# **OptiPlex 7050 au format compact**

Manuel du propriétaire

Modèle réglementaire: D11S Type réglementaire: D11S002 Juillet 2023 Rév. A04

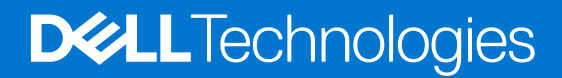

# Table des matières

| Chapitre 1: Intervention à l'intérieur de votre ordinateur |    |
|------------------------------------------------------------|----|
| Consignes de sécurité                                      | 6  |
| Avant d'intervenir à l'intérieur de votre ordinateur       | 7  |
| Mise hors tension de l'ordinateur                          | 7  |
| Mise hors tension de (Windows)                             | 7  |
| Éteindre l'ordinateur sous Windows 7                       | 7  |
| Après une intervention à l'intérieur de votre ordinateur   | 7  |
| Chapitre 2: Démontage et remontage                         | 9  |
| Outils recommandés                                         | 9  |
| Capot arrière                                              | 9  |
| retrait du capot                                           | 9  |
| Installation du capot                                      |    |
| Carte d'extension                                          |    |
| Retrait d'une carte d'extension                            |    |
| Installation de la carte d'extension                       |    |
| Pile bouton                                                |    |
| Retrait de la pile bouton                                  | 13 |
| Installation de la pile bouton                             |    |
| Cadre                                                      |    |
| Retrait du cadre                                           | 14 |
| Installation du cadre                                      |    |
| Haut-parleur                                               |    |
| Retrait du haut-parleur                                    |    |
| Installation du haut-parleur                               | 16 |
| Commutateur d'intrusion                                    | 17 |
| Retrait du commutateur d'intrusion                         |    |
| Installation du commutateur d'intrusion                    | 17 |
| Stockage                                                   |    |
| Retrait de l'assemblage du disque dur de 2,5 pouces        |    |
| Retrait du disque dur de 2,5 pouces de son support         |    |
| Installation du disque dur de 2,5 pouces dans le support   | 21 |
| Installation de l'assemblage de lecteur 2,5 pouces         |    |
| Lecteur optique                                            |    |
| Retrait du lecteur optique                                 | 21 |
| Installation du lecteur optique                            |    |
| Disque SSD M.2 PCIe                                        |    |
| Retrait du disque SSD PCIe M.2                             | 23 |
| Installation du lecteur SSD M.2 PCIe                       |    |
| du dissipateur de chaleur                                  | 24 |
| Retrait de l'assemblage du dissipateur de chaleur          | 24 |
| Installation du bloc dissipateur thermique                 | 26 |
| Processeur                                                 | 26 |
| Retrait du processeur                                      |    |

| Installation du processeur                                                           |    |
|--------------------------------------------------------------------------------------|----|
| Barrette de mémoire                                                                  |    |
| Retrait d'un module de mémoire                                                       |    |
| Installation du module de mémoire                                                    |    |
| Lecteur de carte SD                                                                  |    |
| Retrait du lecteur de carte SD                                                       |    |
| Installation du lecteur de carte SD                                                  |    |
| Bloc d'alimentation                                                                  |    |
| Retrait du bloc d'alimentation ou PSU                                                |    |
| Installation du bloc d'alimentation                                                  |    |
| Interrupteur d'alimentation                                                          |    |
| ,<br>Retrait de l'interrupteur d'alimentation                                        |    |
| Installation du bouton d'alimentation                                                |    |
| Carte système                                                                        |    |
| Retrait de la carte système                                                          |    |
| Installation de la carte système                                                     |    |
| Caractéristiques de la carte système                                                 | 40 |
| Cavalier de la carte système                                                         |    |
| ,                                                                                    |    |
| Chapitre 3: Barrette de mémoire Intel Optane M.2 de 16 Go                            |    |
| Présentation générale                                                                | 42 |
| Exigences en matière de pilotes pour le module de mémoire Intel®Optane <sup>TM</sup> | 42 |
| Barrette de mémoire Intel Optane M.2 de 16 Go.                                       |    |
| Caractéristiques du produit                                                          |    |
| Conditions environnementales                                                         |    |
| Dépannage                                                                            | 46 |
|                                                                                      |    |
| Chapitre 4: Technologies et composants                                               |    |
| Fonctions USB                                                                        |    |
| HDMI 1.4                                                                             |    |
|                                                                                      |    |
| Chapitre 5: Configuration du BIOS                                                    |    |
| Présentation du BIOS                                                                 |    |
| Accès au programme de configuration du BIOS                                          | 51 |
| Touches de navigation                                                                | 51 |
| Menu Démarrage ponctuel                                                              | 52 |
| Options de configuration du système                                                  |    |
| Mise à jour du BIOS                                                                  | 60 |
| Mise à jour du BIOS dans Windows                                                     | 60 |
| Mise à jour du BIOS dans Linux et Ubuntu                                             | 60 |
| Mise à jour du BIOS à l'aide d'une clé USB dans Windows                              | 61 |
| Mise à jour du BIOS depuis le menu de démarrage ponctuel F12                         | 61 |
| Mot de passe système et de configuration                                             | 62 |
| Attribution d'un mot de passe système ou de configuration                            |    |
| Suppression ou modification d'un mot de passe système ou de configuration existant   | 62 |
| Effacement des paramètres CMOS                                                       | 63 |
| Effacement des mots de passe système et de configuration du BIOS                     | 63 |
|                                                                                      |    |
| Chapitre 6: Logiciel                                                                 | 64 |

| Systèmes d'exploitation pris en charge                                | 64 |
|-----------------------------------------------------------------------|----|
| Téléchargement de pilotes                                             | 64 |
| Téléchargement du pilote du chipset (jeu de puces)                    | 64 |
| Pilotes de chipset (jeu de puces) Intel                               | 65 |
| Pilotes Intel HD Graphics                                             | 65 |
| Chapitre 7: Dépannage de l'ordinateur                                 | 67 |
| Auto-test intégré du bloc d'alimentation                              | 67 |
| Codes des voyants de diagnostic et d'alimentation                     | 67 |
| Problème du voyant d'alimentation                                     | 72 |
| Messages d'erreur de diagnostics                                      | 72 |
| Vérification de la mémoire système                                    |    |
| Vérification de la mémoire système dans le programme de configuration | 76 |
| Test de la mémoire grâce à ePSA                                       | 76 |
| Messages d'erreur du système                                          | 76 |
| Réinitialisation de l'horloge temps réel (RTC)                        | 77 |
| Options de support de sauvegarde et de récupération                   | 77 |
| Cycle de marche/arrêt Wi-Fi                                           | 77 |
| Chapitre 8: Caractéristiques techniques                               | 78 |
| Spécifications du processeur                                          |    |
| Caractéristiques de la mémoire                                        |    |
| Caractéristiques vidéo                                                | 79 |
| Caractéristiques audio                                                | 79 |
| Caractéristiques de communication                                     | 79 |
| Caractéristiques du stockage                                          | 79 |
| Caractéristiques des ports et connecteurs                             | 80 |
| Spécifications du bloc d'alimentation                                 | 80 |
| Caractéristiques des dimensions physiques                             | 80 |
| Caractéristiques des commandes et des voyants lumineux                |    |
| Caractéristiques environnementales                                    | 81 |
| Chapitre 9: Obtenir de l'aide et contacter Dell                       | 82 |

#### Remarques, précautions et avertissements

(i) **REMARQUE**: Une REMARQUE indique des informations importantes qui peuvent vous aider à mieux utiliser votre produit.

PRÉCAUTION : ATTENTION vous avertit d'un risque de dommage matériel ou de perte de données et vous indique comment éviter le problème.

AVERTISSEMENT : Un AVERTISSEMENT signale un risque d'endommagement du matériel, de blessure corporelle, voire de décès.

# Intervention à l'intérieur de votre ordinateur

#### Sujets :

- Consignes de sécurité
- Avant d'intervenir à l'intérieur de votre ordinateur
- Mise hors tension de l'ordinateur
- Après une intervention à l'intérieur de votre ordinateur

### Consignes de sécurité

Suivez les consignes de sécurité ci-dessous pour protéger votre ordinateur des dégâts potentiels et pour assurer votre sécurité personnelle. Sauf indication contraire, chaque procédure de ce document présuppose que les conditions suivantes existent :

- Vous avez pris connaissance des informations de sécurité fournies avec votre ordinateur.
- Un composant peut être remplacé ou, si acheté séparément, installé en exécutant la procédure de retrait dans l'ordre inverse.
- AVERTISSEMENT : Avant d'intervenir à l'intérieur de votre ordinateur, consultez les consignes de sécurité livrées avec celui-ci. Pour plus d'informations sur les meilleures pratiques en matière de sécurité, consultez la page d'accueil Conformité aux normes.
- PRÉCAUTION : La plupart des réparations ne peuvent être effectuées que par un technicien de maintenance agréé.
  N'effectuez que les opérations de dépannage et les petites réparations autorisées par la documentation de votre produit et suivez les instructions fournies en ligne ou par téléphone par l'équipe de service et de support technique.
  Les dommages causés par une personne non autorisée par Dell ne sont pas couverts par votre garantie. Consultez et respectez les consignes de sécurité fournies avec votre produit.
- PRÉCAUTION : Pour éviter une décharge électrostatique, raccordez-vous à la terre à l'aide d'un bracelet antistatique ou en touchant une surface métallique non peinte et, en même temps, un connecteur sur le panneau arrière de l'ordinateur.
- PRÉCAUTION : Manipulez avec précaution les composants et les cartes. Ne touchez pas les composants ni les contacts des cartes. Saisissez les cartes par les bords ou par le support de montage métallique. Saisissez les composants, processeur par exemple, par les bords et non par les broches.
- PRÉCAUTION : Lorsque vous déconnectez un câble, tirez sur son connecteur ou sur sa languette, jamais sur le câble lui-même. Certains câbles sont dotés de connecteurs avec dispositif de verrouillage. Si vous déconnectez un câble de ce type, appuyez d'abord sur le verrou. Lorsque vous démontez les connecteurs, maintenez-les alignés uniformément pour éviter de tordre les broches. Enfin, avant de connecter un câble, vérifiez que les deux connecteurs sont correctement orientés et alignés.
- () **REMARQUE :** Débranchez toutes les sources d'alimentation avant d'ouvrir le capot ou les panneaux de l'ordinateur. Lorsque vous avez fini de travailler à l'intérieur de l'ordinateur, remettez en place tous les capots, panneaux et vis avant de connecter l'ordinateur à une source d'alimentation.
- PRÉCAUTION : Soyez prudent lors de la manipulation des batteries lithium-ion des ordinateurs portables. Les batteries gonflées ne doivent pas être utilisées. Elles doivent être remplacées et mises au rebut de façon adaptée.
- **REMARQUE :** La couleur de votre ordinateur et de certains composants peut différer de celle de l'ordinateur et des composants illustrés dans ce document.

### Avant d'intervenir à l'intérieur de votre ordinateur

() **REMARQUE :** En fonction de la configuration que vous avez commandée, les images présentées dans ce document peuvent être différentes de votre ordinateur.

- 1. Enregistrez et fermez tous les fichiers et quittez tous les programmes ouverts.
- 2. Arrêtez l'ordinateur. Pour le système d'exploitation Windows, cliquez sur Démarrer > 🕹 Alimentation > Arrêter.
  - () **REMARGUE :** Si vous utilisez un autre système d'exploitation, consultez la documentation correspondante pour connaître les instructions relatives à l'arrêt de l'ordinateur.
- 3. Déconnectez l'ordinateur et tous les périphériques qui y sont reliés de leur prise électrique.
- 4. Déconnectez de votre ordinateur tous les appareils et périphériques réseau qui y sont raccordés (clavier, souris et écran).

A PRÉCAUTION : Pour retirer un câble réseau, déconnectez-le d'abord de l'ordinateur, puis du périphérique réseau.

5. Retirez toute carte multimédia et tout disque optique de votre ordinateur, le cas échéant.

### Mise hors tension de l'ordinateur

#### Mise hors tension de (Windows)

PRÉCAUTION : Pour éviter de perdre des données, enregistrez et fermez tous les fichiers ouverts, puis quittez tous les programmes en cours d'exécution avant de mettre l'ordinateur hors tension.

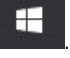

- 2. Cliquez ou appuyez sur l'icône O, puis cliquez ou appuyez sur Arrêter.
  - **REMARQUE :** Vérifiez que l'ordinateur et tous les périphériques connectés sont hors tension. Si votre ordinateur et les appareils qui y sont connectés ne s'éteignent pas automatiquement lorsque vous arrêtez le système d'exploitation, appuyez sur le bouton d'alimentation et maintenez-le enfoncé environ 6 secondes jusqu'à la mise hors tension.

#### Éteindre l'ordinateur sous Windows 7

PRÉCAUTION : Pour éviter de perdre de données, enregistrez et refermez tous les fichiers ouverts, puis quittez tous les programmes ouverts avant de mettre hors tension l'ordinateur.

1. Cliquez sur Start (Démarrer).

1. Cliquez ou appuyez sur l'icône

- 2. Cliquez sur Arrêter.
  - () REMARQUE : Assurez-vous que l'ordinateur et les périphériques connectés sont éteints. Si l'ordinateur et les périphériques qui y sont connectés ne s'éteignent pas automatiquement lorsque vous arrêtez le système d'exploitation, maintenez enfoncé le bouton d'alimentation pendant environ 6 secondes.

### Après une intervention à l'intérieur de votre ordinateur

(i) **REMARQUE** : Laisser des vis mal installées à l'intérieur de votre ordinateur peut l'endommager gravement.

- 1. Remettez en place toutes les vis et assurez-vous qu'elles sont toutes bien fixées à l'intérieur de l'ordinateur.
- 2. Branchez les dispositifs externes, les périphériques et les câbles que vous avez retirés avant d'intervenir sur votre ordinateur.
- 3. Remettez en place les cartes mémoire, les disques et tout autre composant que vous avez retiré avant d'intervenir sur votre ordinateur.

- 4. Branchez l'ordinateur et tous les périphériques connectés à leurs prises électriques respectives.
- **5.** Allumez votre ordinateur.

## Démontage et remontage

#### Sujets :

- Outils recommandés
- Capot arrière
- Carte d'extension
- Pile bouton
- Cadre
- Haut-parleur
- Commutateur d'intrusion
- Stockage
- Lecteur optique
- Disque SSD M.2 PCIe
- du dissipateur de chaleur
- Processeur
- Barrette de mémoire
- Lecteur de carte SD
- Bloc d'alimentation
- Interrupteur d'alimentation
- Carte système

### **Outils recommandés**

Les procédures mentionnées dans ce document nécessitent les outils suivants :

- Petit tournevis à tête plate
- Tournevis Phillips nº 1
- Petite pointe en plastique

### Capot arrière

#### retrait du capot

- 1. Suivez les procédures décrites dans la section Avant une intervention à l'intérieur de l'ordinateur.
- 2. Pour dégager le capot :
  - a. Faites glisser vers la droite la languette de retenue bleue pour déverrouiller le capot [1].
  - b. Faites glisser le capot vers l'arrière de l'ordinateur [2].

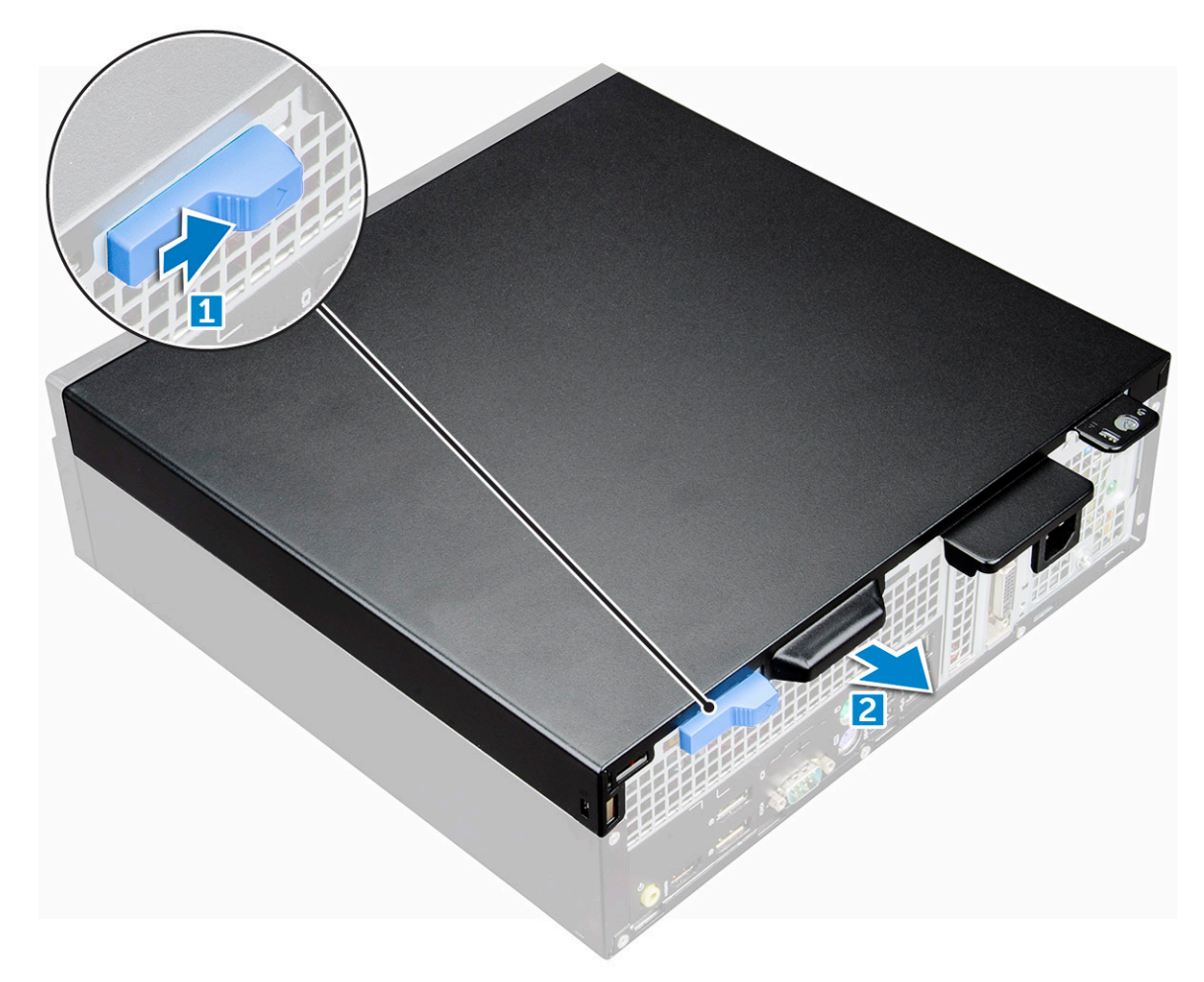

**3.** Soulevez le capot pour le retirer de l'ordinateur [3].

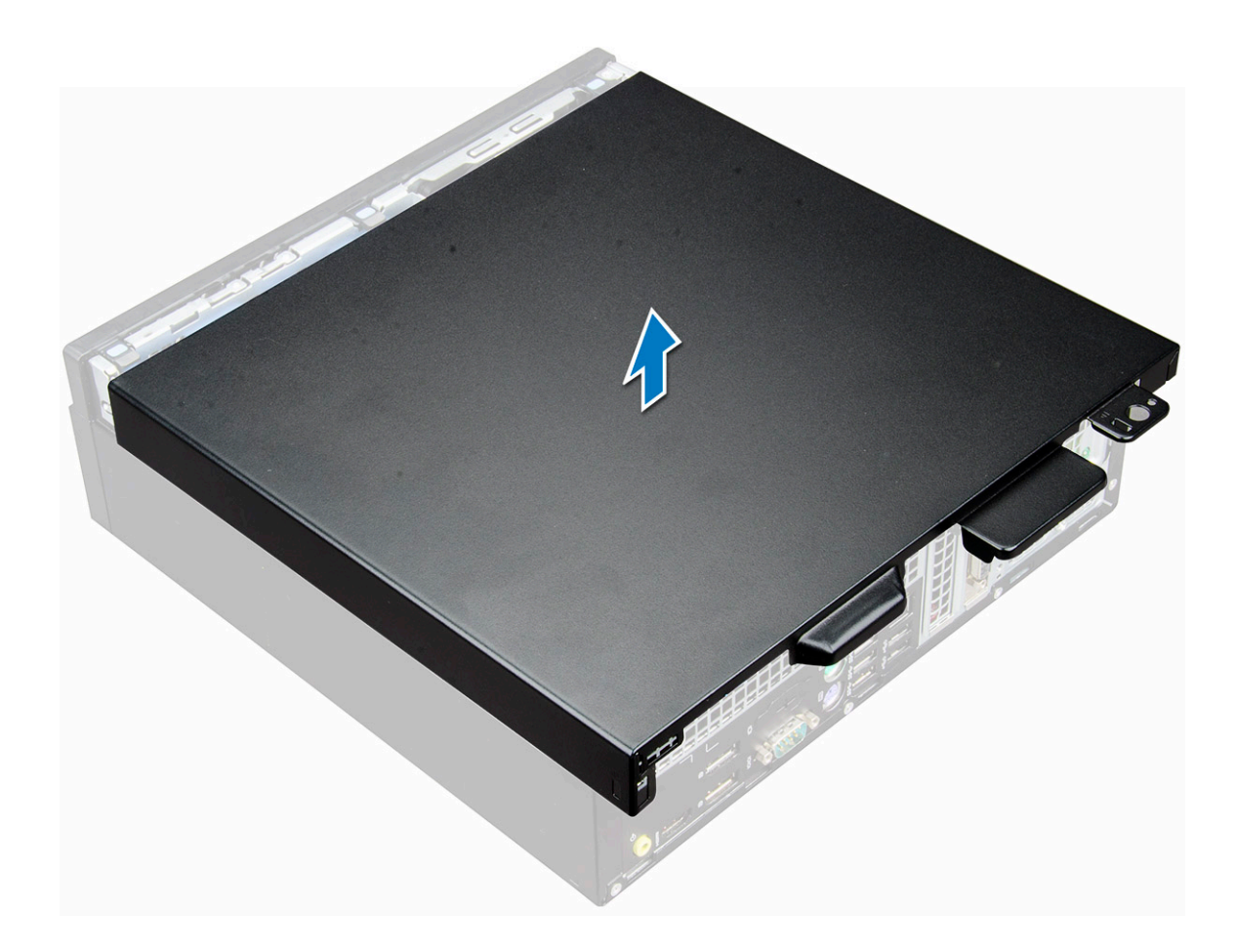

#### Installation du capot

- 1. Mettez en place le capot dans l'ordinateur et faites-le glisser jusqu'à ce qu'il s'enclenche.
- 2. Appliquez les procédures décrites dans la section Après une intervention dans l'ordinateur.

## **Carte d'extension**

### Retrait d'une carte d'extension

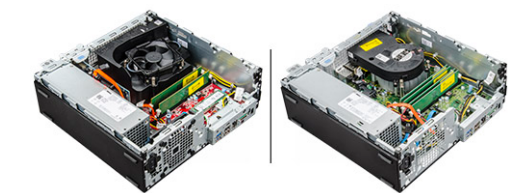

- 1. Suivez la procédure décrite dans la section Avant d'intervenir à l'intérieur de votre ordinateur.
- 2. Retirez le capot.
- **3.** Tirez sur l'onglet métallique pour ouvrir le loquet de la carte d'extension.

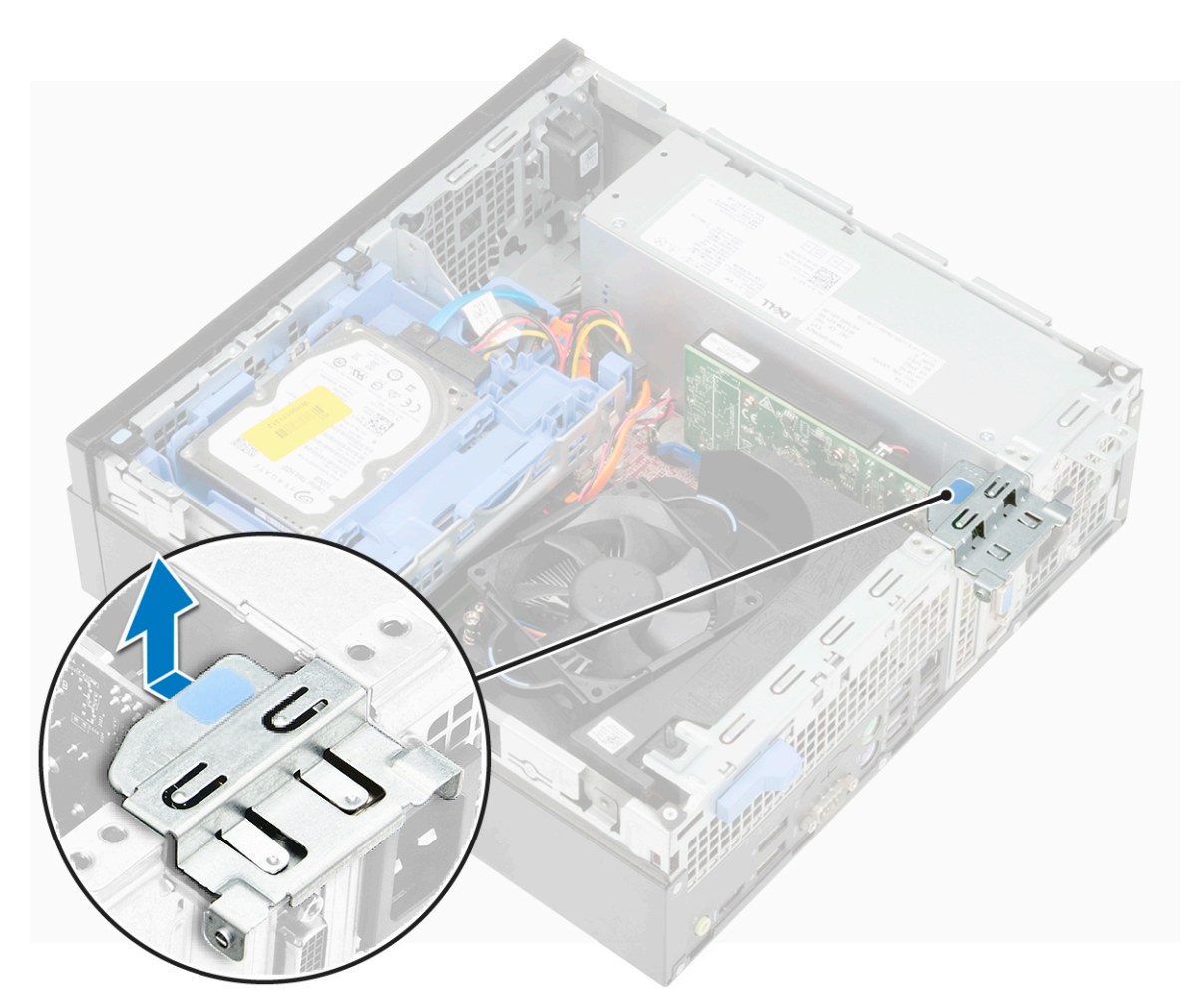

- **4.** Pour retirer la carte d'extension :
  - a. Tirez sur la languette de dégagement située à la base de la carte d'extension [1].
  - b. Débranchez et soulevez la carte d'extension pour la retirer du connecteur [2].

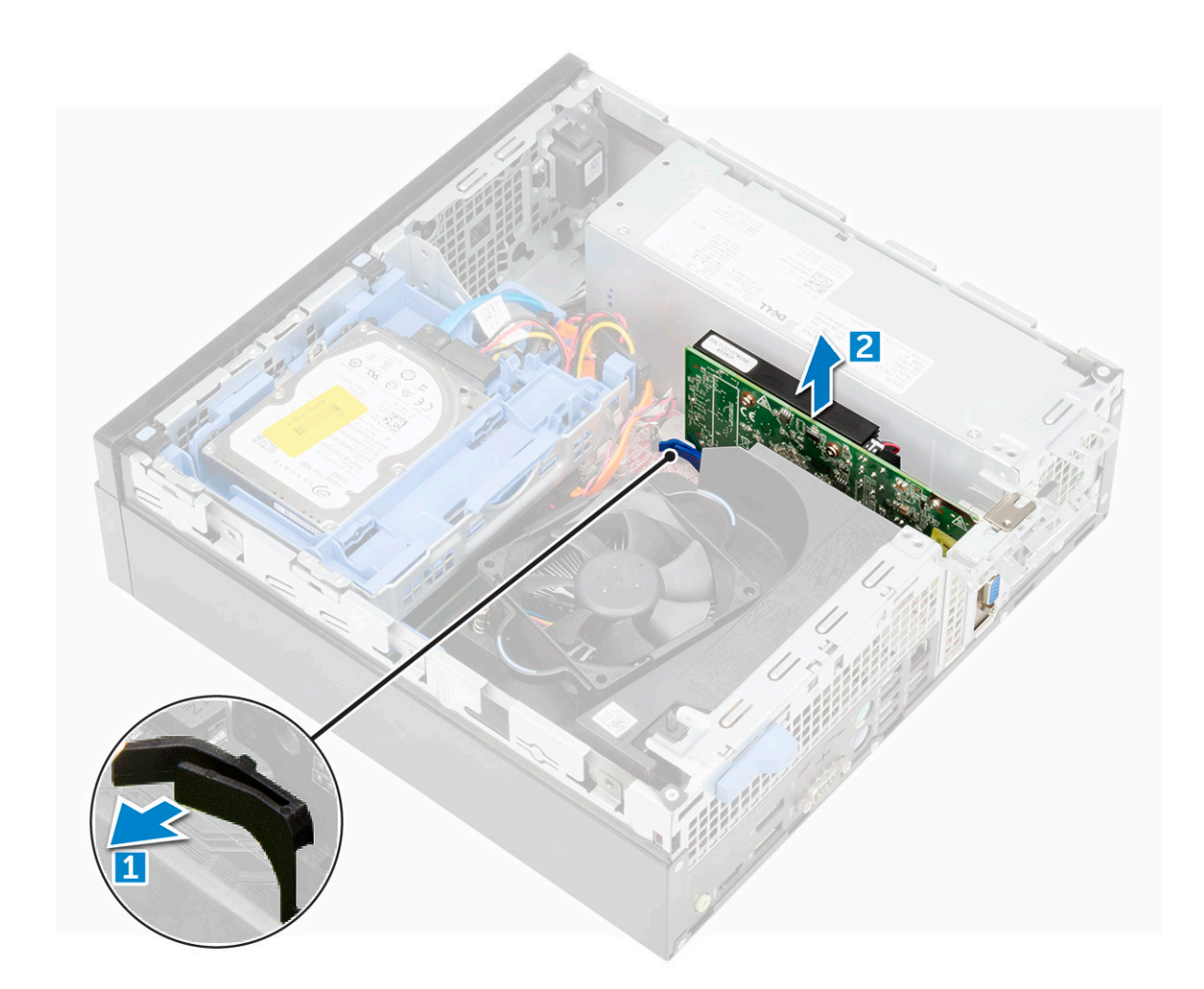

#### Installation de la carte d'extension

- 1. Insérez la carte d'extension dans le connecteur situé sur la carte système.
- 2. Enfoncez la carte d'extension jusqu'à ce qu'elle s'enclenche.
- 3. Abaissez le loquet de la carte d'extension et appuyez dessus jusqu'à ce qu'il s'enclenche.
- 4. Installez le capot.
- 5. Suivez les procédures décrites dans la section Après une intervention à l'intérieur de l'ordinateur.

### **Pile bouton**

### Retrait de la pile bouton

(i) **REMARQUE :** Selon la configuration que vous commandez, vous pouvez voir l'un des dissipateurs de chaleur illustrés sur l'image ci-dessous.

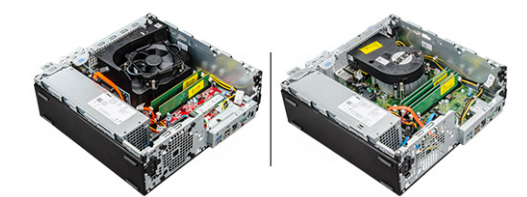

1. Suivez la procédure décrite dans la section Avant d'intervenir à l'intérieur de votre ordinateur.

2. Retirez :

#### a. capot

- **3.** Pour retirer la pile bouton :
  - a. Appuyez sur le loquet de dégagement jusqu'à ce que la pile bouton se soulève [1].
  - b. Retirez la pile bouton du connecteur sur la carte système [2].

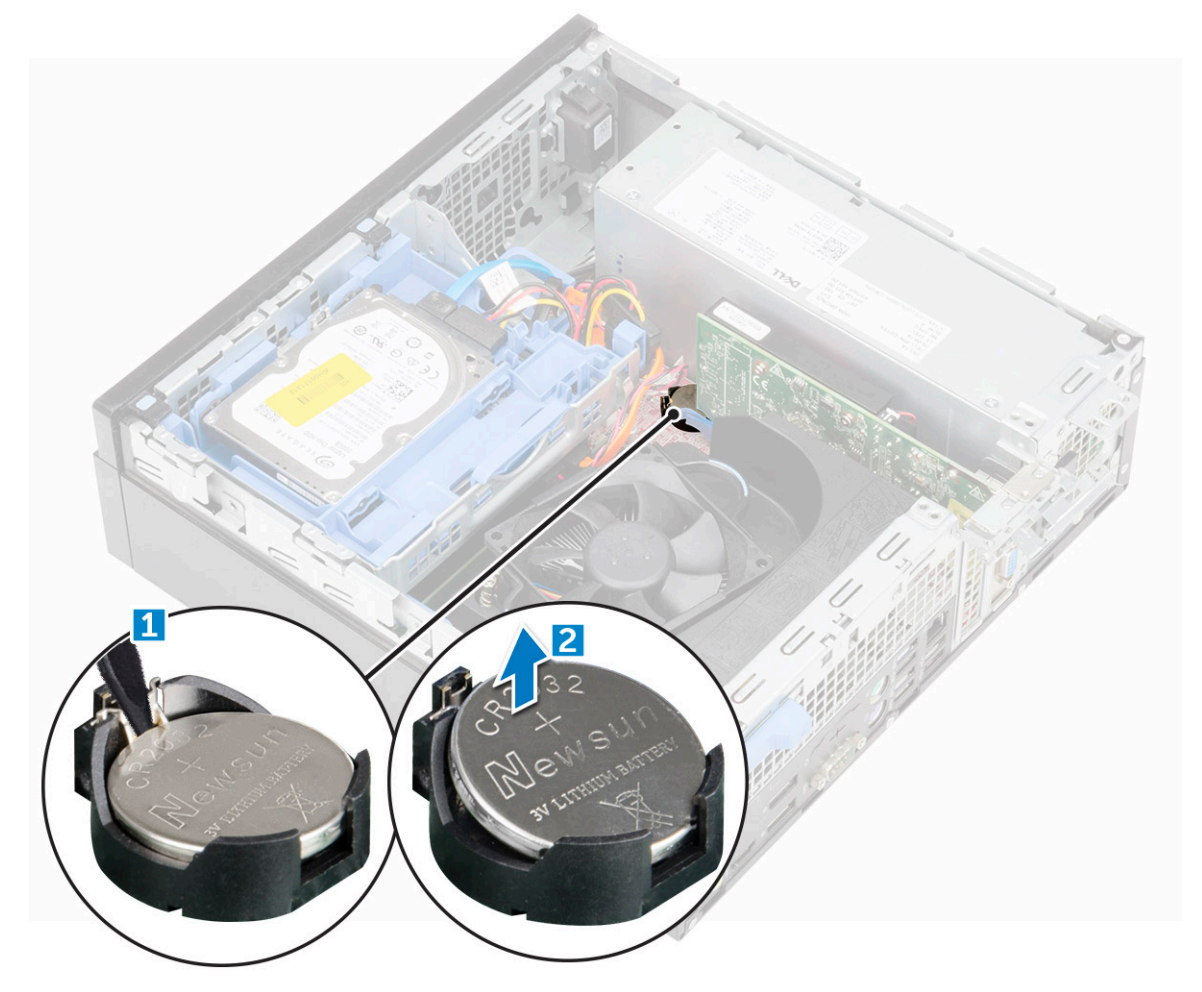

#### Installation de la pile bouton

- 1. Tenez la pile, le pôle positif « + » vers le haut, puis glissez-la sous les pattes de fixation du pôle positif du connecteur.
- 2. Appuyez sur la pile pour l'enclencher dans le connecteur.
- **3.** Installez les éléments suivants :
  - a. capot
- 4. Suivez les procédures décrites dans la section Après une intervention à l'intérieur de l'ordinateur.

### Cadre

### Retrait du cadre

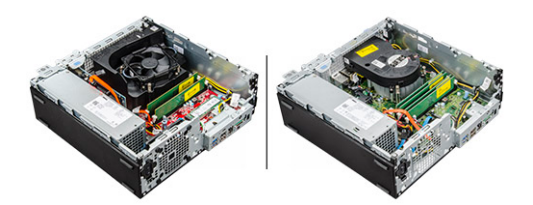

- 1. Suivez la procédure décrite dans la section Avant d'intervenir à l'intérieur de votre ordinateur.
- 2. Retirez le capot.
- 3. Pour retirer le panneau avant :
  - a. Soulevez les languettes pour dégager le cadre avant de l'ordinateur [1].
  - **b.** Retirez le cadre avant de l'ordinateur [2].

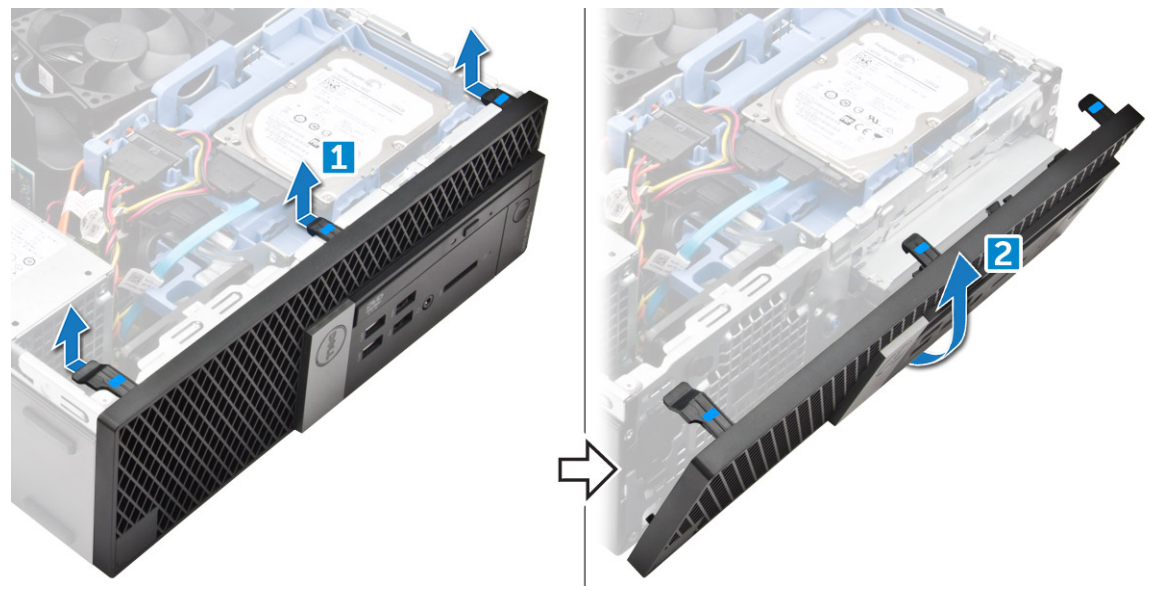

#### Installation du cadre

- 1. Insérez les languettes du cadre dans les fentes de l'ordinateur.
- 2. Appuyez sur le cadre jusqu'à ce que les languettes s'enclenchent.
- 3. Installez le capot.
- 4. Appliquez les procédures décrites dans la section Après une intervention dans l'ordinateur.

### Haut-parleur

#### Retrait du haut-parleur

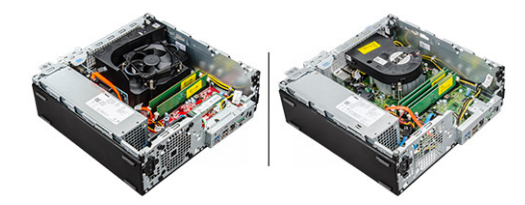

- 1. Suivez la procédure décrite dans la section Avant d'intervenir à l'intérieur de votre ordinateur.
- 2. Retirez :

- a. capot
- b. cadre
- c. Assemblage de disque 2,5 pouces
- d. Lecteur optique
- **3.** Pour retirer le haut-parleur :
  - a. Déconnectez le câble du haut-parleur de la carte système [1].
  - b. Appuyez sur les languettes de dégagement, puis retirez le haut-parleur de l'ordinateur [2] [3].

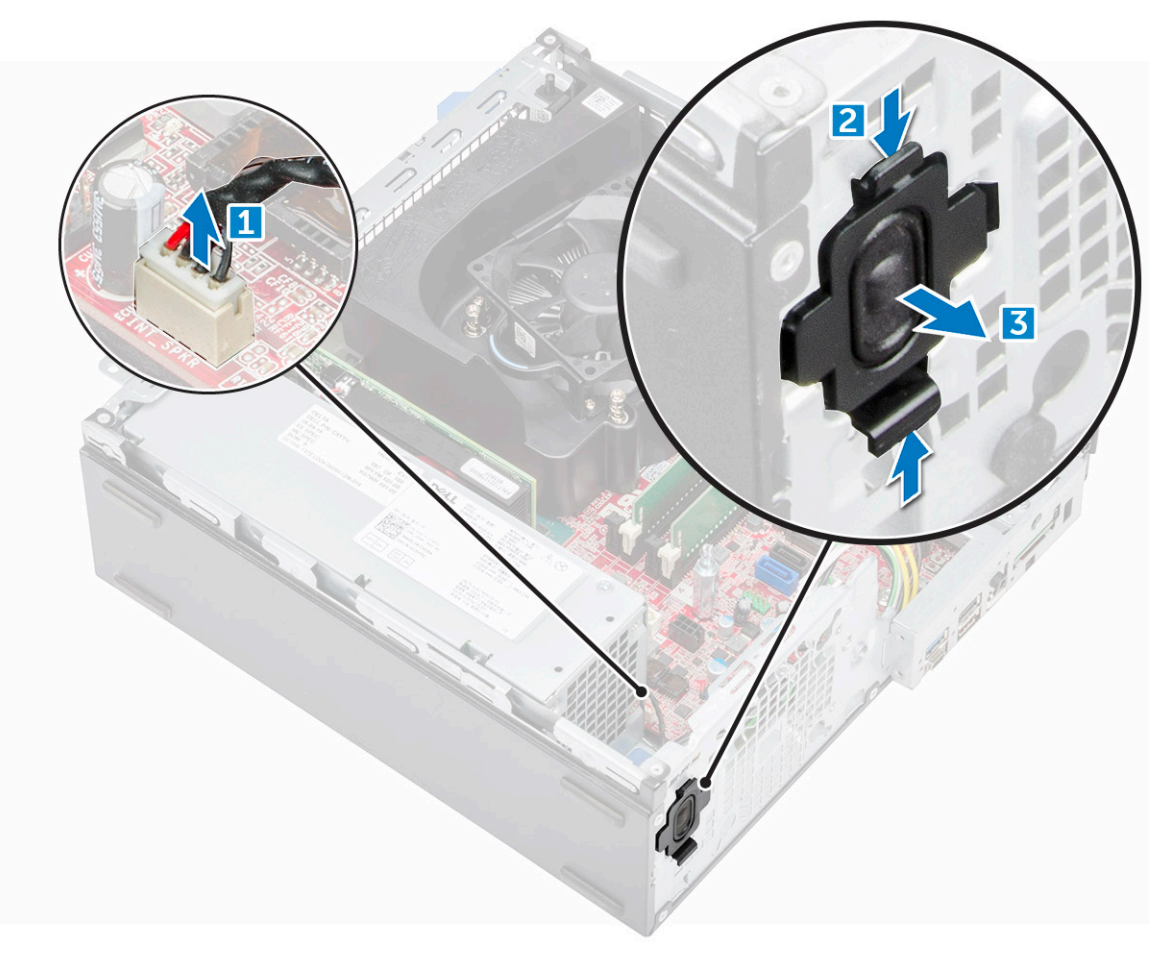

#### Installation du haut-parleur

- 1. Insérez le haut-parleur dans son logement et appuyez dessus jusqu'à ce qu'il s'enclenche.
- 2. Connectez le câble du haut-parleur au connecteur de la carte système.
- 3. Installez les éléments suivants :
  - a. le lecteur optique
  - **b.** l'assemblage de lecteur 2,5 pouces
  - c. le cadre
  - d. capot
- 4. Suivez les procédures décrites dans la section Après une intervention à l'intérieur de l'ordinateur.

### **Commutateur d'intrusion**

#### Retrait du commutateur d'intrusion

() **REMARQUE :** Selon la configuration que vous commandez, vous pouvez voir l'un des dissipateurs de chaleur illustrés sur l'image ci-dessous.

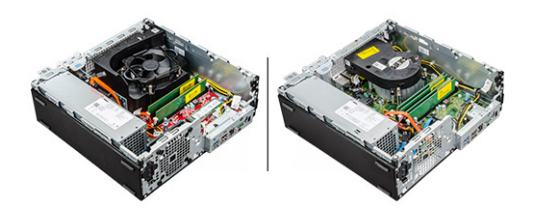

- 1. Suivez la procédure décrite dans la section Avant d'intervenir à l'intérieur de votre ordinateur.
- 2. Retirez :

#### a. capot

- 3. Pour retirer le commutateur d'intrusion :
  - a. Débranchez du connecteur de la carte système. le câble du commutateur d'intrusion [1][2].
  - b. Faites glisser le commutateur d'intrusion et soulevez-le pour le retirer de l'ordinateur [3].

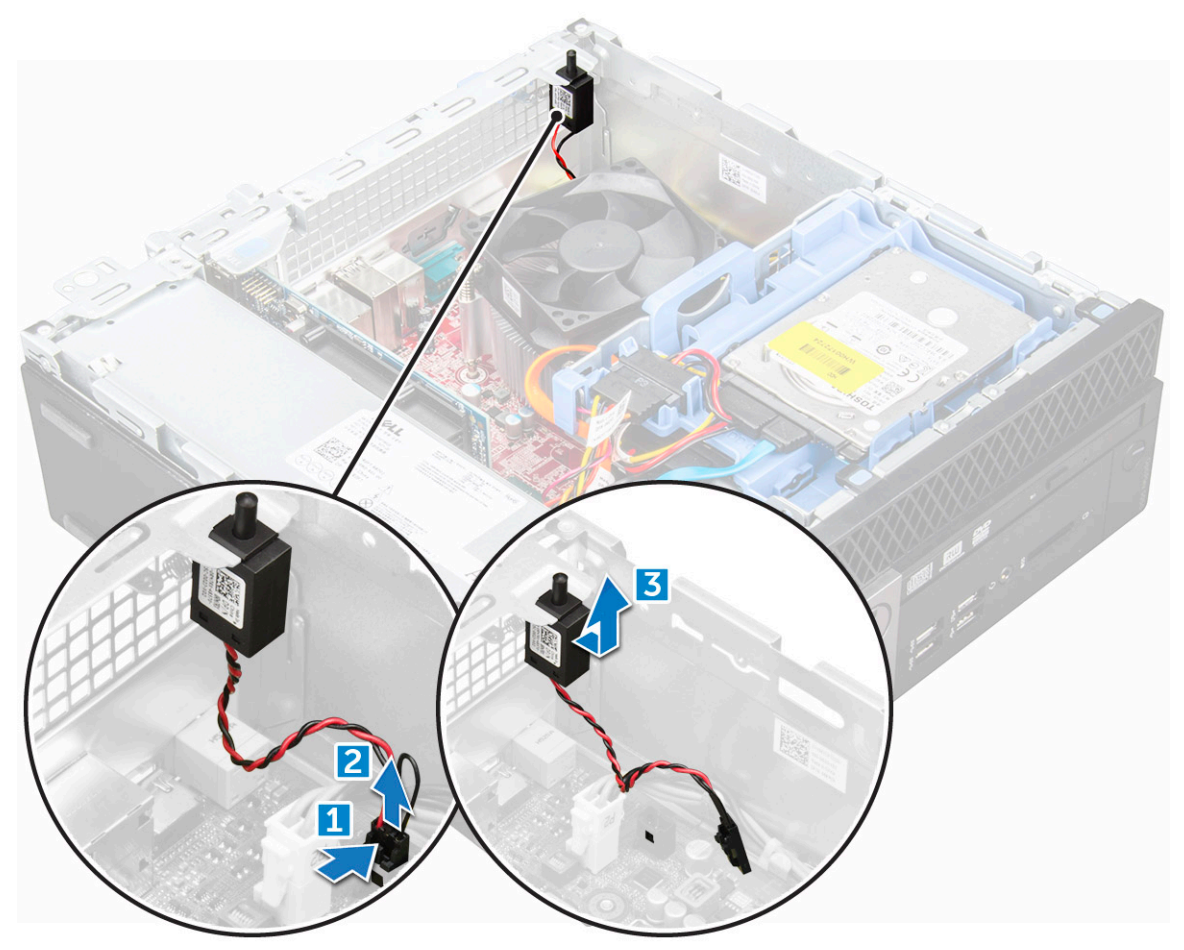

#### Installation du commutateur d'intrusion

- 1. Insérez le commutateur d'intrusion dans l'emplacement sur le châssis.
- 2. Connectez le câble d'interrupteur d'intrusion à la carte système.

- 3. Installez les éléments suivants :
  - a. capot
- 4. Suivez les procédures décrites dans la section Après une intervention à l'intérieur de l'ordinateur.

## Stockage

En fonction de la configuration que vous choisissez, vous trouverez un assemblage de disque dur de 3,5 pouces ou deux assemblages de disque dur de 2,5 pouces.

#### Retrait de l'assemblage du disque dur de 2,5 pouces

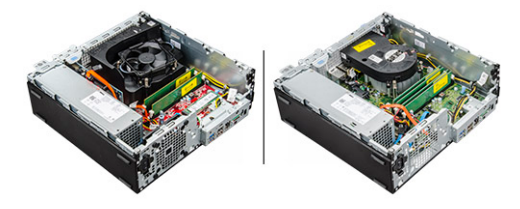

- 1. Suivez la procédure décrite dans la section Avant d'intervenir à l'intérieur de votre ordinateur.
- 2. Retirez :
  - a. capot
- 3. Retirez l'assemblage du disque dur.
  - a. Appuyez sur les languettes de dégagement et débranchez le câble d'alimentation du disque dur [1][2].
  - b. Débranchez les câbles reliant l'assemblage du disque dur au disque dur [3] [4].

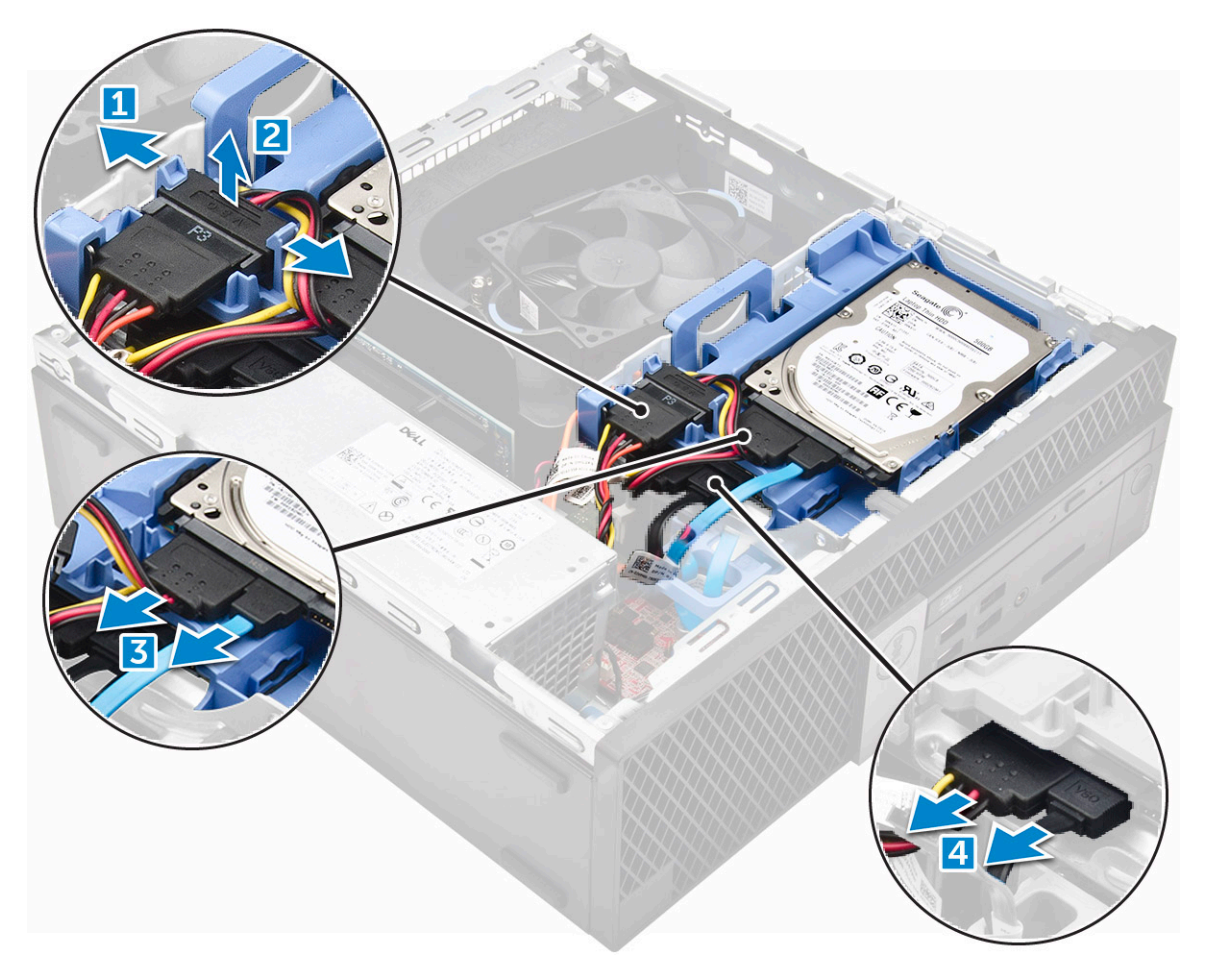

- **4.** Retirez l'assemblage du disque dur.
  - a. Maintenez la languette de dégagement enfoncée et poussez-la [1].
  - b. Soulevez l'assemblage du disque dur pour le sortir de l'ordinateur [2].

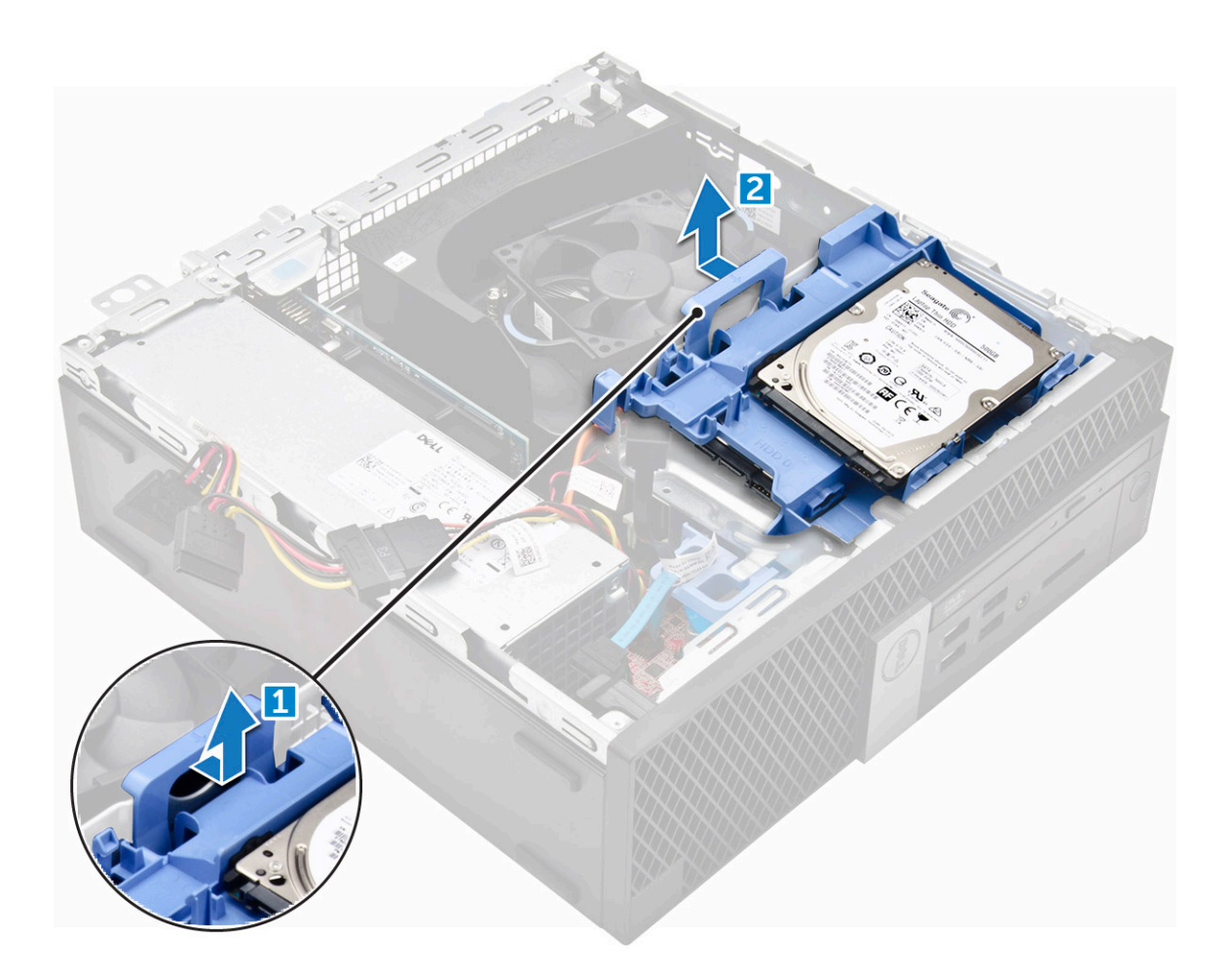

#### Retrait du disque dur de 2,5 pouces de son support

1. Appliquez les procédures décrites dans la section Avant une intervention à l'intérieur de l'ordinateur.

- 2. Retirez :
  - a. capot
  - **b.** assemblage du disque dur de 2,5 pouces
- 3. Pour retirer le disque dur :
  - a. Tirez un côté du support de disque dur pour dégager de leurs emplacements sur le disque dur les broches situées sur le support [1].
  - b. Soulevez le disque dur pour le dégager du support de disque dur de 2;5 pouces [2].

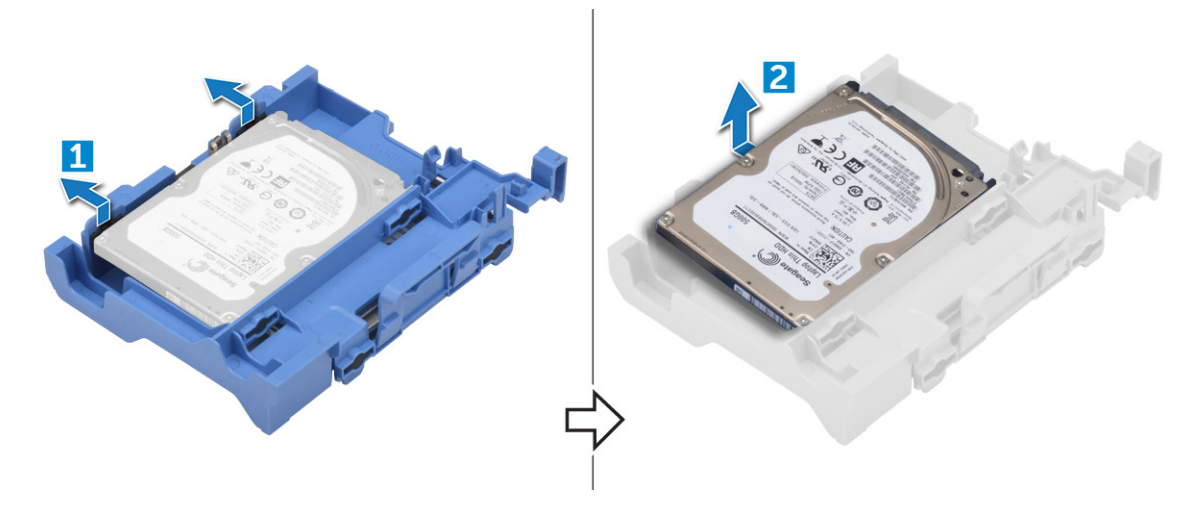

### Installation du disque dur de 2,5 pouces dans le support

(i) **REMARQUE** : Les passe-câbles pour l'installation d'un disque dur secondaires sont expédiés séparément.

- 1. Alignez et insérez les broches (fixées par les passe-câbles) du support du disque dur avec les fentes situées sur les côtés du disque dur.
- 2. Installez les éléments suivants :
  - a. assemblage du disque dur de 2,5 pouces
  - b. capot
- 3. Appliquez les procédures décrites dans la section Après une intervention dans l'ordinateur.

#### Installation de l'assemblage de lecteur 2,5 pouces

- 1. Insérez l'assemblage de lecteur dans son logement sur l'ordinateur.
- 2. Branchez le câble d'alimentation sur le logement situé sur le support de lecteur.
- 3. Installez les éléments suivants :
  - a. capot
- 4. Suivez les procédures décrites dans la section Après une intervention à l'intérieur de l'ordinateur.

### Lecteur optique

#### Retrait du lecteur optique

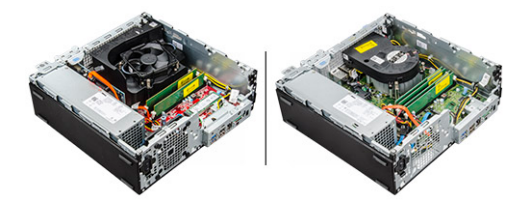

- 1. Suivez la procédure décrite dans la section Avant d'intervenir à l'intérieur de votre ordinateur.
- 2. Retirez :
  - a. capot
  - b. cadre
  - c. Assemblage de disque 2,5 pouces
- 3. Pour dégager le module du lecteur optique :
  - a. Libérez les câbles du clip de fixation [1].
  - b. Appuyez sur la languette bleue pour libérer le module du lecteur optique [2].

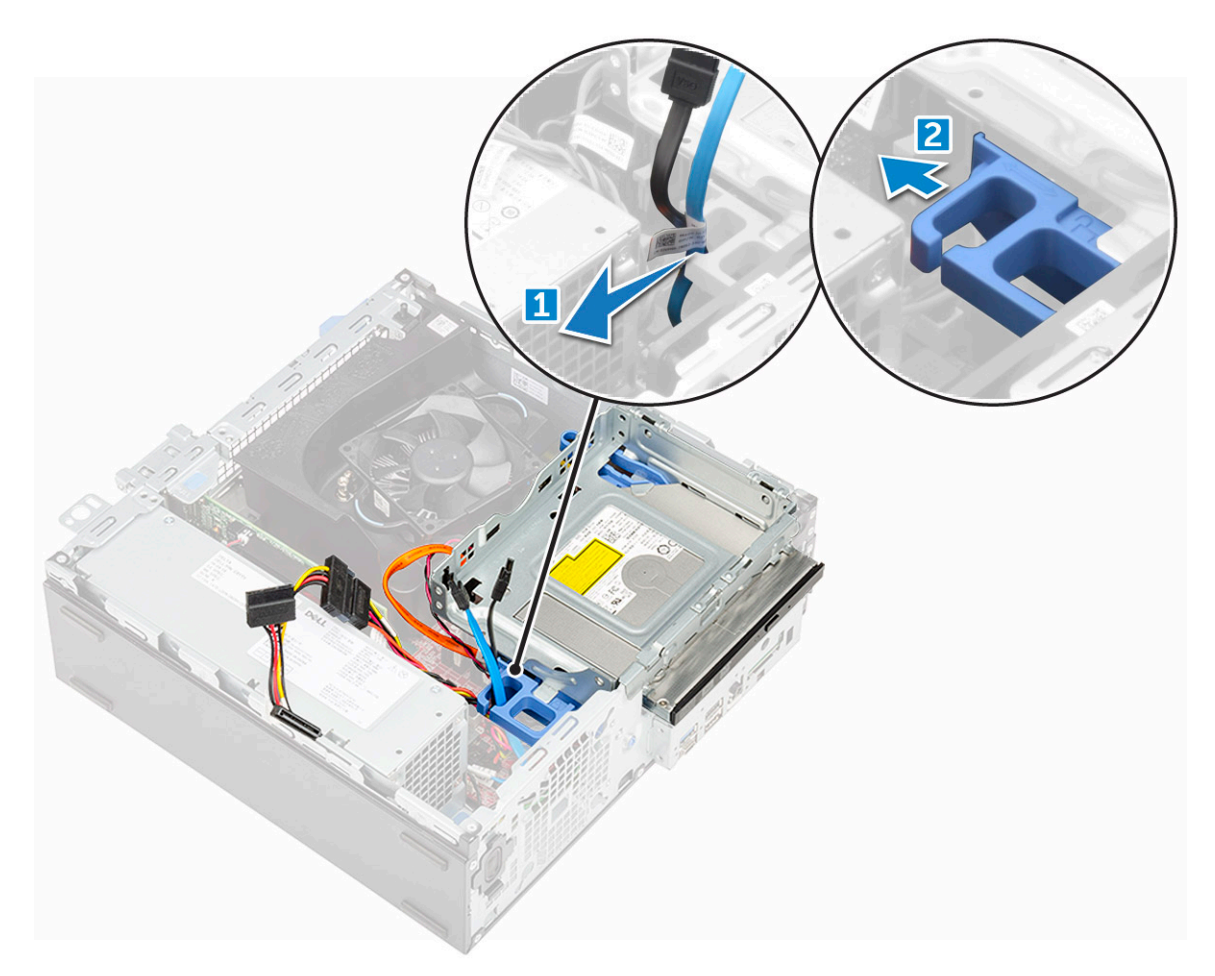

- 4. Pour retirer le module du lecteur optique :
  - a. Soulevez la languette pour dégager le module [1].
  - b. En tenant la languette, débranchez les câbles du lecteur optique [2].
  - c. Faites glisser et soulevez le lecteur optique pour le retirer de l'ordinateur [3].

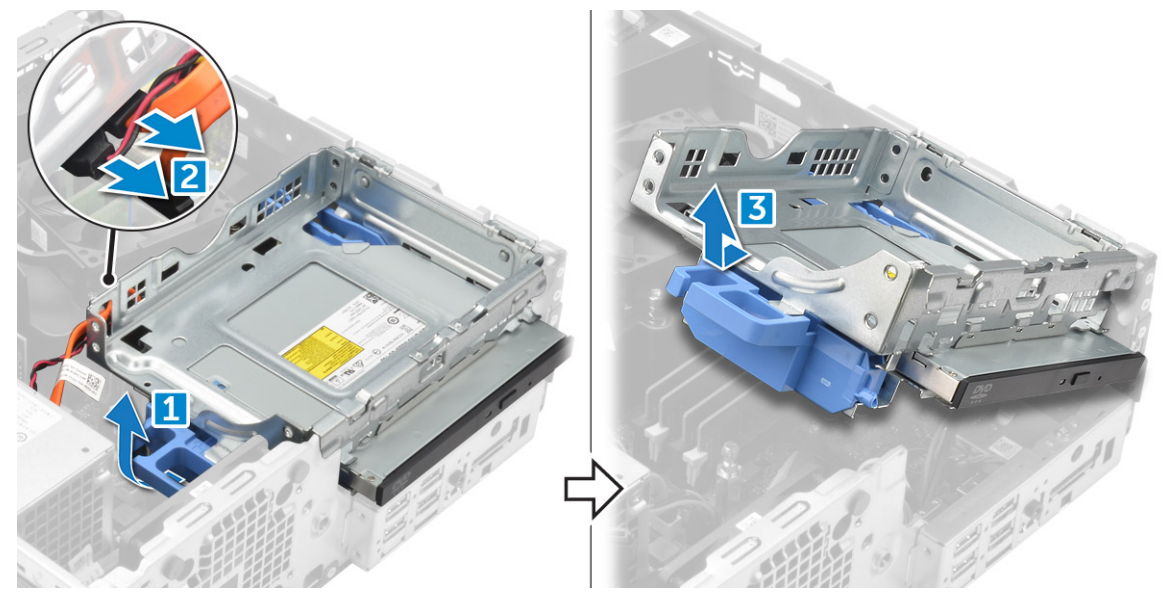

- 5. Pour retirer le lecteur optique :
  - a. Faites glisser la languette pour libérer le lecteur optique [1].
  - **b.** Extrayez le lecteur optique du module [2][3].

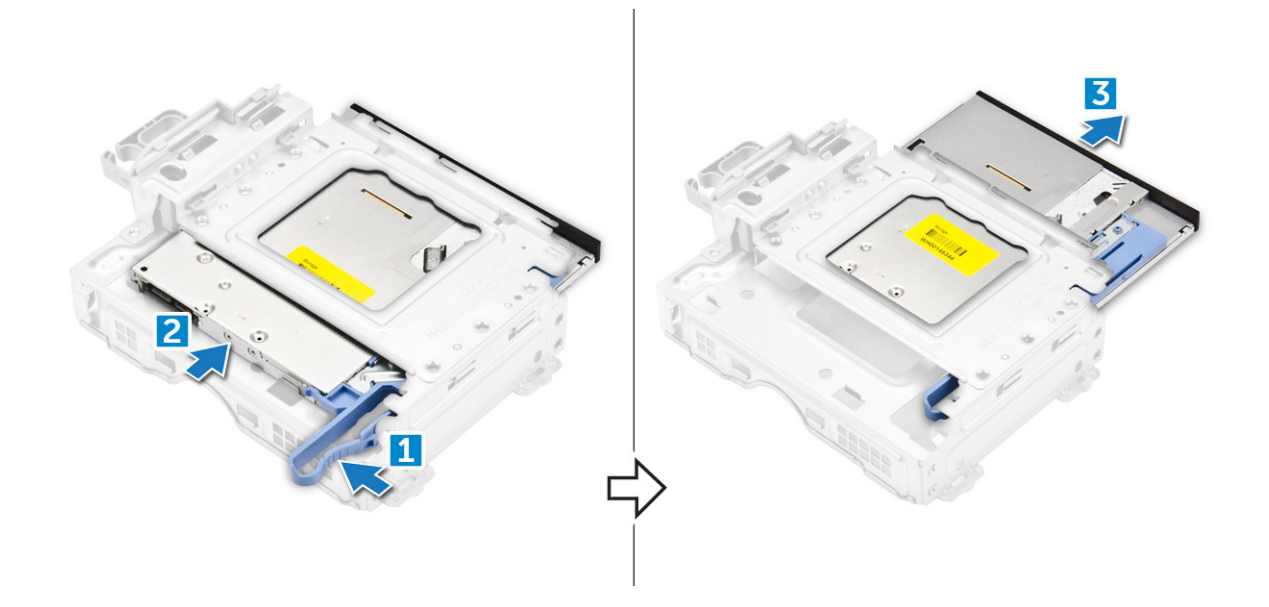

#### Installation du lecteur optique

- 1. Glissez le lecteur optique dans son module.
- 2. Installez les éléments suivants :
  - a. assemblage de disque dur de 2,5 pouces
  - b. le cadre
  - c. capot
- 3. Suivez les procédures décrites dans la section Après une intervention à l'intérieur de l'ordinateur.

## **Disque SSD M.2 PCIe**

#### Retrait du disque SSD PCIe M.2

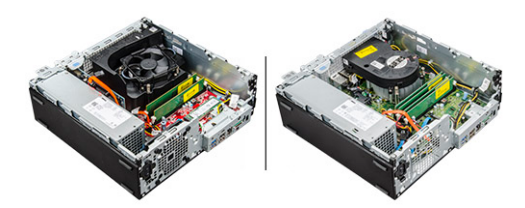

- 1. Suivez la procédure décrite dans la section Avant d'intervenir à l'intérieur de votre ordinateur.
- 2. Retirez :
  - a. capot
  - b. cadre
  - c. Assemblage de disque 2,5 pouces
  - d. Lecteur optique
- **3.** Pour retirer le disque SSD PCle M.2 :
  - a. Tirez sur la languette bleue pour libérer le disque SSD PCle M.2.
  - b. Débranchez le disque SSD PCIe M.2 du connecteur SSD.

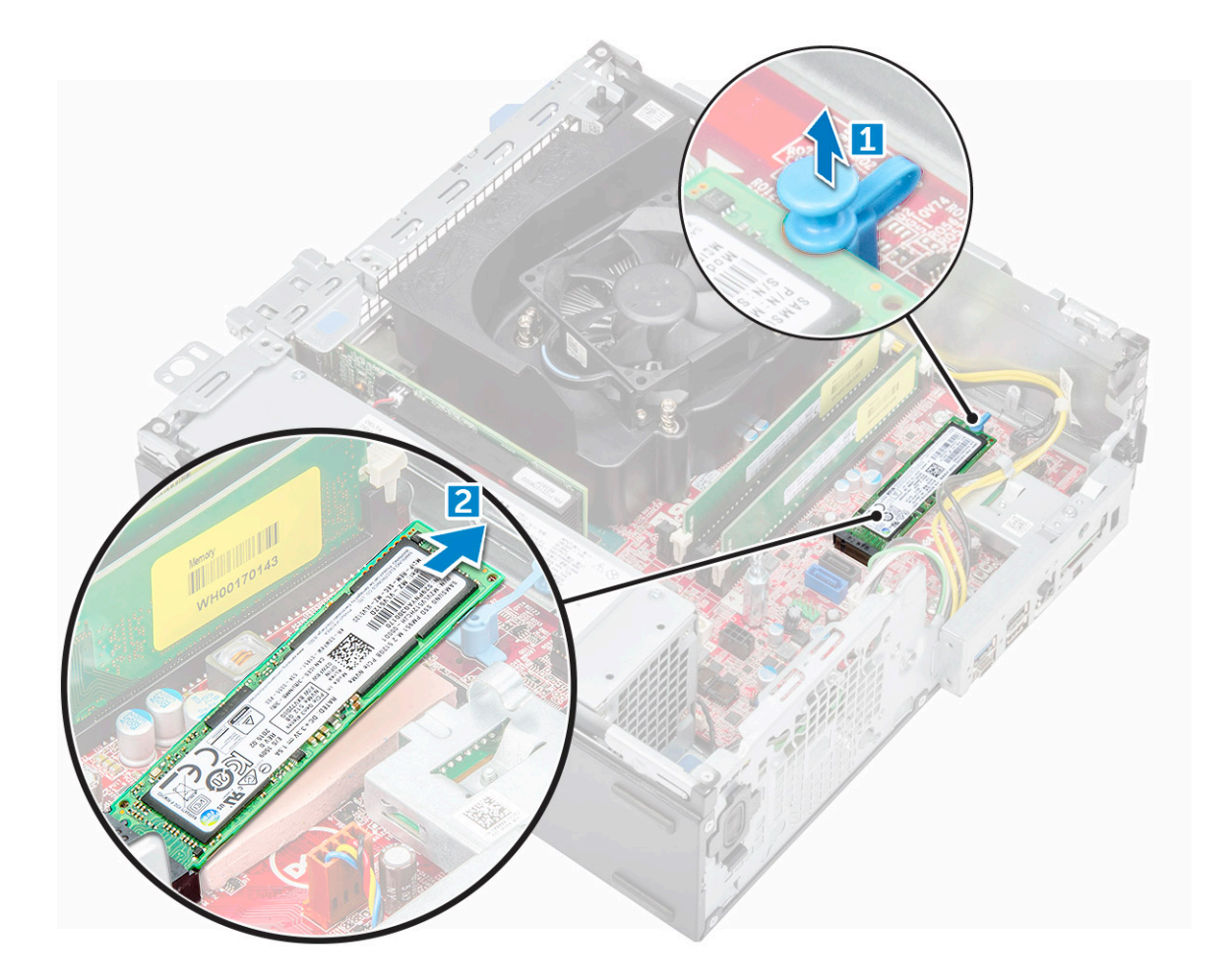

#### Installation du lecteur SSD M.2 PCIe

- 1. Insérez le lecteur SSD M.2 PCle dans le connecteur.
- 2. Appuyez sur la languette bleue pour fixer le lecteur SSD M.2 PCle
- 3. Installez les éléments suivants :
  - a. Lecteur optique
  - **b.** l'assemblage de disque dur 2,5 pouces
  - c. le cadre
  - d. capot
- 4. Suivez les procédures décrites dans la section Après une intervention à l'intérieur de l'ordinateur.

### du dissipateur de chaleur

### Retrait de l'assemblage du dissipateur de chaleur

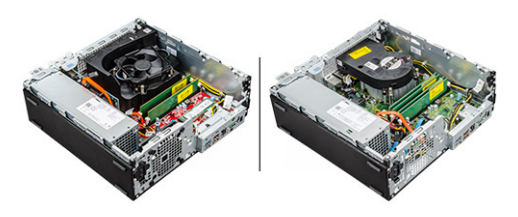

- 1. Suivez la procédure décrite dans la section Avant d'intervenir à l'intérieur de votre ordinateur.
- 2. Retirez :
  - a. capot
  - b. cadre
  - c. Assemblage de disque 2,5 pouces
  - d. Lecteur optique
- 3. Pour retirer le conduit de ventilation :
  - a. Faites levier sur les clips de fixation dans des directions opposées [1].
  - b. Soulevez et retirez le conduit de ventilation de l'ordinateur [2].

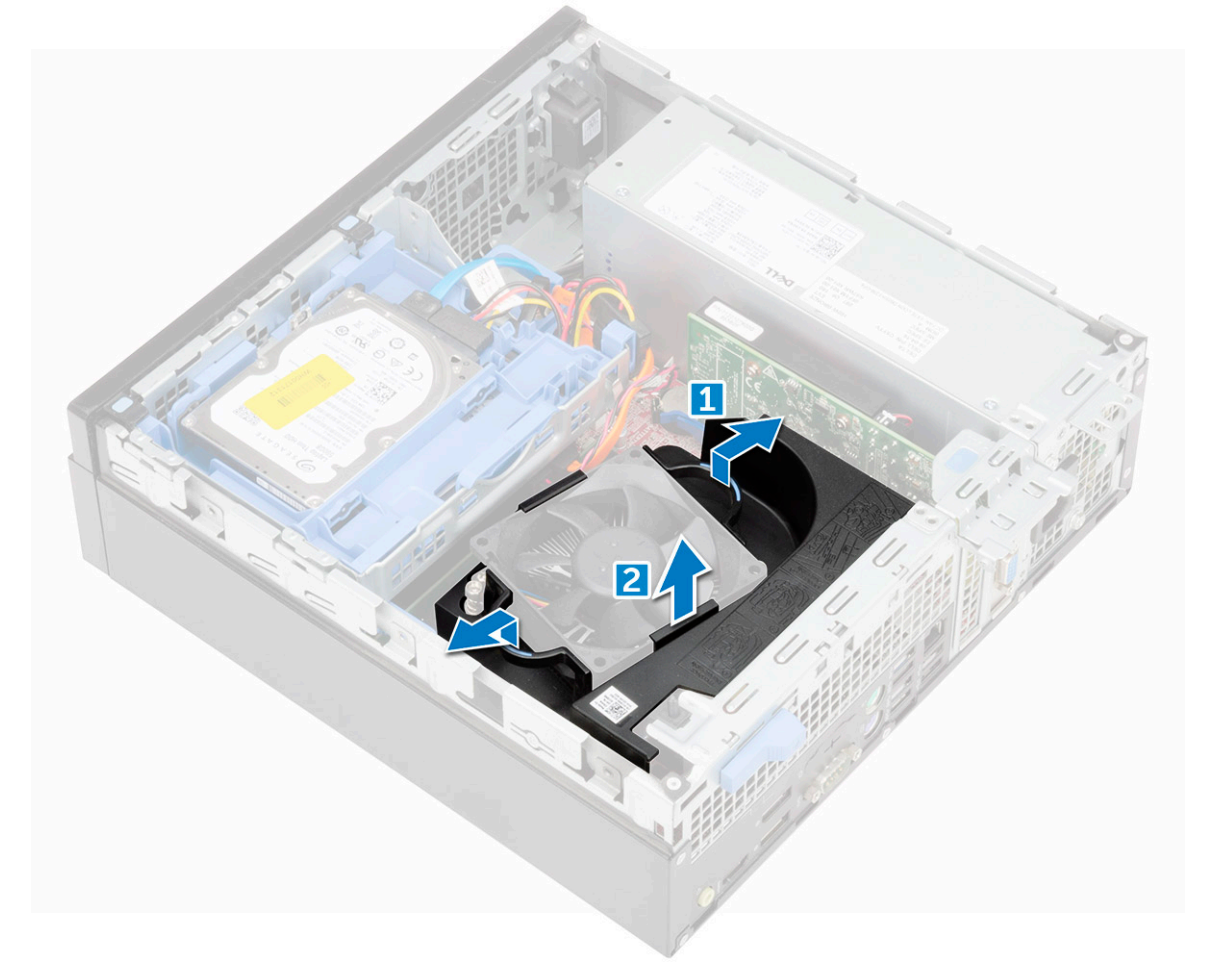

- **4.** Pour retirer l'assemblage due dissipateur de chaleur :
  - a. Débranchez de la carte système le câble du bloc dissipateur thermique [1].
  - b. Desserrez les vis imperdables qui fixent l'assemblage du dissipateur de chaleur [2] et soulevez-le pour le retirer de l'ordinateur [3].

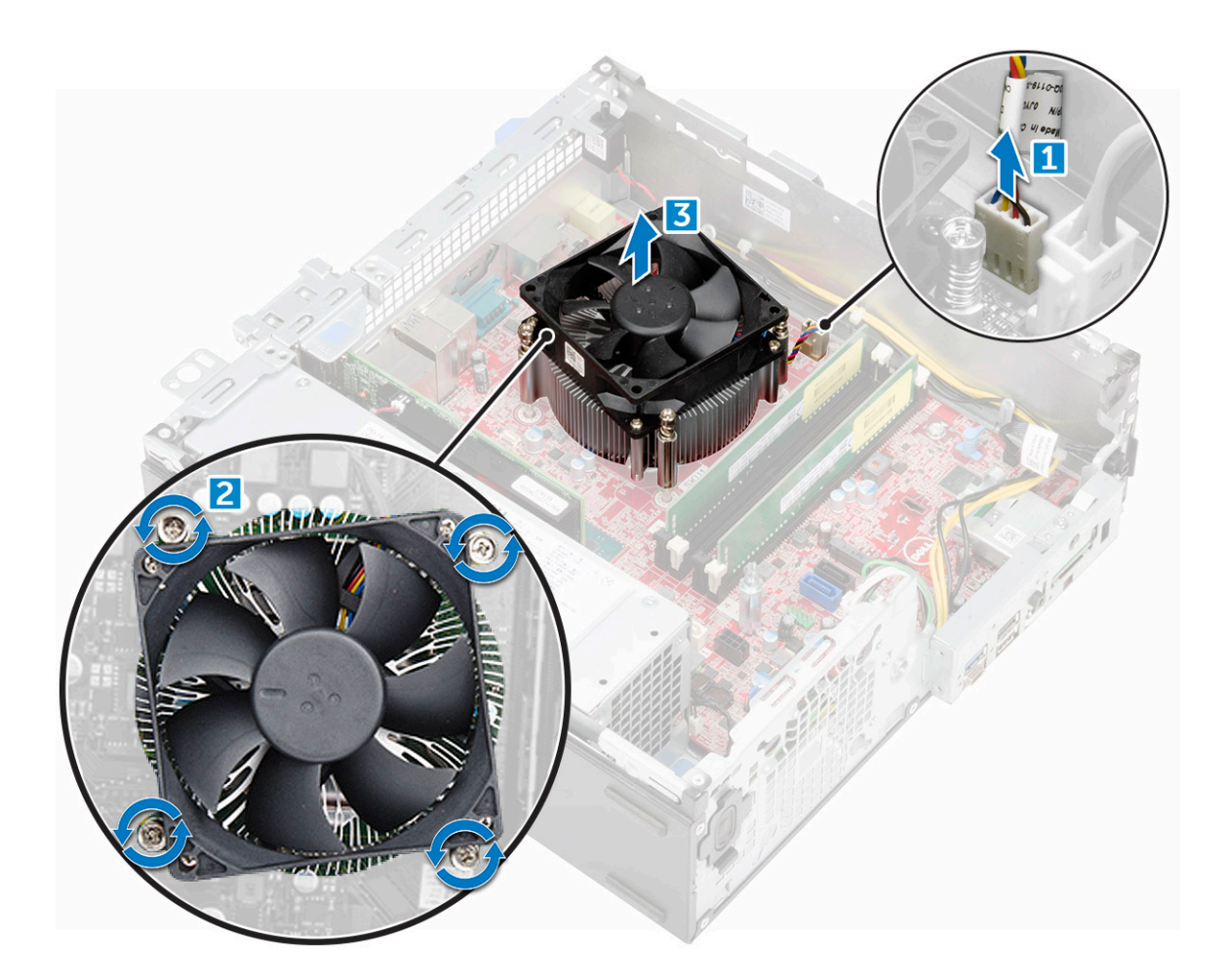

#### Installation du bloc dissipateur thermique

- 1. Placez le bloc du dissipateur thermique sur le processeur.
- 2. Serrez les vis captives pour fixer l'ensemble dissipateur de chaleur à la carte système.
- 3. Connectez le câble de l'ensemble dissipateur de chaleur à la carte système.
- 4. Installez les éléments suivants :
  - a. le lecteur optique
  - b. assemblage de disque dur de 2,5 pouces
  - c. le cadre
  - d. capot
- 5. Suivez les procédures décrites dans la section Après une intervention à l'intérieur de l'ordinateur.

### Processeur

#### Retrait du processeur

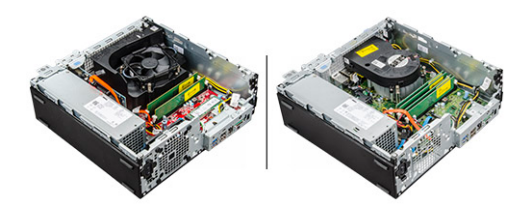

- 1. Suivez la procédure décrite dans la section Avant d'intervenir à l'intérieur de votre ordinateur.
- 2. Retirez :
  - a. capot
  - b. Assemblage de disque 2,5 pouces
  - c. Lecteur optique
  - d. Assemblage du dissipateur de chaleur
- 3. Pour retirer le processeur :
  - a. Relâchez le levier du socket en l'abaissant et en l'extrayant par-dessous la languette située sur la protection du processeur [1].
  - **b.** Soulevez le levier vers le haut et soulevez le protecteur du processeur [2].
  - c. Soulevez le processeur hors de son socket [3].

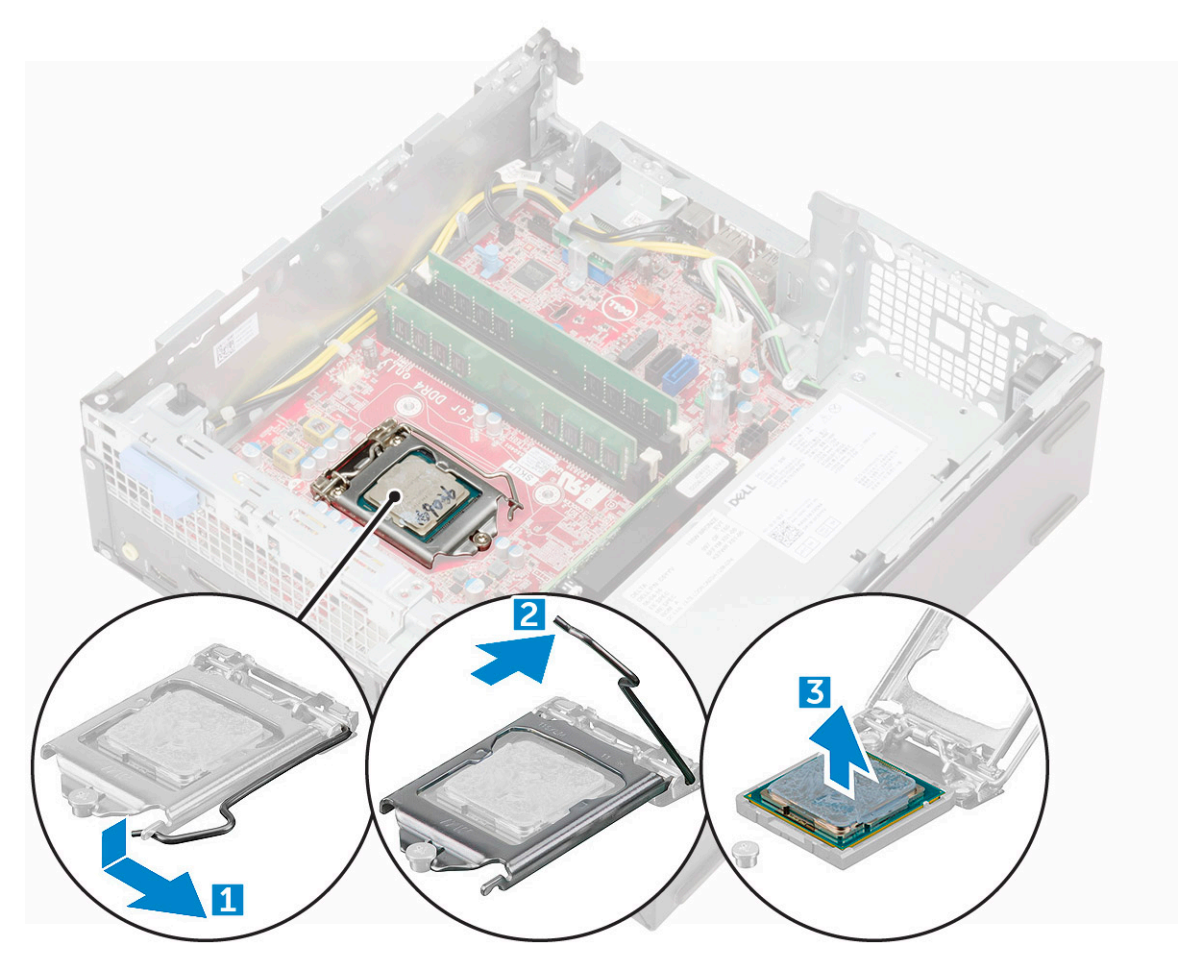

#### Installation du processeur

- 1. Alignement du processeur avec les repères du support.
- 2. Alignez le repère de la broche 1 du processeur avec le triangle situé sur le support.
- 3. Placez le processeur sur le support, de sorte que les logements sur le processeur s'alignent avec les détrompeurs du support.
- 4. Fermez le cadre de protection du processeur en le faisant glisser sous la vis de retenue.
- 5. Abaissez le levier du support et poussez-le sous la languette pour le verrouiller.
- 6. Installez les éléments suivants :

- a. l'assemblage du radiateur
- **b.** le lecteur optique
- c. assemblage de disque dur de 2,5 pouces
- d. capot
- 7. Suivez les procédures décrites dans la section Après une intervention à l'intérieur de l'ordinateur.

### Barrette de mémoire

#### Retrait d'un module de mémoire

REMARQUE : Selon la configuration que vous commandez, vous pouvez voir l'un des dissipateurs de chaleur illustrés sur l'image ci-dessous.

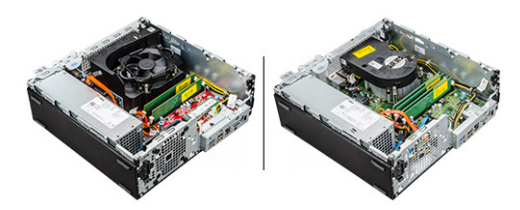

- 1. Suivez la procédure décrite dans la section Avant d'intervenir à l'intérieur de votre ordinateur.
- 2. Retirez :
  - a. capot
  - b. cadre
  - c. Assemblage de disque 2,5 pouces
  - d. Lecteur optique
- 3. Pour retirer le module de mémoire :
  - a. Appuyez sur les pattes de fixation des deux côtés de la barrette de mémoire.
  - b. Soulevez la barrette de mémoire de son connecteur sur la carte système.

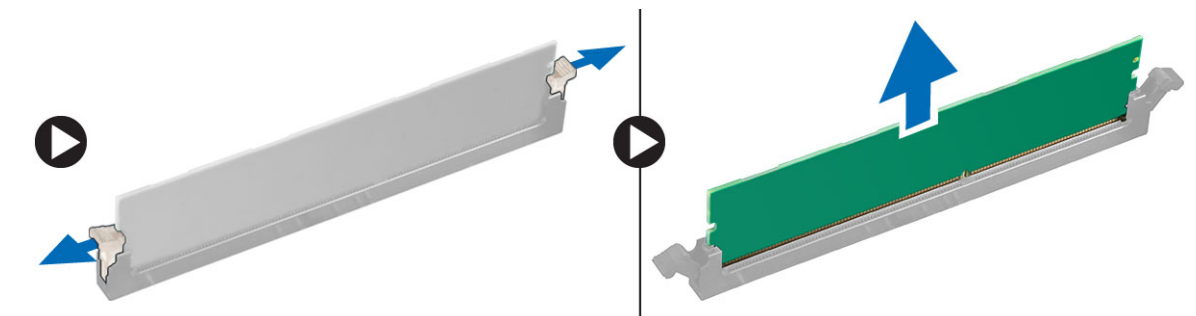

#### Installation du module de mémoire

- 1. Alignez l'encoche du module de mémoire sur la languette de son connecteur.
- 2. Insérez le module de mémoire dans son emplacement.
- 3. Appuyez sur la barrette de mémoire jusqu'à ce que la languette de fixation du module de mémoire s'enclenche.
- **4.** Installez les éléments suivants :
  - a. le lecteur optique
  - **b.** assemblage de disque dur de 2,5 pouces
  - c. le cadre
  - d. capot
- 5. Suivez les procédures décrites dans la section Après une intervention à l'intérieur de l'ordinateur.

### Lecteur de carte SD

### Retrait du lecteur de carte SD

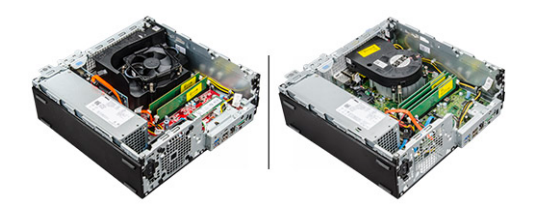

- 1. Suivez la procédure décrite dans la section Avant d'intervenir à l'intérieur de votre ordinateur.
- 2. Retirez :
  - a. capot
  - b. cadre
  - c. Assemblage de disque 2,5 pouces
  - d. Lecteur optique
  - e. Disque SSD PCIe M.2
- **3.** Pour retirer le lecteur de carte SD :
  - a. Retirez les câbles du bloc d'alimentation de leur clips de fixation sur le boîtier du lecteur de carte SD [1].
  - b. Retirez les vis qui fixent le lecteur de carte SD et soulevez ce dernier pour le retirer de l'ordinateur [2] [3].

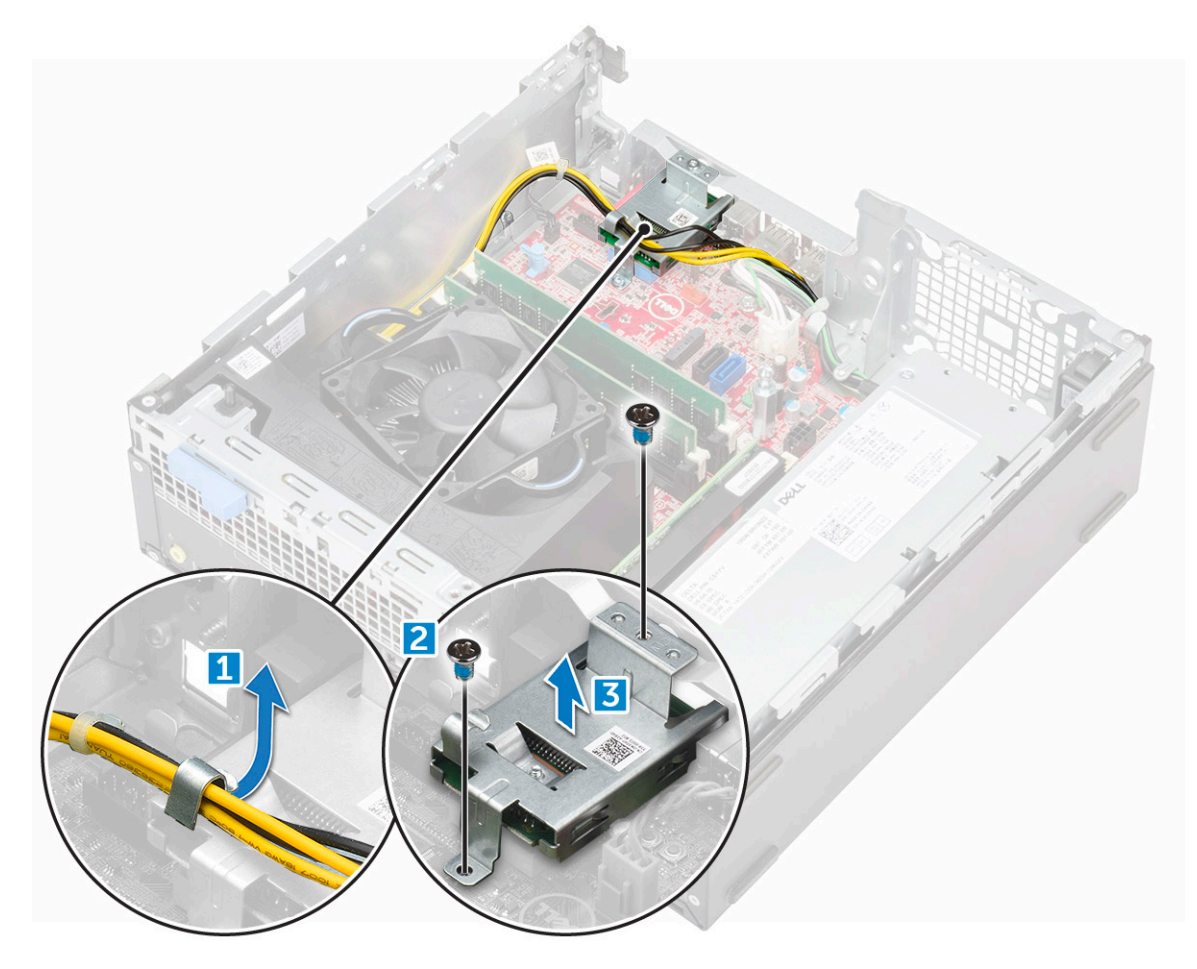

#### Installation du lecteur de carte SD

- 1. Placez le lecteur de carte SD sur le châssis.
- 2. Serrez la vis qui fixe le lecteur de carte SD à l'ordinateur.
- 3. Installez les éléments suivants :
  - a. le disque SSD M.2 PCle
  - **b.** le lecteur optique
  - c. l'assemblage de lecteur 2,5 pouces
  - d. le cadre
  - e. capot
- 4. Suivez les procédures décrites dans la section Après une intervention à l'intérieur de l'ordinateur.

## **Bloc d'alimentation**

#### Retrait du bloc d'alimentation ou PSU

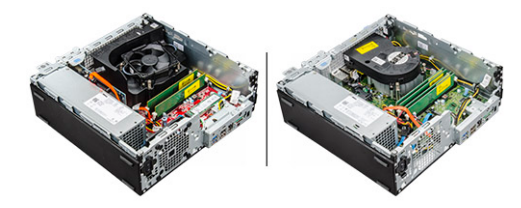

- 1. Suivez la procédure décrite dans la section Avant d'intervenir à l'intérieur de votre ordinateur.
- 2. Retirez :
  - a. capot
  - b. cadre
  - c. Assemblage de disque 2,5 pouces
  - d. Lecteur optique
- 3. Pour libérer le bloc d'alimentation :
  - a. Déconnectez le câble d'alimentation de la carte système [1][2].
  - b. Désacheminez les câbles d'alimentation des clips de fixation situés sur le châssis [3] [4].

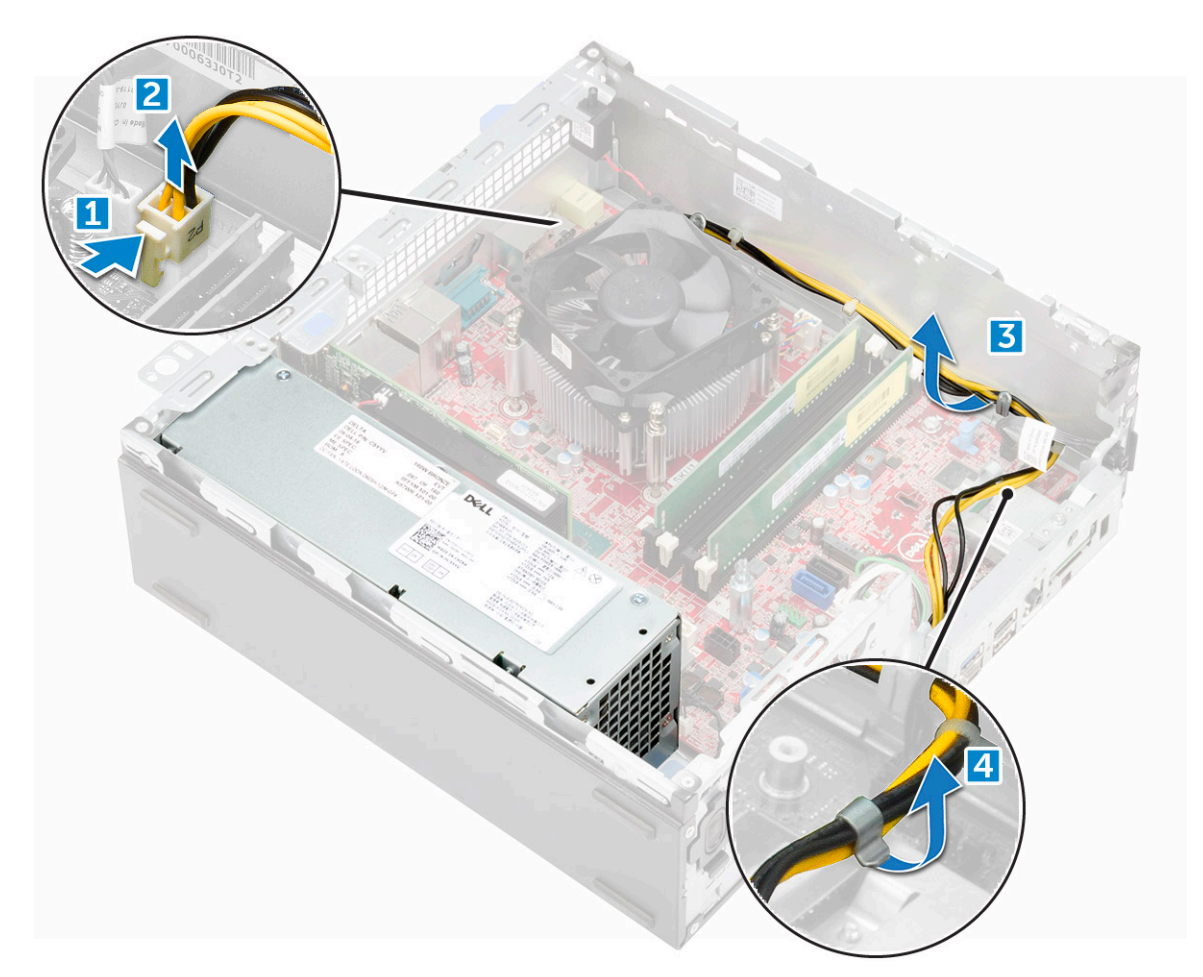

- 4. Pour retirer le bloc d'alimentation :
  - a. Déconnectez le câble d'alimentation de la carte système [1][2].
  - b. Soulevez les câbles pour les retirer de l'ordinateur [3].
  - c. Retirez les vis qui fixent le bloc d'alimentation à l'ordinateur [4].

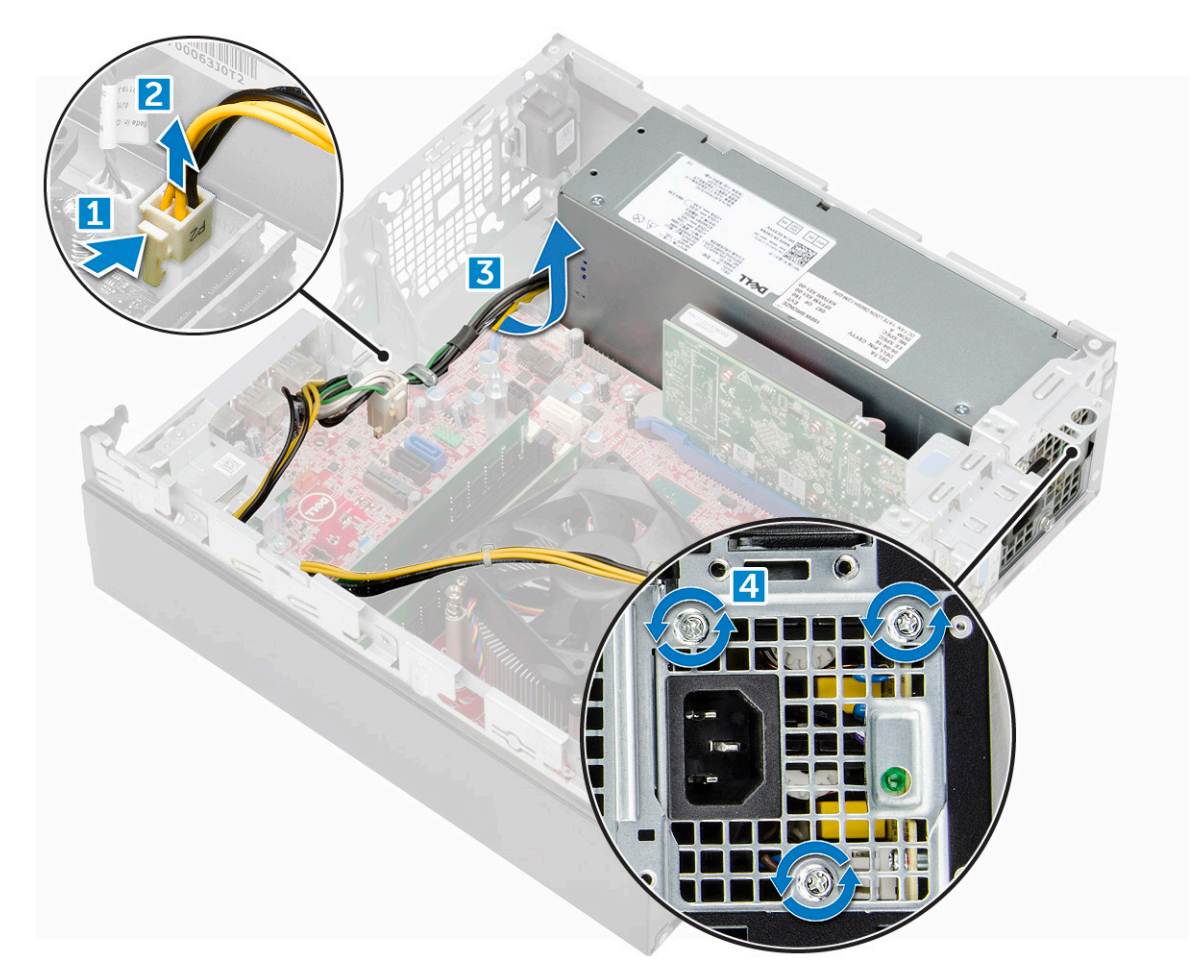

5. Appuyez sur la languette de dégagement bleue [1], faites glisser le bloc d'alimentation et soulevez-le pour la retirer de l'ordinateur [2].

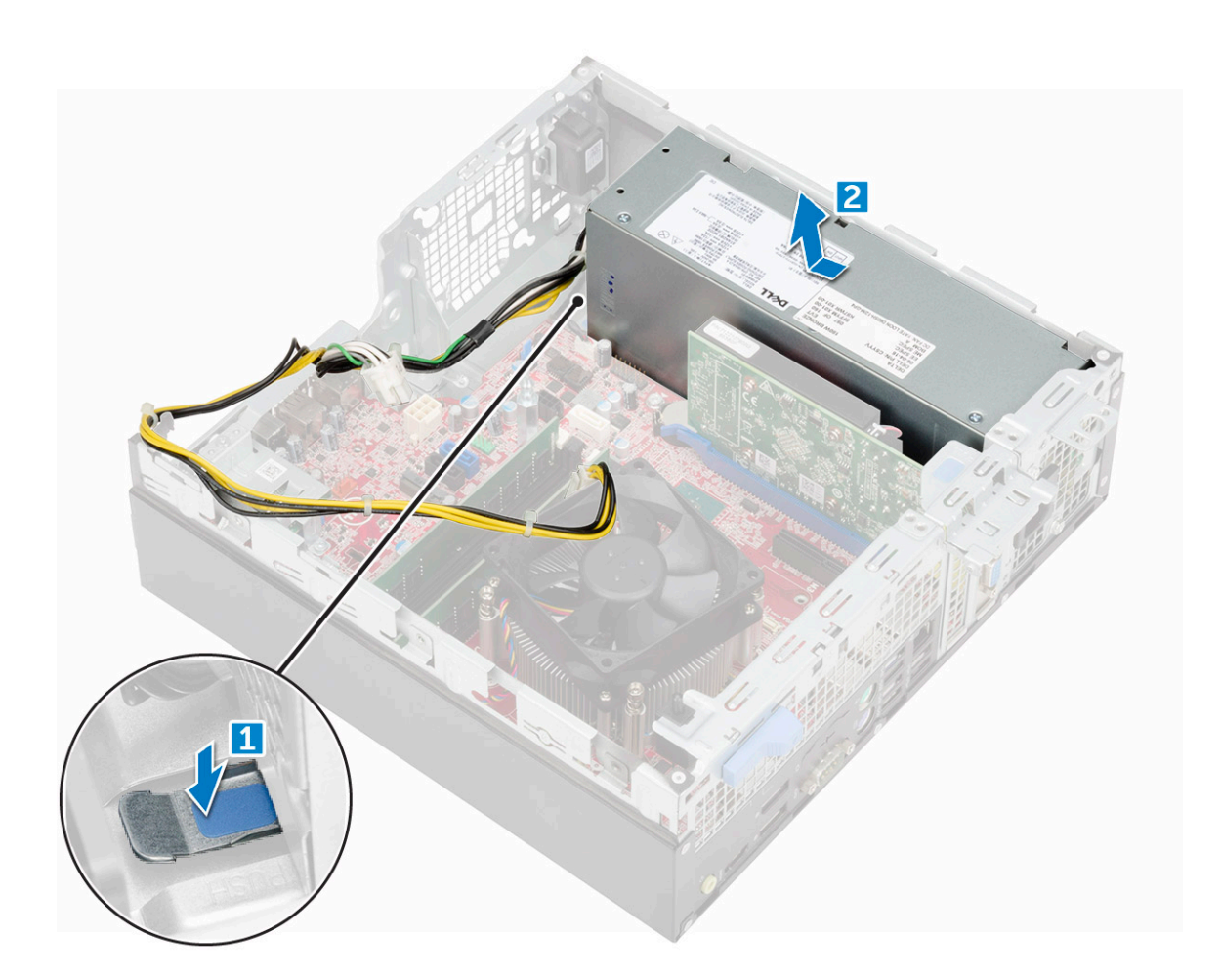

#### Installation du bloc d'alimentation

- 1. Insérez le bloc d'alimentation dans le châssis et faites-le glisser vers l'arrière de l'ordinateur pour le fixer.
- 2. Serrez les vis qui fixent le bloc d'alimentation à l'arrière de l'ordinateur.
- 3. Acheminez les câbles du bloc d'alimentation dans les clips de fixation.
- 4. Branchez les câbles d'alimentation à la carte système.
- 5. Installez les éléments suivants :
  - a. le lecteur optique
  - b. assemblage de disque dur de 2,5 pouces
  - c. le cadre
  - d. capot
- 6. Suivez les procédures décrites dans la section Après une intervention à l'intérieur de l'ordinateur.

## Interrupteur d'alimentation

### Retrait de l'interrupteur d'alimentation

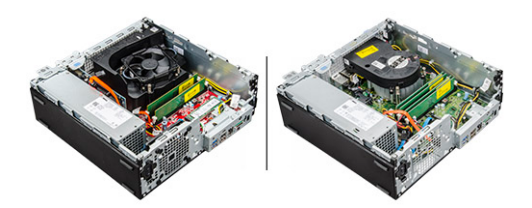

- 1. Suivez la procédure décrite dans la section Avant d'intervenir à l'intérieur de votre ordinateur.
- 2. Retirez :
  - a. capot
  - b. cadre
  - c. assemblage de disque
  - d. Lecteur optique
- 3. Pour retirer l'interrupteur d'alimentation :
  - a. Déconnectez le câble de l'interrupteur d'alimentation de la carte système [1].
  - b. Appuyez sur les languettes de fixation de l'interrupteur d'alimentation et retirez ce dernier de l'ordinateur [2] [3].

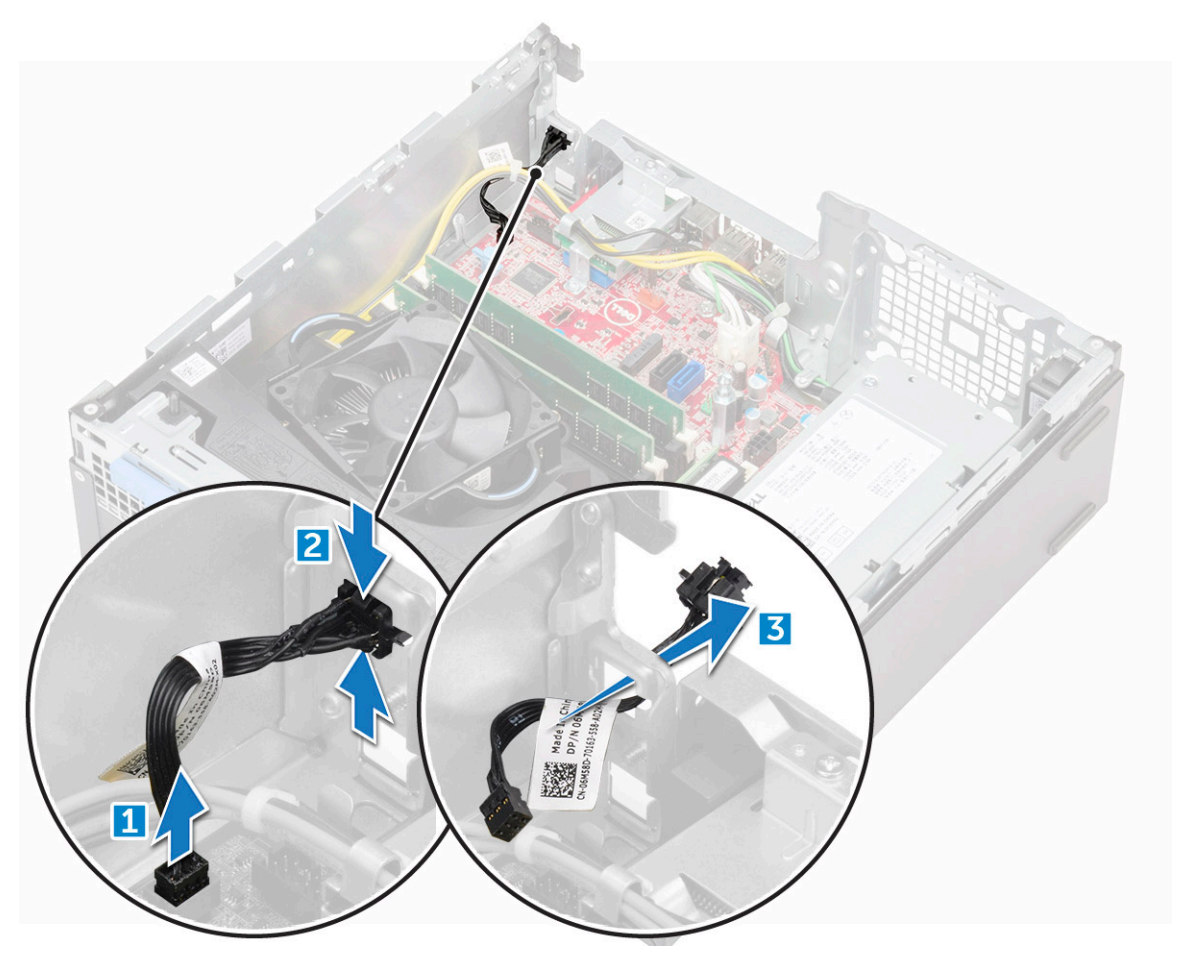

#### Installation du bouton d'alimentation

- 1. Faites glisser le module d'interrupteur d'alimentation dans le logement situé sur le châssis jusqu'à ce qu'il s'enclenche.
- 2. Branchez le câble de l'interrupteur d'alimentation sur le connecteur de la carte système.
- **3.** Installez les éléments suivants :
  - a. assemblage du disque dur
  - b. le lecteur optique
  - c. le cadre
  - d. capot

4. Suivez les procédures décrites dans la section Après une intervention à l'intérieur de l'ordinateur.

### Carte système

#### Retrait de la carte système

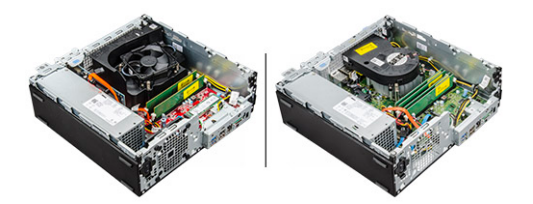

- 1. Suivez la procédure décrite dans la section Avant d'intervenir à l'intérieur de votre ordinateur.
- 2. Retirez :
  - a. capot
  - b. cadre
  - c. Assemblage de disque 2,5 pouces
  - d. Lecteur optique
  - e. dissipateur de chaleur
  - f. Processeur
  - g. carte d'extension
  - h. Module de mémoire
  - i. Disque SSD PCIe M.2
  - j. Lecteur de carte SD
- 3. Retirez le panneau des entrées/sorties.
  - a. Retirez la vis qui maintient le panneau d'E/S en place [1].
  - b. Faites glisser et poussez le panneau d'E/S vers l'avant de l'ordinateur [2].

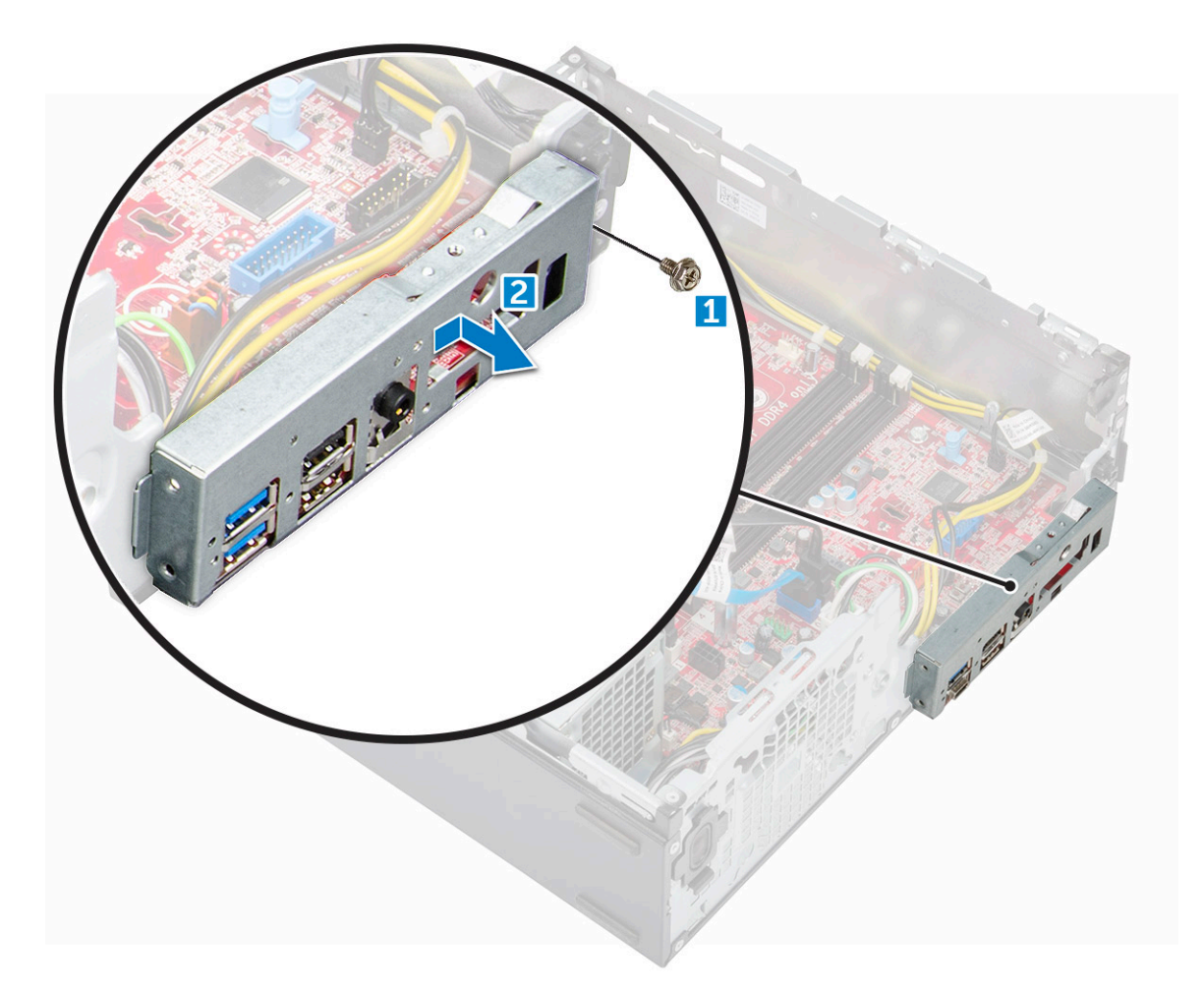

- 4. Déconnectez de la carte système les câbles suivants :
  - a. haut-parleur [1]
  - **b.** disque 2,5 pouces [2]
  - c. lecteur optique [3]
  - d. câble de données [4]
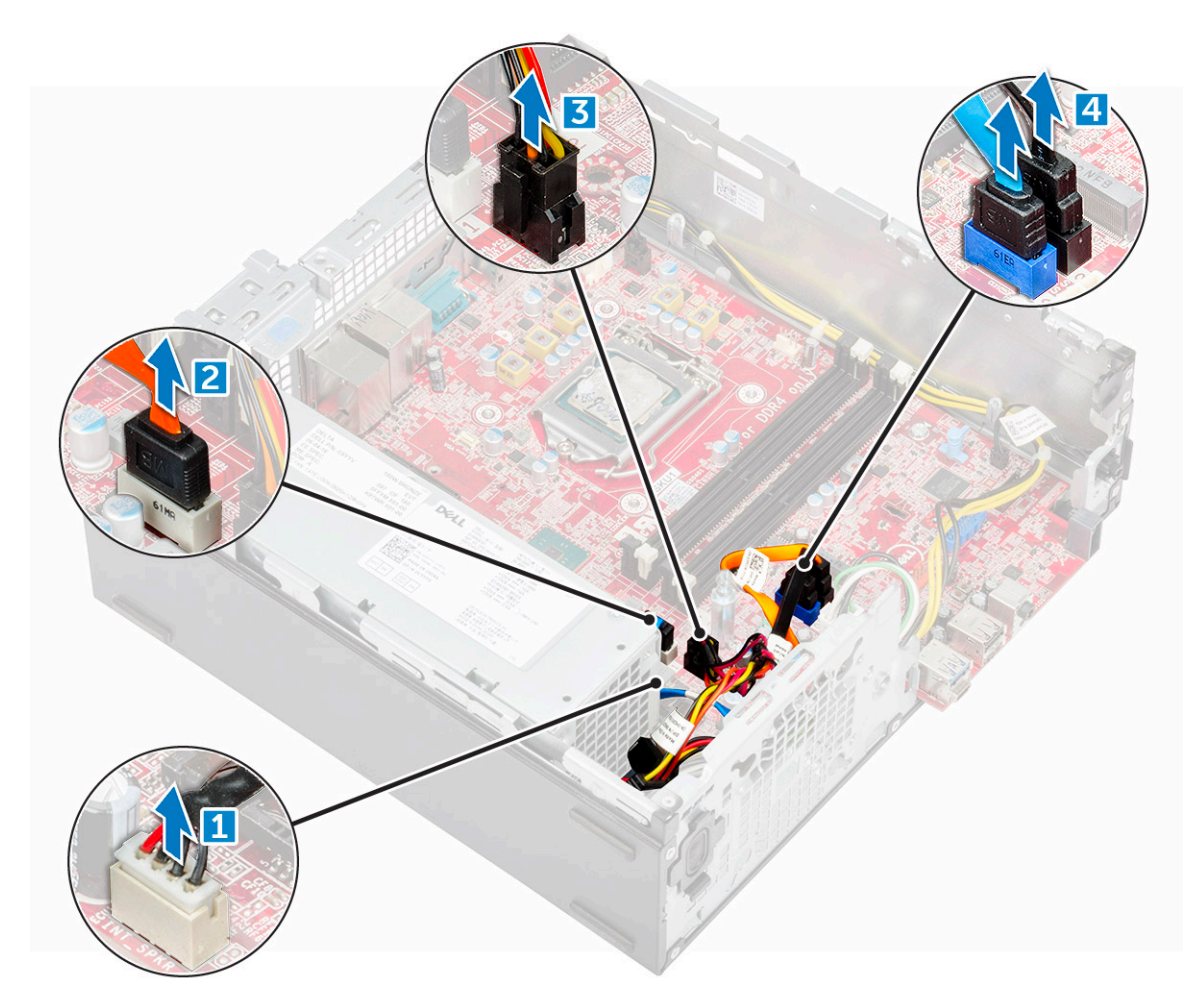

- 5. Déconnectez de la carte système les câbles et la vis suivants :
  - a. bloc d'alimentation [1]
  - **b.** disque dur et vis du support du lecteur optique [2]
  - **c.** bloc d'alimentation [3]
  - d. interrupteur d'alimentation [4]
  - e. commutateur d'intrusion [5]

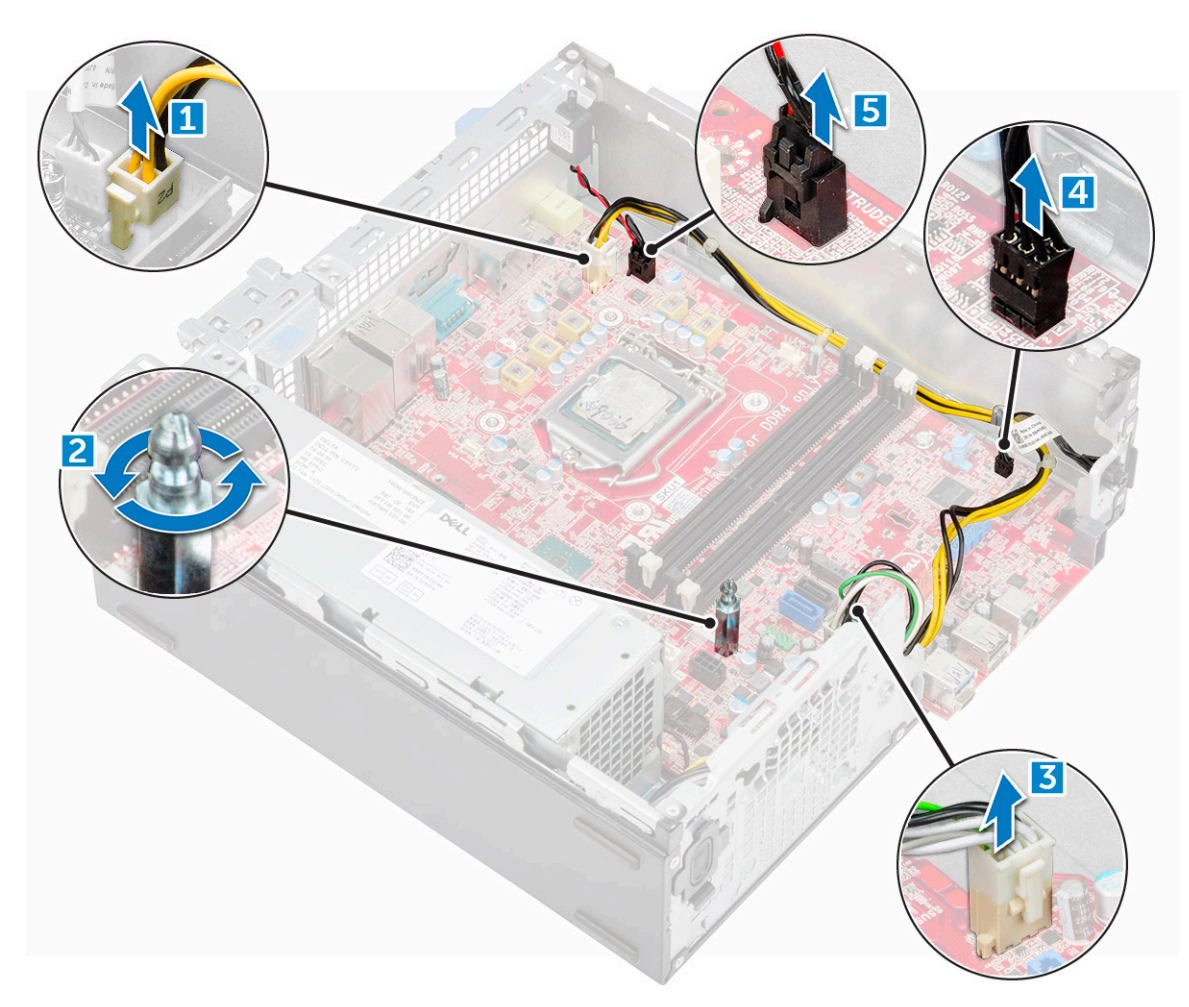

- 6. Pour retirer la carte système :
  - **a.** Retirez les vis qui fixent la carte système à l'ordinateur (1).
  - b. Faites glisser et soulevez la carte système pour la retirer de l'ordinateur [2].

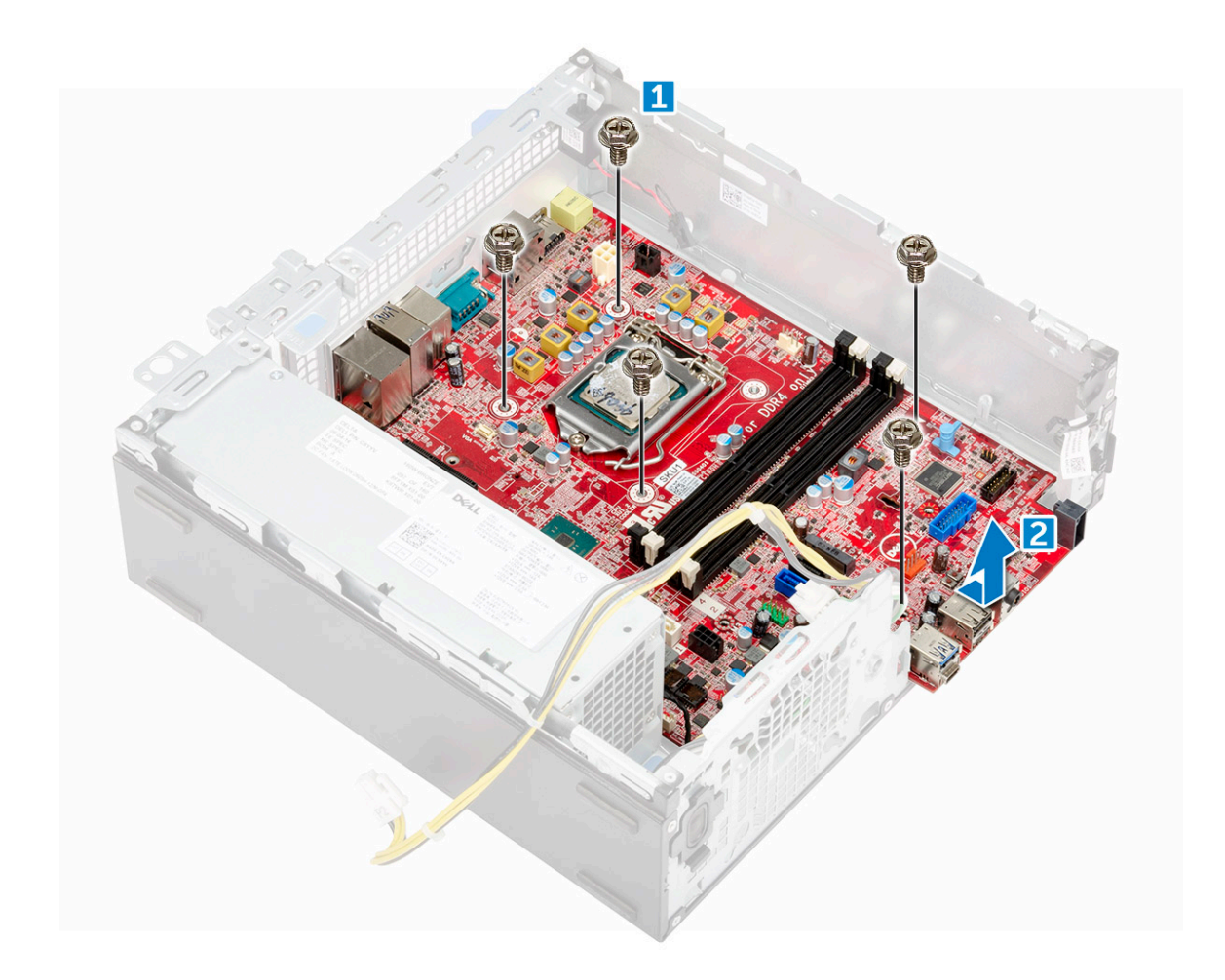

## Installation de la carte système

- 1. Maintenez la carte système par les bords et alignez-la avec l'arrière de l'ordinateur.
- 2. Abaissez la carte système dans l'ordinateur jusqu'à ce que les connecteurs à l'arrière de la carte système s'alignent avec les logements du châssis et que les trous des vis de la carte système s'alignent avec les picots de l'ordinateur.
- **3.** Vissez la carte système à l'ordinateur.
- 4. Acheminez tous les câbles à travers leurs clips de passage.
- 5. Alignez les câbles avec les broches des connecteurs sur la carte système et branchez les câbles suivants sur la carte système :
  - a. l'interrupteur d'intrusion
  - **b.** le lecteur optique
  - c. Disque dur
  - d. Bloc d'alimentation
  - e. interrupteur d'alimentation
  - **f.** l'interrupteur d'intrusion
  - g. haut-parleur
- 6. Installez les éléments suivants :
  - a. Lecteur de carte SD
  - b. Disque SSD M.2 PCIe
  - c. le module de mémoire
  - d. carte d'extension
  - e. Processeur
  - f. le lecteur optique
  - g. assemblage de disque dur de 2,5 pouces
  - h. dissipateur de chaleur
  - i. le cadre

### j. capot

7. Suivez les procédures décrites dans la section Après une intervention à l'intérieur de l'ordinateur.

## Caractéristiques de la carte système

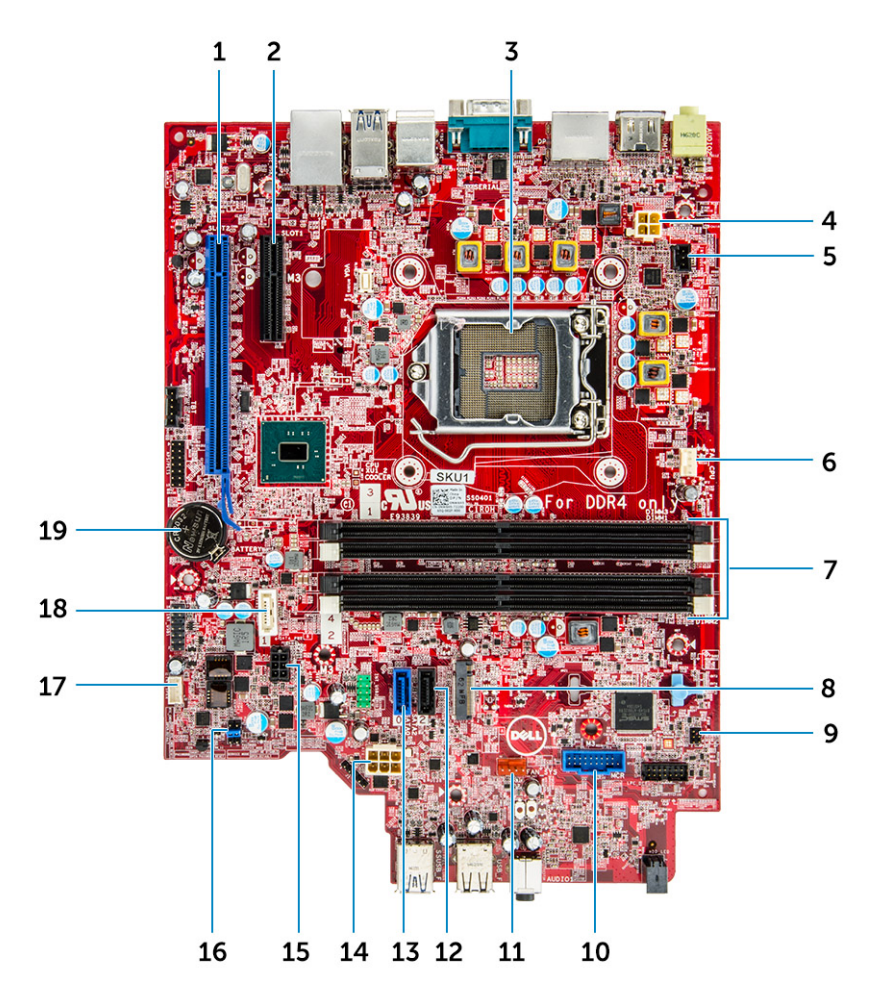

- 1. Connecteur PCI-e x16 (emplacement 2)
- 3. Connecteur du processeur (CPU)
- 5. Connecteur du commutateur d'intrusion
- 7. Connecteurs pour module de mémoire
- 9. Connecteur de l'interrupteur d'alimentation
- 11. Connecteur de carte fille VGA
- 13. connecteur SATA 0
- 15. Connecteur du câble d'alimentation du disque dur HDD et du lecteur optique
- 17. Connecteur de haut-parleur
- 19. Pile bouton

- 2. Connecteur PCI-e x4 (emplacement 1)
- 4. connecteur d'alimentation du processeur
- 6. Connecteur du ventilateur du processeur
- 8. Connecteur M.2 (emplacement 3)
- 10. Connecteur du lecteur de carte multimédia
- 12. Connecteur SATA 2
- 14. connecteur d'alimentation ATX
- 16. cavalier de mode d'entretien
- 18. connecteur SATA 1
- Cavalier de la carte système

Le cavalier de la carte système doit être défini sur le mode **Password** pour fonctionner normalement. Tant que le cavalier reste en mode Service (service), les valeurs du BIOS ne sont pas enregistrées et le système ne peut quitter le mode Manufacturing (usine) sans afficher d'erreur indiquant que les cavaliers sont incorrects.

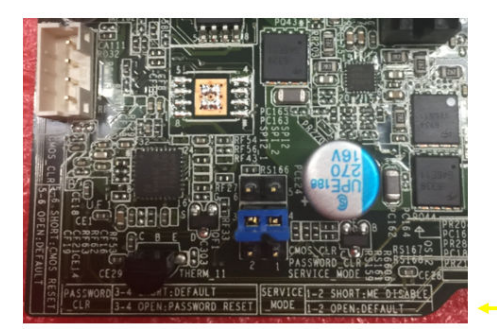

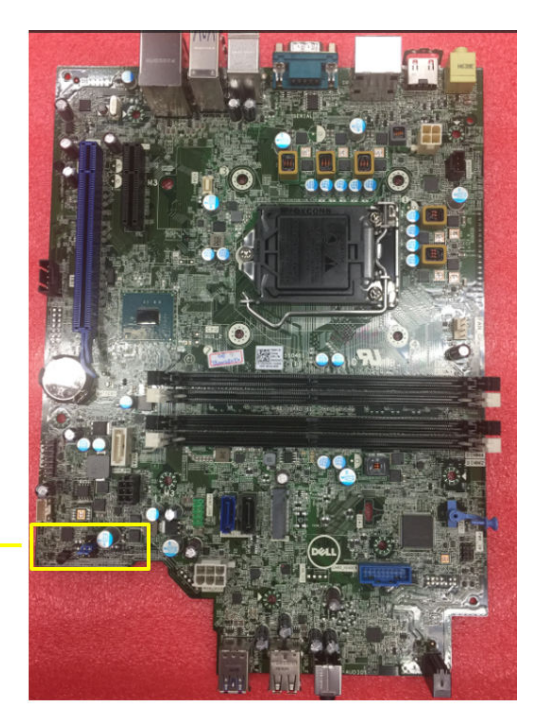

## Barrette de mémoire Intel Optane M.2 de 16 Go

### Sujets :

- Présentation générale
- Exigences en matière de pilotes pour le module de mémoire Intel®OptaneTM
- Barrette de mémoire Intel Optane M.2 de 16 Go
- Caractéristiques du produit
- Conditions environnementales
- Dépannage

## **Présentation générale**

Ce document décrit les spécifications et les fonctions de la barrette de mémoire Intel® Optane<sup>TM</sup>. La mémoire Intel® Optane<sup>TM</sup> est une solution d'accélération système développée pour les plateformes basées sur des processeurs Intel® Core<sup>TM</sup> de 7e génération. La barrette de mémoire Intel® Optane<sup>TM</sup> est conçue avec l'interface de contrôleur haute performance NVMe\* (Non-Volatile Memory Express) assurant des performances exceptionnelles, la qualité de service et une faible latence. NVMe utilise une interface standardisée qui permet d'offrir des performances supérieures et une latence inférieure aux interfaces précédentes. La barrette de mémoire Intel® Optane<sup>TM</sup> offre des capacités de 16 et 32 Go dans des formats M.2 compacts.

La barrette de mémoire Intel® Optane<sup>TM</sup> offre une solution d'accélération système utilisant la dernière technologie Intel Rapid Storage Technology (Intel® RST) 15.5X.

La barrette de mémoire Intel® Optane<sup>TM</sup> comprend les principales fonctions suivantes :

- PCle 3.0x2 avec interface NVMe
- Utilisation de la nouvelle technologie de stockage révolutionnaire Intel, support de mémoire 3D Xpoint<sup>TM</sup>
- Latence très faible, réactivité exceptionnelle
- Saturation des performances avec longueur de file d'attente de 4 et inférieure
- Capacités d'endurance très élevées

# Exigences en matière de pilotes pour le module de mémoire Intel®Optane<sup>TM</sup>

Le tableau suivant décrit les exigences en matière de pilotes pour l'accélération du système de mémoire Intel® Optane<sup>TM.</sup> Cette accélération est un composant de la technologie Intel® Rapid Storgae 15.5 ou ultérieure et son fonctionnement requiert des plateformes basées sur des processeurs Intel® Core <sup>TM</sup> de 7e génération.

#### Tableau 1. Prise en charge des pilotes

| Niveau de support                                                                                                    | Description du système d'exploitation |
|----------------------------------------------------------------------------------------------------|---------------------------------------|
| Mémoire Intel® Optane <sup>TM</sup> avec configuration de l'accélération du système à l'aide d'un pilote Rapid Storage Technology <sub>1</sub> | Windows 10*64 bits                    |

**REMARQUES**:

 Le pilote Intel® RST requiert que l'appareil soit relié à des voies PCle compatibles avec la technologie RST sur une plateforme intel® Core<sup>TM</sup>de 7e génération.

## Barrette de mémoire Intel Optane M.2 de 16 Go

- 1. Suivez les procédures décrites dans la section Avant une intervention à l'intérieur de l'ordinateur.
- 2. Retirez le capot.
- 3. Pour supprimer la barrette de mémoire Intel Optane M.2 :
  - **a.** Retirez le tampon thermique et le ruban adhésif blanc de la boîte.

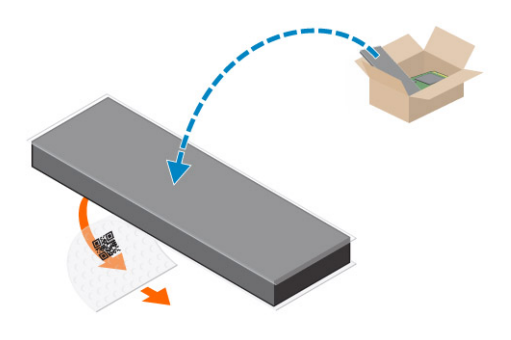

b. Placez le tampon thermique sur le logement SSD et retirez le ruban adhésif blanc.

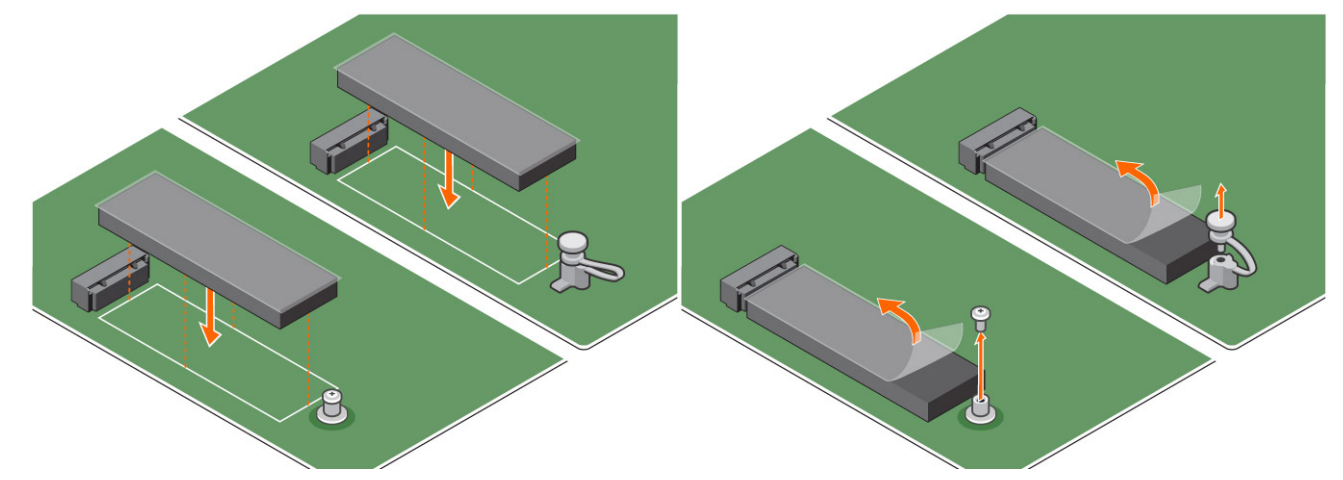

c. Insérez la barrette de mémoire Intel Optane M.2 à son emplacement sur le tampon thermique.

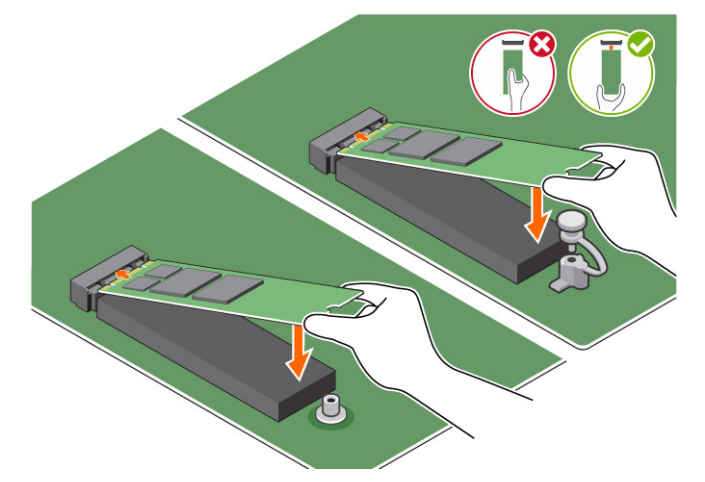

**d.** Si le système est livré avec une vis, serrez la vis qui fixe la barrette de mémoire Intel Optane M.2 sur l'ordinateur. Si le système est livré avec un dispositif autobloquant, serrez le dispositif qui fixe la barrette de mémoire Intel Optane M.2 sur l'ordinateur.

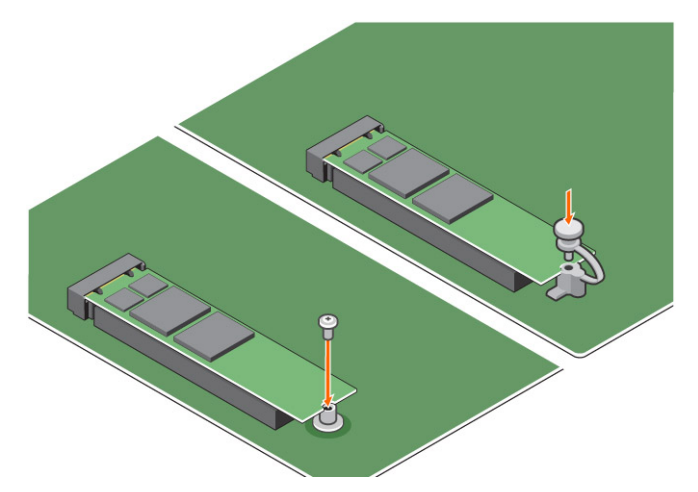

- 4. Pour retirer la carte d'extension :
  - a. Tirez sur la patte de dégagement qui se trouve à la base de la carte d'extension [1].
  - **b.** Débranchez et soulevez la carte d'extension pour la retirer du connecteur [2].

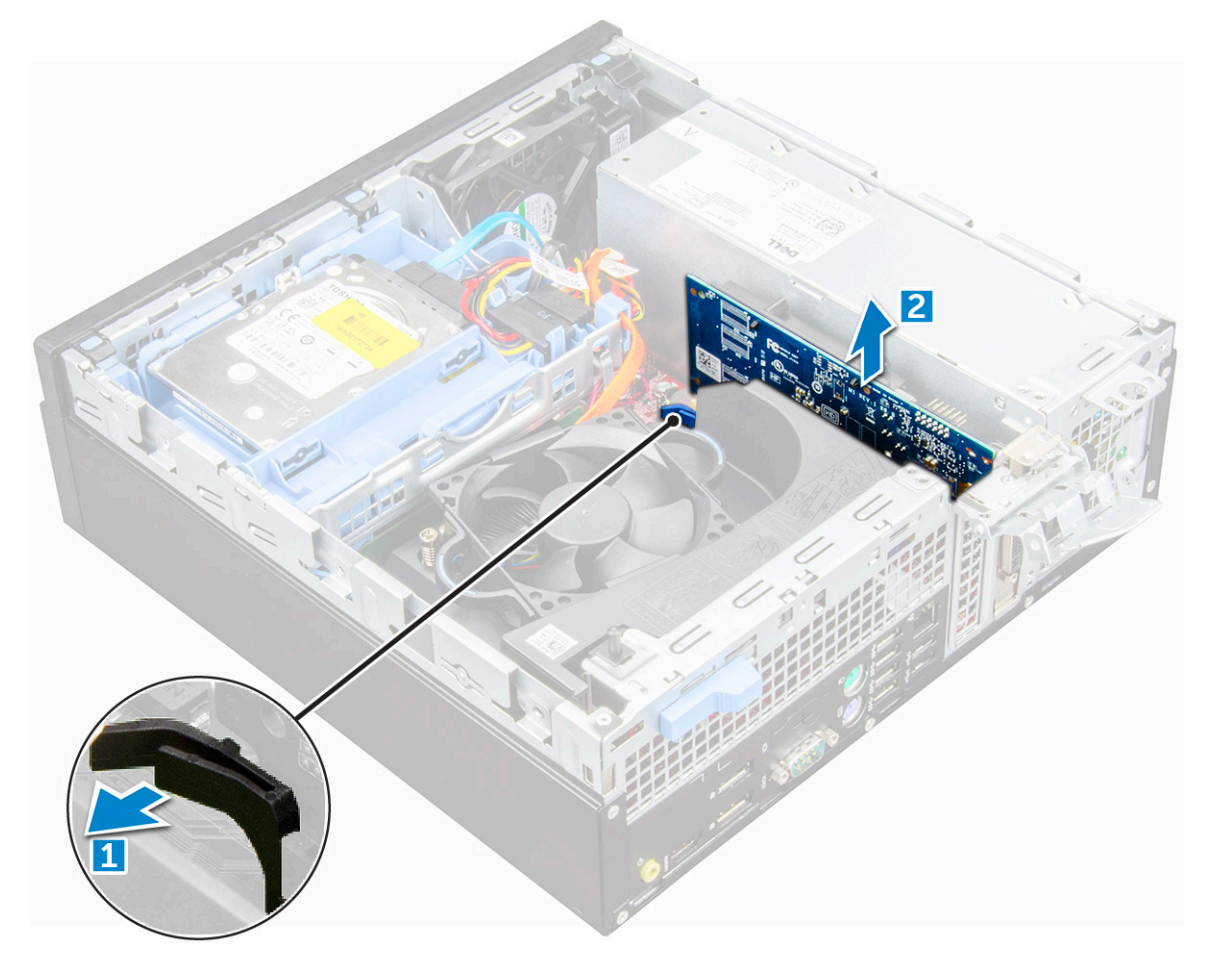

## Caractéristiques du produit

### Tableau 2. Caractéristiques du produit

| Fonctionnalités    | Caractéristique |
|--------------------|-----------------|
| Capacités          | 16 Go, 32 Go    |
| Cartes d'extension | PCle 3.0 x 2    |

### Tableau 2. Caractéristiques du produit (suite)

| Fonctionnalités                        | Caractéristique                                                                                                    |  |
|----------------------------------------|----------------------------------------------------------------------------------------------------|--|
| Formats M.2 (toutes les densités)      | 2280-S3-B-M                                                                                                    |  |
| Performances                           | <ul> <li>Écriture/lecture séq. : jusqu'à 1 350/290 MS/s</li> <li>Lecture aléatoire QD4 4HB : 240 000 + E/S</li> <li>Écriture aléatoire QD4 4HB : 240 000 + E/S</li> </ul>                               |  |
| Latence (séquentielle moyenne)         | <ul> <li>Lecture 8.25 μ</li> <li>Écriture : 30 μ</li> </ul>                                                                                                    |  |
| Composants                             | <ul> <li>Support de mémoire Intel 3D XPoint</li> <li>Firmware et contrôleur Intel</li> <li>PCIe 3,0x2 avec interface NVMe</li> <li>Intel Rapid Storage Technology 15.2 ou version supérieure</li> </ul> |  |
| Système d'exploitation pris en charge  | Windows 10 Professionnel 64 bits                                                                                                    |  |
| Plates-formes prises en charge         | Plates-formes basées sur des processeurs Intel Core de<br>7e génération ou plus récentes                                                                                                    |  |
| Alimentation                           | <ul> <li>Rail d'alimentation 3,3 V</li> <li>Actif : 3,5 W</li> <li>Disque Idel : de 900 mW à 1,2 W</li> </ul>                                                                                           |  |
| Conformité                             | <ul> <li>NVMe Express 1.1</li> <li>Spécification de base PCI Express, révision 3.0</li> <li>Spécification PCI M.2 HS</li> </ul>                                                                         |  |
| Certification et déclarations          | UL, CE, C-Tick, BSMI, KCC, Microsoft WHQL, Microsoft WHCK, VCCI                                                                                                    |  |
| Classement de l'endurance              | <ul> <li>100 Go d'opérations d'écriture par jour</li> <li>Jusqu'à 182,3 TBW (téraoctets écrits)</li> </ul>                                                                                              |  |
| Spécifications de température          | <ul> <li>En fonctionnement : de 0 à 70°C</li> <li>Hors fonctionnement : de 10 à 85°C</li> <li>Surveillance de la température</li> </ul>                                                                 |  |
| Choc                                   | 1 500 G/0,5 ms                                                                                                    |  |
| Vibration                              | <ul> <li>En fonctionnement : de 2,17 G<sub>RMs</sub> (de 5 à 800 Hz)</li> <li>Hors fonctionnement : de 3,13 G<sub>RMS</sub> (de 5 à 800 Hz)</li> </ul>                                                  |  |
| Altitude (simulée)                     | <ul> <li>En fonctionnement : de -1 000 pieds à 10 000 pieds</li> <li>Hors fonctionnement : de -1 000 pieds à 40 000 pieds</li> </ul>                                                                    |  |
| Conformité environnementale du produit | RoHS                                                                                                    |  |
| Fiabilité                              | <ul> <li>Taux d'erreurs de bits non corrigibles (UBER) : 1 secteur pour 10<sup>15</sup> bits de lecture</li> <li>Durée moyenne entre les pannes (MTBF) : 1,6 million d'heures</li> </ul>                |  |

## **Conditions environnementales**

## Tableau 3. Température, choc, vibrations

| Température                          | Format M.2 2280    |
|--------------------------------------|--------------------|
| En fonctionnement <sup>1</sup>       | De 0 à 70°C        |
| Hors fonctionnement <sup>2</sup>     | De -10 à 85°C      |
| Gradient de température <sup>3</sup> |                    |
|                                      | 30 °C/h (standard) |

### Tableau 3. Température, choc, vibrations (suite)

| Température             | Format M.2 2280                            |
|-------------------------|--------------------------------------------|
| En fonctionnement       | 30 °C/h (standard)                         |
| Hors fonctionnement     |                                            |
| Humidité                |                                            |
| En fonctionnement       | De 5 à 95%                                 |
| Hors fonctionnement     | De 5 à 95%                                 |
| Chocs et vibrations     | Plage                                      |
| Choc <sup>4</sup>       |                                            |
| En fonctionnement       | 1500 G/0,5 ms                              |
| Hors fonctionnement     | 230 G/3 ms                                 |
| Vibrations <sup>5</sup> |                                            |
| En fonctionnement       | 2,17 G <sub>RMS</sub> (de 5 à 800 Hz) max. |
| Hors fonctionnement     | 3,13 G <sub>RMS</sub> (de 5 à 800 Hz) max. |

**REMARQUES**:

- 1. La température de fonctionnement visée est de 70°C.
- 2. Veuillez contacter votre représentant Intel pour plus d'informations sur les plages de température hors fonctionnement.
- 3. Gradient de température mesuré sans condensation.
- 4. Les spécifications de choc supposent que l'appareil est monté en toute sécurité avec les vibrations d'entrée appliquées aux vis de montage du disque. L'impulsion peut être appliqué sur l'axe X, Y ou Z et les spécifications de choc sont mesurées à l'aide de la valeur RMS (Root Mean Squared).
- Les spécifications de vibration supposent que l'appareil est monté en toute sécurité avec les vibrations d'entrée appliquées aux vis de montage du disque. L'impulsion peut être appliqué sur les axes X, Y ou Z. Les spécificités des vibrations sont mesurées à l'aide de la valeur RMS.

## Dépannage

1. Le nom du modèle de mémoire Intel Optane « NVME INTEL MEMPEK1W01 » dans le gestionnaire de périphériques ne correspond pas à celui figurant dans l'interface utilisateur de la technologie Intel Rapid Storage. Seule une partie des informations relatives au numéro de série est visible. Il s'agit d'un problème connu qui ne nuit pas au fonctionnement de la mémoire Intel Optane.

Gestionnaire de périphériques : NVME INTEL MEMPEK1W01

Interface utilisateur IRST : INTEL MEMPEK1W016GA

| Divice Manager                                                                                                    | K2 Intel® Reput Strage Technology                                                                                                    | - a ×                                                                                                    |
|----------------------------------------------------------------------------------------------------|----------------------------------------------------------------------------------------------------|----------------------------------------------------------------------------------------------------|
| He Actor Ver Help<br>(n +) (1) (2) (2) (2) (2) (2) (2) (2) (2) (2) (2                                                                                                    | Solut Manage Half Opping*Memory Terformance References Nets                                                                                                    | (intel)                                                                                                    |
| Version         Control           Version         Version           Version         Version           Version         < | $\label{eq:second} \begin{array}{l} \mbox{Kinese} {\bf Coh} \\ \mbox{Kinese} {\bf Coh} \\ \mbox{Kinese} \\ \mbox{Kinese} \\ \mbox$ | Image: Second Second |

2. Lors du premier démarrage, le système analyse l'état de l'association comme illustré ci-dessous après l'arrêt. Le fonctionnement est conforme à la conception et le message n'apparaît pas lors des démarrages suivants.

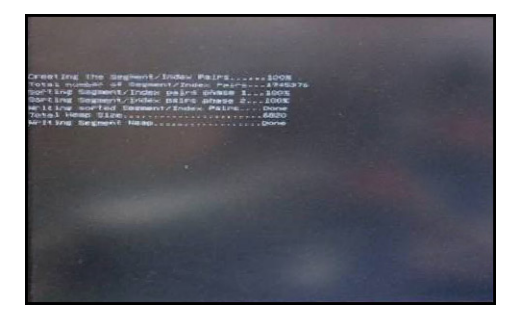

## **Technologies et composants**

### Sujets :

- Fonctions USB
- HDMI 1.4

## **Fonctions USB**

La spécification USB (Universal Serial Bus) a été créée en 1996. Elle simplifie considérablement la connexion entre les ordinateurs hôtes et les périphériques tels que les souris, les claviers externes, les pilotes externes et les imprimantes.

### Tableau 4. Évolution de l'USB

| Туре                  | Taux de transfert de données | Catégorie      | Année d'apparition |
|-----------------------|------------------------------|----------------|--------------------|
| USB 2.0               | 480 Mbit/s                   | Vitesse élevée | 2000               |
| USB 3.0/USB 3.1 Gen 1 | 5 Gbit/s                     | SuperSpeed     | 2010               |
| USB 3.1 Gen 2         | 10 Gbit/s                    | SuperSpeed     | 2013               |

## USB 3.0/USB 3.1 Gen 1 (USB SuperSpeed)

Pendant des années, la technologie USB 2.0 s'est fermement établie comme le standard d'interface de facto dans le monde de l'informatique, avec environ 6 milliards d'unités vendues. Aujourd'hui, les besoins en termes de débit sont encore plus grands, avec l'augmentation sans précédent de la vitesse de fonctionnement du matériel informatique et des besoins en bande passante. La technologie USB 3.0/USB 3.1 Gen 1 a enfin trouvé la réponse aux attentes des utilisateurs, avec un temps de traitement théoriquement 10 fois plus rapide que la technologie précédente. Pour résumer, la technologie USB 3.1 Gen 1 offre les caractéristiques suivantes :

- Taux de transfert plus élevés (jusqu'à 5 Gbit/s)
- Augmentation de la puissance maximale du bus et de la consommation de courant du périphérique pour mieux répondre aux besoins des périphériques gros consommateurs d'énergie
- Nouvelles fonctions de gestion de l'alimentation
- Transferts de données en full duplex et prise en charge de nouveaux types de transferts
- Compatibilité ascendante avec USB 2.0
- Nouveaux connecteurs et câble

Les rubriques ci-dessous abordent une partie des questions fréquemment posées concernant la technologie USB 3.0/USB 3.1 Gen 1.

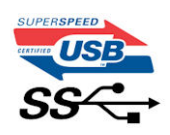

## Vitesse

Il existe actuellement 3 modes de débit définis par les dernières caractéristiques de la technologie USB 3.0/USB 3.1 Gen 1, à savoir SuperSpeed (vitesse supérieure), Hi Speed (haute vitesse) et Full Speed (pleine vitesse). Le nouveau mode SuperSpeed offre un taux de transfert de 4,8 Gbit/s. La spécification conserve les modes HiSpeed et FullSpeed, plus connus respectivement sous les noms USB 2.0 et 1.1. Ces modes plus lents fonctionnent toujours à 480 Mbit/s et 12 Mbit/s respectivement et sont conservés pour préserver une compatibilité descendante.

USB 3.0/USB 3.1 Gen 1 atteint des performances beaucoup plus élevées via les modifications techniques ci-dessous :

• un bus physique supplémentaire qui est ajouté en parallèle au bus USB 2.0 existant (voir la photo ci-dessous)

- L'USB 2.0 comportait quatre fils (alimentation, mise à la terre et une paire pour les données différentielles). L'USB 3.0/USB 3.1 Gen 1 en ajoute quatre (deux paires de signaux différentiels [réception et transmission]), soit un total combiné de huit connexions dans les connecteurs et le câblage.
- L'USB 3.0/USB 3.1 Gen 1 utilise l'interface de données bidirectionnelle à la place du semi-duplex de l'USB 2.0, d'où une bande passante 10 fois plus élevée (en théorie).

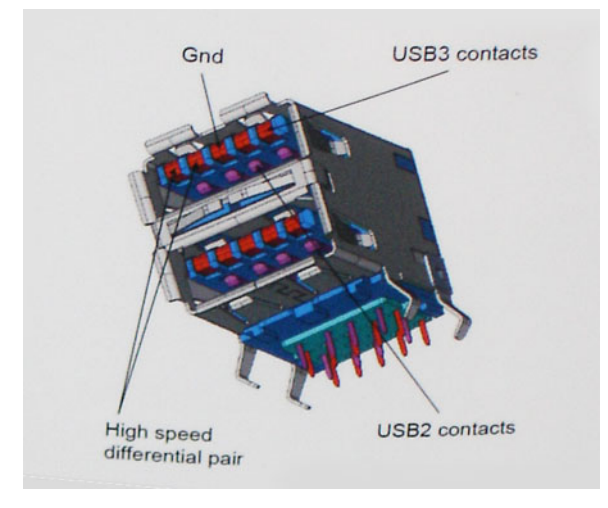

Face à une demande de plus en plus exigeante en matière de transfert de données avec des contenus vidéo haute définition, les périphériques de stockage dont la capacité se compte en téraoctets, les appareils photo numériques qui cumulent les mégapixels, etc., la technologie USB 2.0 n'est peut-être plus assez rapide. En outre, aucune connexion USB 2.0 ne peut atteindre la vitesse de transfert maximale théorique de 480 Mbit/s. Le débit réel des transferts de données avoisine les 320 Mbit/s (40 Mo/s). De même, les connexions USB 3.0/USB 3.1 Gen 1 n'atteindront jamais 4,8 Gbit/s. Nous observerons sans doute un taux maximal de 400 Mo/s avec des pics. À cette vitesse, l'USB 3.0/USB 3.1 Gen 1 offre déjà un taux 10 fois supérieur à l'USB 2.0.

## Applications

La technologie USB 3.0/USB 3.1 Gen 1 ouvre la voie et laisse de la marge aux périphériques pour offrir une expérience générale améliorée. Là où la vidéo USB était à peine tolérable précédemment (du point de vue de la résolution maximale, de la latence et de la compression vidéo), il est facile d'imaginer qu'avec une bande passante 5 à 10 fois plus élevée, les solutions vidéo USB devraient fonctionner bien mieux. Les technologies Single-Link DVI exigent un débit de près de 2 Gbit/s. Alors que la limite était fixée à 480 Mbit/s, 5 Gbit/s s'avèrent bien plus prometteurs. Avec un débit annoncé de 4,8 Gbit/s, ce standard se frayera un chemin jusqu'à certains produits qui n'étaient pas dans le territoire de la technologie USB, tels que les systèmes de stockage RAID externes.

Voici une liste de quelques produits USB 3.0/USB 3.1 Gen 1 SuperSpeed disponibles :

- Disques durs externes pour ordinateurs de bureau USB 3.0/USB 3.1 Gen 1
- Disques durs pour ordinateurs portables USB 3.0/USB 3.1 Gen 1
- Adaptateurs et stations d'accueil pour disques USB 3.0/USB 3.1 Gen 1
- Lecteurs et disques Flash USB 3.0/USB 3.1 Gen 1
- Disques SSD USB 3.0/USB 3.1 Gen 1
- Systèmes RAID USB 3.0/USB 3.1 Gen 1
- Lecteurs optiques
- Lecteurs multimédias
- Gestion de réseau
- Cartes adaptateur et hubs USB 3.0/USB 3.1 Gen 1

## Compatibilité

La bonne nouvelle est que la technologie USB 3.0/USB 3.1 Gen 1 a été soigneusement conçue dès le départ pour coexister pacifiquement avec l'USB 2.0. Tout d'abord, tandis que la technologie USB 3.0/USB 3.1 Gen 1 spécifie de nouvelles connexions physiques et, par conséquent, de nouveaux câbles pour tirer profit du débit accru offert par le nouveau protocole, le connecteur conserve sa forme rectangulaire et les quatre contacts USB 2.0 sont au même emplacement qu'auparavant. Cinq nouvelles connexions servant au transport des données reçues et transmises sont présentes sur les câbles USB 3.0/USB 3.1 Gen 1 et entrent en contact uniquement lorsqu'elles sont connectées à un port USB SuperSpeed adéquat.

## HDMI 1.4

Cette rubrique explique la technologie HDMI 1.4 et ses fonctionnalités, ainsi que ses avantages.

HDMI (High-Definition Multimedia Interface) est une interface audio/vidéo tout numérique standard de données non compressées. HDMI fait office d'interface entre une source audio/vidéo numérique compatible, telle qu'un lecteur de DVD ou encore un ampli A/V et un écran audio et/ou vidéo numérique compatible tel qu'un téléviseur numérique (DTV). Les applications prévues pour l'HDMI sont les téléviseurs et les lecteurs DVD. La réduction des câbles et la protection du contenu constituent l'avantage principal de cette technologie. Le HDMI prend en charge les flux vidéo standard, améliorés ou haute définition, ainsi que les flux audio numériques multicanaux sur un seul câble.

(i) **REMARGUE :** HDMI 1.4 fournira une prise en charge de l'audio 5.1 canaux.

## HDMI 1.4 Fonctionnalités

- HDMI Ethernet Channel : ajoute des capacités réseau à haut débit à une liaison HDMI, ce qui permet aux utilisateurs de tirer pleinement parti de leurs périphériques IP sans recourir à un câble Ethernet séparé
- Canal de retour audio : permet à une TV connectée par HDMI disposant d'un tuner intégré d'envoyer des données audio « en amont » à un système audio surround, ce qui élimine le besoin d'un câble audio séparé
- **3D** : définit les protocoles d'entrée/sortie pour les principaux formats vidéo 3D, ouvrant la voie à la 3D authentique dans les jeux et les applications home cinéma
- **Content Type (Type de contenu)** : signalisation en temps réel des types de contenu entre l'écran et les périphériques source, permettant à une TV d'optimiser ses paramètres de photo en fonction du type de contenu
- Additional Color Spaces (Espaces colorimétriques supplémentaires) : ajoute la prise en charge de modèles colorimétriques supplémentaires utilisés en photographie numérique et dans le cadre des graphiques générés par ordinateur
- Prise en charge de la 4K : permet des résolutions vidéo bien au-delà du 1080p, prenant en charge des affichages de nouvelle génération qui rivalisent avec les systèmes de cinéma numérique utilisés dans un grand nombre de salles de cinéma
- **Connecteur micro-HDMI** : nouveau, connecteur plus petit pour téléphones et autres appareils portables, prenant en charge des résolutions vidéo allant jusqu'à 1080p
- **Connexion système automobile** : de nouveaux câbles et connecteurs vidéo pour systèmes automobiles, conçus pour répondre aux exigences propres de l'environnement des véhicules motorisés tout en offrant une authentique qualité HD

## Avantages des ports HDMI

- Qualité : HDMI transfère de l'audio et de la vidéo numériques non compressés, permettant d'obtenir une qualité et une netteté d'image extrêmes
- Faible coût : HDMI fournit la qualité et les fonctionnalités d'une interface numérique tout en prenant également en charge de manière économique et simple des formats vidéo non compressés
- Audio HDMI prend en charge plusieurs formats audio, allant de la stéréo standard au son surround multicanal
- HDMI combine la vidéo et l'audio multicanal sur un seul et même câble, ce qui élimine le coût, la complexité et la confusion inhérents à la multiplicité des câbles actuellement utilisés dans les systèmes A/V
- HDMI prend en charge les communications entre la source vidéo (lecteur de DVD, par exemple) et la TV numérique

## **Configuration du BIOS**

PRÉCAUTION : Sauf si vous êtes un utilisateur expert, ne modifiez pas les paramètres du programme de configuration du BIOS. Certaines modifications peuvent empêcher l'ordinateur de fonctionner correctement.

**REMARQUE :** Selon votre ordinateur et les appareils installés, les éléments répertoriés dans la présente section n'apparaîtront pas forcément.

**REMARQUE :** Avant d'utiliser le programme de configuration du BIOS, notez les informations qui y sont affichées afin de pouvoir vous y reporter ultérieurement.

Utilisez le programme de configuration du BIOS pour les fins suivantes :

- Obtenir des informations sur le matériel installé sur votre ordinateur, par exemple la quantité de RAM et la taille du disque dur.
- Modifier les informations de configuration du système.
- Définir ou modifier une option sélectionnable par l'utilisateur, par exemple le mot de passe utilisateur, le type de disque dur installé, l'activation ou la désactivation de périphériques de base.

### Sujets :

- Présentation du BIOS
- Accès au programme de configuration du BIOS
- Touches de navigation
- Menu Démarrage ponctuel
- Options de configuration du système
- Mise à jour du BIOS
- Mot de passe système et de configuration
- Effacement des paramètres CMOS
- Effacement des mots de passe système et de configuration du BIOS

## **Présentation du BIOS**

Le BIOS gère le flux des données entre le système d'exploitation de l'ordinateur et les périphériques rattachés tels que le disque dur, un adaptateur vidéo, le clavier, la souris et l'imprimante.

## Accès au programme de configuration du BIOS

- **1.** Allumez votre ordinateur.
- 2. Appuyez sur F2 pendant l'autotest de démarrage (POST) pour entrer dans le programme de configuration du BIOS.
  - REMARQUE : Si le logo du système d'exploitation s'affiche, attendez l'affichage du bureau. Ensuite, éteignez votre ordinateur et refaites une tentative.

## **Touches de navigation**

REMARQUE : Pour la plupart des options de Configuration du système, les modifications que vous apportez sont enregistrées mais
 ne sont appliquées qu'au redémarrage de l'ordinateur.

### Tableau 5. Touches de navigation

| Touches            | Navigation                                                                                                    |  |
|--------------------|----------------------------------------------------------------------------------------------------|--|
| Flèche du haut     | Permet de revenir au champ précédent.                                                                                                    |  |
| Flèche du bas      | Permet de passer au champ suivant.                                                                                                    |  |
| Entrée             | Sélectionne une valeur dans le champ en surbrillance (si applicable)<br>ou permet de suivre le lien affiché dans le champ.                                                                                                    |  |
| Barre d'espacement | Permet d'étendre ou de réduire la liste déroulante, le cas échéant.                                                                                                    |  |
| Onglet             | Passe au champ suivant.<br>(i) REMARQUE : Seulement pour le navigateur graphique<br>standard.                                                                                                    |  |
| Échap              | Permet de revenir à la page précédente jusqu'à ce que l'écran<br>principal s'affiche. Si vous appuyez sur « Échap » dans l'écran<br>principal, un message vous invitant à enregistrer les modifications<br>non enregistrées et à redémarrer le système s'affiche alors. |  |

## Menu Démarrage ponctuel

Pour entrer dans le **menu Démarrage ponctuel**, allumez votre ordinateur, puis appuyez immédiatement sur la touche F12.

Ce menu contient les périphériques à partir desquels vous pouvez démarrer, y compris l'option de diagnostic. Les options du menu de démarrage sont les suivantes :

- Disque amovible (si disponible)
- Unité STXXXX (si disponible)
   REMARQUE : XXX correspond au numéro de disque SATA.
- Lecteur optique (si disponible)
- Disque dur SATA (si disponible)
- Diagnostics

L'écran de séquence de démarrage affiche également l'option d'accès à l'écran Configuration du système.

## Options de configuration du système

**REMARQUE :** Selon votre ordinateur et les périphériques installés, les éléments répertoriés dans la présente section n'apparaîtront pas forcément tels quels dans votre configuration.

### Tableau 6. Général

| Option                      | Description                                                                                                    |
|-----------------------------|----------------------------------------------------------------------------------------------------|
| Informations sur le système | <ul> <li>Affiche les informations suivantes :</li> <li>Informations sur le système : affiche la version BIOS, le numéro de série, le numéro d'inventaire, le numéro de propriété, la date de propriété, la date de fabrication et le code de service express.</li> <li>Memory Information (Informations mémoire) : affiche Memory Installed (mémoire installée), Memory Available (mémoire disponible), Memory Speed (vitesse mémoire), Memory Channel Mode (mode des canaux de mémoire), Memory Technology (technologie de mémoire), DIMM 1 Size (taille DIMM 1), DIMM 2 Size (taille DIMM 2), DIMM 3 Size (taille DIMM 3) et DIMM 4 Size (taille DIMM 4).</li> <li>PCI Information (Informations PCI) : affiche SLOT1, SLOT2, et al. 2017, et al. 2017, et</li></ul> |

### Tableau 6. Général (suite)

| Option                        | Description                                                                                                    |  |
|-------------------------------|----------------------------------------------------------------------------------------------------|--|
|                               | <ul> <li>Informations sur le processeur : affiche le type de<br/>processeur, le nombre de cœurs, l'ID processeur, la<br/>vitesse d'horloge en cours, la vitesse d'horloge minimale,<br/>la vitesse d'horloge maximale, la mémoire cache L2<br/>du processeur, la mémoire cache L3 du processeur, la<br/>capacité HT et la technologie 64 bits.</li> <li>Device Information (Informations sur les appareils) : affiche<br/>SATA-0, SATA-1, SATA-2, SATA-3, SATA-4, M.2 PCIe<br/>SSD-0, l'adresse MAC LOM, le contrôleur vidéo et le<br/>contrôleur audio.</li> </ul> |  |
| Séquence de démarrage         | <ul> <li>Permet d'indiquer dans quel ordre l'ordinateur doit rechercher un système d'exploitation dans les appareils définis dans cette liste.</li> <li>Legacy (hérité)</li> <li>UEFI : option activée par défaut</li> </ul>                                                                                                    |  |
| Options de démarrage avancées | Permet de sélectionner l'option Enable Legacy Option ROMs<br>(Activer les mémoires mortes en option), lorsque le mode<br>d'amorçage est le mode d'amorçage UEFI. Par défaut, cette option<br>est sélectionnée.                                                                                                    |  |
| Date/Heure                    | Vous permet de définir les paramètres de date et heure. Les modifications de ces valeurs prennent effet immédiatement.                                                                                                    |  |

## Tableau 7. Configuration du système

| Option             | Description                                                                                                    |
|--------------------|----------------------------------------------------------------------------------------------------|
| Carte NIC intégrée | Cette option permet d'agir sur le contrôleur LAN intégré. L'option<br>Enable UEFI Network Stack (Activer la pile réseau UEFI) n'est pas<br>sélectionnée par défaut. Les options disponibles sont les suivantes :<br>• Désactivé<br>• Activé<br>• Enabled w/PXE (Activé avec PXE) (valeur par défaut)<br>(i) <b>REMARQUE :</b> Selon votre ordinateur et les périphériques<br>installés, les éléments répertoriés dans la présente section<br>n'apparaîtront pas forcément tels quels dans votre<br>configuration. |
| Opération SATA     | <ul> <li>Permet de configurer le mode d'exploitation du contrôleur de disque dur intégré.</li> <li>Désactivé : les contrôleurs SATA sont masqués</li> <li>RAID ACTIVÉ : SATA est configuré pour prendre en charge le mode RAID (sélectionnée par défaut)</li> <li>AHCI = SATA est configuré pour le mode AHCI</li> </ul>                                                                                                    |
| Port série         | <ul> <li>Vous permet de déterminer la façon dont doit fonctionner le port<br/>série intégré. Les options disponibles sont les suivantes :</li> <li>Désactivé</li> <li>COM 1 – paramètre par défaut</li> <li>COM 2</li> <li>COM 3</li> <li>COM 4</li> </ul>                                                                                                    |
| Disques            | Permet d'activer ou de désactiver les divers périphériques présents<br>sur la carte :<br>• SATA-0<br>• SATA-1<br>• SATA-2<br>• SATA-3                                                                                                    |

## Tableau 7. Configuration du système (suite)

| Option                     | Description                                                                                                    |
|----------------------------|----------------------------------------------------------------------------------------------------|
|                            | • SATA-4                                                                                                    |
| Création de rapports SMART | Ce champ contrôle si des erreurs de disque dur pour les disques<br>intégrés sont rapportées pendant le démarrage du système.<br>L'option <b>Activer la création de rapports SMART</b> est désactivée<br>par défaut.                                                                                                |
| Configuration USB          | <ul> <li>Permet d'activer ou de désactiver le contrôleur USB intégré pour<br/>les éléments suivants :</li> <li>Activer la prise en charge à l'amorçage</li> <li>Activer les ports USB avant</li> <li>Activer les ports USB arrière</li> <li>Toutes les options sont activées par défaut.</li> </ul>                |
| Configuration USB avant    | Permet d'activer ou de désactiver les ports USB avant. Tous les ports sont activés par défaut.                                                                                                    |
| Configuration USB arrière  | Permet d'activer ou de désactiver les ports USB arrière. Tous les ports sont activés par défaut.                                                                                                    |
| USB PowerShare             | Cette option permet de charger les périphériques externes<br>(téléphones mobiles, lecteur de musique, etc.). Cette option est<br>désactivée par défaut.                                                                                                    |
| Audio                      | <ul> <li>Permet d'activer ou de désactiver le contrôleur audio intégré.</li> <li>L'option Activer l'audio est sélectionnée par défaut.</li> <li>Activer le microphone</li> <li>Activer le haut-parleur interne</li> <li>Toutes les options sont sélectionnées par défaut.</li> </ul>                               |
| Divers                     | <ul> <li>Permet d'activer ou de désactiver les divers périphériques intégrés.</li> <li>Enable PCI Slot (Activer le logement PCI) (option par défaut)</li> <li>Enable Media Card (Activer la carte multimédia) (option par défaut)</li> <li>Disable Media Card (désactiver le lecteur de cartes mémoire)</li> </ul> |

## Tableau 8. Vidéo

| Option          | Description                                                                                                    |
|-----------------|----------------------------------------------------------------------------------------------------|
| Écran principal | <ul> <li>Vous permet de sélectionner l'écran principal lorsque plusieurs contrôleurs sont disponibles dans le système.</li> <li>Auto (par défaut)</li> <li>Intel HD</li> <li>(i) REMARQUE : Si vous ne sélectionnez pas Auto, le périphérique graphique intégré sera présent et activé.</li> </ul> |

## Tableau 9. Sécurité

| Option                               | Description                                                                                 |
|--------------------------------------|---------------------------------------------------------------------------------------------|
| Mot de passe administrateur          | Vous permet de définir, modifier, ou supprimer le mot de passe de l'administrateur (admin). |
| Mot de passe système                 | Permet de définir, modifier ou supprimer le mot de passe du système.                        |
| Mot de passe disque dur interne 0    | Permet de définir, modifier et supprimer le disque dur interne de l'ordinateur.             |
| Mot de passe du disque dur interne 3 | Permet de définir, modifier et supprimer le disque dur interne de l'ordinateur.             |

### Tableau 9. Sécurité (suite)

| Option                         | Description                                                                                                    |
|--------------------------------|----------------------------------------------------------------------------------------------------|
|                                | () <b>REMARQUE :</b> Les mots de passe du disque dur ne sont pas disponibles pour les disques durs PCI-e.                                                                                                    |
| Mot de passe sécurisé          | Cette option permet d'activer ou de désactiver des mots de passe système robustes.                                                                                                    |
| Configuration du mot de passe  | Permet de contrôler le nombre minimum et maximum de<br>caractères autorisés pour le mot de passe administrateur et pour<br>le mot de passe système. La plage de caractères est comprise<br>entre 4 et 32.                                                                                                    |
| Ignorer le mot de passe        | <ul> <li>Cette option permet d'ignorer les invites de mot de passe système (amorçage) et de mot de passe de disque dur interne lors du redémarrage du système.</li> <li>Disabled (Désactivé) : demande toujours le mot de passe du système et du disque dur interne quand ces mots de passe sont définis. Cette option est activée par défaut</li> <li>Ignorer le redémarrage : ignore les invites de mot de passe lors des redémarrages (démarrages à chaud).</li> <li>(i) REMARQUE : Le système demande toujours le mot de passe du système et du disque dur interne lors de la mise sous tension (amorçage à froid). En outre, le système demande toujours le mot de passe du système le mot de passe de tout module de baie de disque dur présent.</li> </ul> |
| Modification de mot de passe   | Cette option vous permet de déterminer si les modifications des<br>mots de passe système et HDD sont autorisées lorsqu'un mot de<br>passe administrateur est défini.                                                                                                    |
|                                | Cette option est désactivée par défaut.                                                                                                    |
| Mises à jour des capsules UEFI | Cette option contrôle si le système autorise les mises à jour du<br>BIOS par le biais des mises à jour des capsules UEFI. Cette<br>option est activée par défaut La désactivation de cette option<br>empêchera les mises à jour du BIOS provenant de services comme<br>Microsoft Windows Update et Linux Vendor Firmware Service<br>(LVFS).                                                                                                    |
| Sécurité TPM 2.0               | <ul> <li>Permet de définir si le module TPM (Trusted Platform Module) est visible pour le système d'exploitation.</li> <li>TPM activé (option par défaut)</li> <li>Effacer</li> <li>Dérivation PPI pour les commandes d'activation</li> <li>Dérivation PPI pour les commandes de désactivation</li> <li>Activer l'attestation (option par défaut)</li> <li>Key Storage Enable (Activation de stockage de clé) (option par défaut)</li> <li>SHA-256 (option par défaut)</li> <li>Désactivé</li> <li>Enabled (Activé) (par défaut)</li> </ul>                                                                                                    |
| Computrace                     | <ul> <li>Ce champ permet d'activer ou de désactiver l'interface du module<br/>BIOS du service Computrace (en option) depuis le logiciel Absolute.</li> <li>Permet d'activer ou de désactiver le service Computrace (en<br/>option) destiné à la gestion de parc informatique.</li> <li>Deactivate (Désactiver) : cette option est sélectionnée par<br/>défaut.</li> <li>Désactiver</li> <li>Activer</li> </ul>                                                                                                    |

### Tableau 9. Sécurité (suite)

| Option                                                | Description                                                                                                    |
|-------------------------------------------------------|----------------------------------------------------------------------------------------------------|
| Intrusion dans le boîtier                             | <ul> <li>Permet de contrôler la fonction de prévention contre les intrusions<br/>dans le châssis. Vous pouvez sélectionner les paramètres suivants<br/>pour cette option :</li> <li>Activé</li> <li>Disabled (Désactivé) (par défaut)</li> <li>On-Silent (Activer silencieux)</li> </ul>                                                                                                    |
| Prise en charge XD du processeur                      | Permet d'activer ou de désactiver le mode de désactivation d'exécution du processeur. Cette option est activée par défaut.                                                                                                    |
| Accès au clavier OROM                                 | <ul> <li>Permet de déterminer si les utilisateurs peuvent accéder aux écrans Option ROM Configuration (Configuration de la mémoire morte en option) via les raccourcis lors du démarrage. Plus spécifiquement, ces paramètres permettent de prévenir les accès à Intel RAID (CTRL+I) ou à Intel Management Engine BIOS Extension (CTRL+P/F12).</li> <li>Enable (Activer) (sélectionné par défaut) : l'utilisateur peut entrer dans les écrans de configuration OROM via la touche programmable.</li> <li>One-Time Enable (Activer pour une seule utilisation) — l'utilisateur peut accéder aux écrans de configuration OROM via les touches de raccourci lors du démarrage suivant uniquement. Après le démarrage suivant, le paramètre est désactivé.</li> <li>Disable (Désactiver) — L'utilisateur ne peut pas entrer dans les écrans de configuration OROM via la touche programmable.</li> </ul> |
| Verrouillage de la configuration par l'administrateur | Permet d'activer ou de désactiver la possibilité d'entrer dans le<br>programme de configuration lorsqu'un mot de passe administrateur<br>est défini. Par défaut, cette option n'est pas activée.                                                                                                    |

### Tableau 10. Secure Boot

| Option                                               | Description                                                                                                    |
|------------------------------------------------------|----------------------------------------------------------------------------------------------------|
| Activation de Secure Boot                            | <ul> <li>Permet d'activer ou de désactiver Secure Boot (Démarrage sécurisé).</li> <li>Disabled (Désactivé) (sélectionné par défaut)</li> <li>Activer</li> </ul>                                                                                                    |
| Expert key Management (Gestion des clés spécialisée) | <ul> <li>Permet de manipuler les bases de données de clés de sécurité uniquement si le système est en mode personnalisé. L'option Activer le mode personnalisé est désactivée par défaut. Les options disponibles sont les suivantes : <ul> <li>PK (par défaut)</li> <li>KEK</li> <li>db</li> <li>dbx</li> </ul> </li> <li>Si vous activez le Custom Mode (Mode personnalisé), les options applicables à PK, KEK, db et dbx apparaissent. Les options disponibles sont les suivantes : <ul> <li>Save to File (Enregistrer sous un fichier) : enregistre la clé dans un fichier utilisateur sélectionné.</li> </ul> </li> <li>Replace from File (Remplacer à partir d'un fichier) : remplace la clé actuelle par une clé obtenue à partir d'un fichier utilisateur sélectionné.</li> <li>Append from File (Ajouter à partir d'un fichier) : ajoute une clé à la base de données actuelle à partir d'un fichier utilisateur sélectionné.</li> <li>Delete (Supprimer) : supprime la clé sélectionnée.</li> </ul> |

### Tableau 10. Secure Boot (suite)

| Option | Description                                                                                                    |
|--------|----------------------------------------------------------------------------------------------------|
|        | • <b>Reset All Keys (Réinitialiser toutes les clés)</b> : réinitialise les clés selon les paramètres par défaut.                                                                                                    |
|        | <ul> <li>Delete All Keys (Supprimer toutes les clés) : supprime toutes les clés.</li> <li>(i) REMARQUE : Si vous désactivez le Custom Mode (Mode personnalisé), toutes les modifications effectuées seront effacées et les clés seront restaurées selon les paramètres par défaut.</li> </ul> |

### Tableau 11. Extensions Intel Software Guard

| Option                       | Description                                                                                                    |
|------------------------------|----------------------------------------------------------------------------------------------------|
| Activer Intel SGX            | <ul> <li>Vous permet d'activer ou de désactiver Intel Software Guard<br/>Extensions qui fournit un environnement sécurisé pour l'exécution<br/>de code/le stockage des données sensibles dans le contexte du<br/>système d'exploitation principal.</li> <li>Disabled (Désactivé) (par défaut)</li> <li>Activé</li> </ul> |
| Taille de la mémoire enclave | <ul> <li>Permet de définir la taille de la mémoire Intel SGX Enclave Reserve.</li> <li>32 Mo</li> <li>64 Mo (option désactivée par défaut)</li> <li>128 Mo (option désactivée par défaut)</li> </ul>                                                                                                    |

### Tableau 12. Performances

| Option                    | Description                                                                                                    |
|---------------------------|----------------------------------------------------------------------------------------------------|
| Prise en charge multicœur | Spécifie si un seul cœur ou tous les cœurs du processeur sont activés. Cette option est activée par défaut.                     |
|                           | Options :<br>• Tous (sélectionné par défaut)<br>• 1<br>• 2<br>• 3                                                               |
| Intel SpeedStep           | Permet d'activer ou de désactiver le mode Intel SpeedStep du processeur. Cette option est activée par défaut.                   |
| Contrôle des états C      | Permet d'activer ou de désactiver les états de veille<br>supplémentaires du processeur. Cette option est activée par<br>défaut. |
| Limited CPUID Value       | Permet de limiter la valeur maximale de la fonction CPUID standard du processeur. Cette option est désactivée par défaut.       |
| Intel TurboBoost          | Permet d'activer ou de désactiver le mode Intel TurboBoost du processeur. Cette option est activée par défaut.                  |

## Tableau 13. Gestion de l'alimentation

| Option                         | Description                                                                                                    |
|--------------------------------|----------------------------------------------------------------------------------------------------|
| Restauration de l'alimentation | <ul> <li>Détermine la façon dont le système doit réagir lorsque<br/>l'alimentation secteur est rétablie après une coupure. Vous pouvez<br/>sélectionner les paramètres suivants pour le rétablissement de<br/>l'alimentation en CA :</li> <li>Power Off (Mettre hors tension)</li> <li>Power On (Mettre sous tension)</li> <li>Last Power State (Dernier état d'alimentation)</li> </ul> |

### Tableau 13. Gestion de l'alimentation (suite)

| Option                                         | Description                                                                                                    |
|------------------------------------------------|----------------------------------------------------------------------------------------------------|
|                                                | Par défaut, cette option est Power Off (Mettre hors tension).                                                                                                    |
| Heure du démarrage automatique                 | <ul> <li>Définit l'heure du démarrage automatique. L'heure est affichée au format 12 heures (heures:minutes:secondes). Pour modifier l'heure de démarrage, tapez les valeurs dans les champs réservés à l'heure et au paramètre AM/PM.</li> <li>(i) REMARQUE : Cette fonction est désactivée si vous coupez l'alimentation de l'ordinateur à l'aide d'une barrette d'alimentation, d'un parasurtenseur ou si Auto Power (Alimentation auto) est désactivé.</li> </ul>                                                                                                    |
| Contrôle de la veille profonde                 | <ul> <li>Permet de définir les contrôles lorsque la fonction Veille profonde est activée.</li> <li>Désactivé</li> <li>Enabled in S5 only (Activée dans S5 uniquement)</li> <li>Enabled in S4 and S5 (Activée dans S4 et S5)</li> <li>Cette option est <b>Enabled in S4 and S5</b> (Activée dans S4 et S5) par défaut.</li> </ul>                                                                                                    |
| Fan Control Override (Contrôle du ventilateur) | Permet de déterminer la vitesse du ventilateur du système.<br>Lorsque cette option est activée, le ventilateur du système<br>s'exécute à la vitesse maximale. Cette option est désactivée par<br>défaut.                                                                                                    |
| Prise en charge de l'éveil par USB             | Vous permet d'activer les périphériques USB pour sortir<br>l'ordinateur du mode veille (S1 et S3), du mode de mise en veille<br>prolongée (S4) et du mode hors tension (S5). L'option Enable USB<br>Wake Support est sélectionnée par défaut.                                                                                                    |
| Wake on LAN/WWAN (Éveil par signal LAN/WWAN)   | <ul> <li>Cette option permet de mettre l'ordinateur sous tension lorsqu'il est éteint, lorsqu'elle est déclenchée par un signal LAN spécial.</li> <li>Cette fonctionnalité n'est active que quand l'ordinateur est connecté à une alimentation secteur.</li> <li>Disabled (Désactivé) : empêche le système d'être mis sous tension par des signaux spéciaux LAN lorsqu'il reçoit un signal d'activation du LAN ou d'un LAN sans fil.</li> <li>LAN ou WLAN : permet au système d'être mis sous tension par des signaux LAN ou LAN sans fil spéciaux.</li> <li>LAN uniquement : permet au système d'être mis sous tension par des signaux LAN spéciaux.</li> <li>LAN with PXE Boot (LAN avec démarrage PXE) : un paquet est envoyé au système en état S4 ou S5, lui permettant de sortir de la veille et de lancer immédiatement un amorçage PXE.</li> <li>WLAN uniquement : permet au système d'être mis sous tension par des signaux WLAN spéciaux.</li> </ul> |
| Bloquer la mise en veille                      | Permet de bloquer la mise en veille (état S3) dans l'environnement<br>du système d'exploitation. Cette option est désactivée par défaut.                                                                                                    |
| Intel Ready Mode                               | Permet d'activer la technologie Intel Ready Mode. Cette option est désactivée par défaut.                                                                                                    |

## Tableau 14. Comportement POST

| Option                        | Description                                                                                                    |
|-------------------------------|----------------------------------------------------------------------------------------------------|
| LED de verrouillage numérique | Permet d'activer ou de désactiver la fonction NumLock (Verr num)<br>au démarrage de l'ordinateur. Cette option est activée par défaut. |

### Tableau 14. Comportement POST (suite)

| Option                            | Description                                                                                                    |
|-----------------------------------|----------------------------------------------------------------------------------------------------|
| Keyboard Errors (Erreurs clavier) | Permet d'activer ou de désactiver les avis d'erreurs clavier au démarrage de l'ordinateur. Cette option est désactivée par défaut.                                                                                                    |
| Démarrage rapide                  | <ul> <li>Cette option peut accélérer le démarrage en ignorant des étapes de compatibilité :</li> <li>Minimal — Le système démarre rapidement si le BIOS n'a pas été mis à jour, la mémoire n'a pas été modifiée ou le POST précédent ne s'est pas terminé.</li> <li>Thorough (Tout) — Le système n'ignore aucune étape du processus de démarrage.</li> <li>Auto — Permet au système d'exploitation de contrôler ce paramètre (fonctionne uniquement lorsque le système d'exploitation prend en charge Simple Boot Flag).</li> <li>Cette option a la valeur Minimal par défaut.</li> </ul> |

## Tableau 15. Facilité de gestion

| Option                   | Description                                 |  |
|--------------------------|---------------------------------------------|--|
| USB provision            | Par défaut, cette option n'est pas activée. |  |
| Touche de raccourci MEBx | Cette option est activée par défaut         |  |

## Tableau 16. Prise en charge de la virtualisation

| Option                               | Description                                                                                                    |
|--------------------------------------|----------------------------------------------------------------------------------------------------|
| Virtualisation                       | Cette option permet de spécifier si un écran de machine virtuelle<br>(VMM) peut utiliser les fonctionnalités matérielles supplémentaires<br>offertes par la technologie de virtualisation Intel®. <b>Enable</b><br><b>Intel Virtualization Technology (Activer Intel Virtualization</b><br><b>Technology)</b> : Cette option est activée par défaut.        |
| Virtualisation pour les E/S directes | Autorise ou empêche le moniteur de machine virtuelle (VMM,<br>Virtual Machine Monitor) d'utiliser les fonctions matérielles<br>supplémentaires fournies par la technologie Intel® Virtualization<br>pour les E/S directes. <b>Enable VT I/O Support (Activer la<br/>technologie de virtualisation pour les E/S dirigées)</b> : option<br>activée par défaut |

## Tableau 17. Maintenance

| Option                                            | Description                                                                                                    |
|---------------------------------------------------|----------------------------------------------------------------------------------------------------|
| Numéro de série                                   | Affiche le numéro de série de l'ordinateur.                                                                                                    |
| Numéro d'inventaire                               | Permet de créer un numéro d'inventaire pour le système s'il n'en<br>existe pas. Cette option est activée par défaut.                                                                                                    |
| Messages SERR                                     | Gère le mécanisme de messages SERR. Cette option est activée<br>par défaut. Certaines cartes graphiques exigent que ce mécanisme<br>soit désactivé.                                                                                                    |
| Mise à niveau du BIOS vers une version antérieure | Permet de contrôler la mise à jour du micrologiciel du système vers<br>des versions antérieures. Cette option est activée par défaut.<br>() REMARGUE : Si cette option n'est pas sélectionnée,<br>le flashage du firmware du système vers des versions<br>précédentes est bloqué. |
| Suppression des données                           | Permet d'effacer en toute sécurité les données provenant de tous<br>les stockages internes disponibles (disque dur, disque SSD, mSATA<br>et eMMC). L'option Wipe on Next Boot est désactivée par défaut.                                                                          |

### Tableau 17. Maintenance (suite)

| Option               | Description                                                                                                    |
|----------------------|----------------------------------------------------------------------------------------------------|
| Récupération du BIOS | Permet de restaurer le BIOS endommagé à partir des fichiers<br>de reprise présents sur le disque dur principal. L'option <b>BIOS</b><br><b>Recovery from Hard Drive</b> (Récupération du BIOS à partir du<br>disque dur) est sélectionnée par défaut. |

#### Tableau 18. Journaux système

| Option             | Description                                                                                                    |
|--------------------|----------------------------------------------------------------------------------------------------|
| Événements du BIOS | <ul> <li>Affiche le journal des événements du système et permet les opérations suivantes :</li> <li>Effacer le journal</li> <li>Mark all Entries (Marquer toutes les entrées)</li> </ul> |

### Tableau 19. Configurations avancées

| Option | Description                                             |
|--------|---------------------------------------------------------|
| ASPM   | Vous permet d'activer la gestion d'alimentation d'état. |
|        | Auto (par défaut)                                       |
|        | Désactivé                                               |
|        | • L1 Only (L1 uniquement)                               |

## Mise à jour du BIOS

## Mise à jour du BIOS dans Windows

- PRÉCAUTION : Si BitLocker n'est pas interrompu avant la mise à jour du BIOS, la prochaine fois que vous effectuerez un redémarrage du système, celui-ci ne reconnaîtra pas la clé BitLocker. Vous êtes alors invité à saisir la clé de récupération pour avancer et le système vous la demande à chaque redémarrage. Si la clé de récupération n'est pas connue, cela peut provoquer une perte de données ou une réinstallation du système d'exploitation non nécessaire. Pour plus d'informations à ce sujet, consultez l'article de la base de connaissances sur www.dell.com/support.
- 1. Rendez-vous sur www.dell.com/support.
- 2. Cliquez sur Support produits. Dans le champ Rechercher dans le support, saisissez le numéro de série de votre ordinateur et cliquez sur Rechercher.
  - (i) **REMARQUE :** Si vous ne connaissez pas le numéro de série, utilisez la fonctionnalité de SupportAssist pour identifier automatiquement votre ordinateur. Vous pouvez également utiliser l'ID de produit ou rechercher manuellement le modèle de votre ordinateur.
- 3. Cliquez sur Pilotes et téléchargements. Développez Rechercher des pilotes.
- 4. Sélectionnez le système d'exploitation installé sur votre ordinateur.
- 5. Dans la liste déroulante **Catégorie** , sélectionnez **BIOS**.
- 6. Sélectionnez la version BIOS la plus récente et cliquez sur Télécharger pour télécharger le fichier BIOS de votre ordinateur.
- 7. Une fois le téléchargement terminé, accédez au dossier dans lequel vous avez enregistré le fichier de mise à jour du BIOS.
- Double-cliquez sur l'icône du fichier de mise à jour du BIOS et laissez-vous guider par les instructions affichées à l'écran.
   Pour plus d'informations, consultez l'article de la base de connaissances sur www.dell.com/support.

## Mise à jour du BIOS dans Linux et Ubuntu

Pour mettre à jour le BIOS du système sur un ordinateur équipé de Linux ou Ubuntu, consultez l'article de la base de connaissances 000131486 sur www.dell.com/support.

## Mise à jour du BIOS à l'aide d'une clé USB dans Windows

- PRÉCAUTION : Si BitLocker n'est pas interrompu avant la mise à jour du BIOS, la prochaine fois que vous effectuerez un redémarrage du système, celui-ci ne reconnaîtra pas la clé BitLocker. Vous êtes alors invité à saisir la clé de récupération pour avancer et le système vous la demande à chaque redémarrage. Si la clé de récupération n'est pas connue, cela peut provoquer une perte de données ou une réinstallation du système d'exploitation non nécessaire. Pour plus d'informations à ce sujet, consultez l'article de la base de connaissances sur www.dell.com/support.
- 1. Suivez la procédure de l'étape 1 à l'étape 6 de la section « Mise à jour du BIOS dans Windows » pour télécharger la dernière version du fichier d'installation du BIOS.
- 2. Créez une clé USB de démarrage. Pour plus d'informations, consultez l'article de la base de connaissances sur www.dell.com/support.
- **3.** Copiez le fichier d'installation du BIOS sur la clé USB de démarrage.
- 4. Connectez la clé USB de démarrage à l'ordinateur qui nécessite une mise à jour du BIOS.
- 5. Redémarrez l'ordinateur et appuyez sur la touche F12.
- 6. Sélectionnez la clé USB à partir du menu Démarrage unique.
- 7. Saisissez le nom du fichier d'installation du BIOS, puis appuyez sur Entrée. L'utilitaire de mise à jour du BIOS s'affiche.
- 8. Suivez les instructions qui s'affichent à l'écran pour terminer la mise à jour du BIOS.

## Mise à jour du BIOS depuis le menu de démarrage ponctuel F12.

Mise à jour du BIOS de votre ordinateur avec le fichier update.exe du BIOS copié sur une clé USB FAT32 et démarrage à partir du menu de démarrage ponctuel F12.

PRÉCAUTION : Si BitLocker n'est pas interrompu avant la mise à jour du BIOS, la prochaine fois que vous effectuerez un redémarrage du système, celui-ci ne reconnaîtra pas la clé BitLocker. Vous êtes alors invité à saisir la clé de récupération pour avancer et le système vous la demande à chaque redémarrage. Si la clé de récupération n'est pas connue, cela peut provoquer une perte de données ou une réinstallation du système d'exploitation non nécessaire. Pour plus d'informations à ce sujet, consultez l'article de la base de connaissances sur www.dell.com/support.

#### Mise à jour du BIOS

Vous pouvez exécuter le fichier de mise à jour du BIOS à partir de Windows avec une clé USB amorçable ou depuis le menu de démarrage ponctuel F12 de l'ordinateur.

La plupart des ordinateurs Dell construits après 2012 disposent de cette fonctionnalité ; vous pouvez le confirmer en démarrant votre ordinateur depuis le menu d'amorçage F12 et en vérifiant si l'option MISE À JOUR FLASH DU BIOS fait partie des options d'amorçage de votre ordinateur. Si l'option est répertoriée, alors le BIOS prend en charge cette option de mise à jour.

() **REMARQUE :** Seuls les ordinateurs disposant de l'option Mise à jour flash du BIOS dans le menu de démarrage ponctuel F12 peuvent utiliser cette fonction.

#### Mise à jour à partir du menu de démarrage ponctuel

Pour mettre à jour le BIOS à partir du menu de démarrage ponctuel F12, vous devez disposer des éléments suivants :

- Une clé USB utilisant le système de fichiers FAT32 (il est inutile que la clé soit de démarrage).
- Le fichier exécutable du BIOS que vous avez téléchargé à partir du site Web de support Dell et copié à la racine de la clé USB.
- Un adaptateur secteur branché sur l'ordinateur.
- Une batterie d'ordinateur fonctionnelle pour flasher le BIOS

Effectuez les étapes suivantes pour exécuter la mise à jour du BIOS à partir du menu F12 :

## PRÉCAUTION : Ne mettez pas l'ordinateur hors tension pendant la procédure de mise à jour du BIOS. L'ordinateur ne démarre pas si vous le mettez hors tension.

- 1. Lorsque l'ordinateur est hors tension, insérez la clé USB sur laquelle vous avez copié le fichier de flashage dans un port USB de l'ordinateur.
- Mettez l'ordinateur sous tension et appuyez sur la touche F12 pour accéder au menu d'amorçage, sélectionnez l'option Mise à jour du BIOS à l'aide de la souris ou des touches fléchées, puis appuyez sur Enter. L'écran de mise à jour du BIOS s'affiche.
- 3. Cliquez sur Flasher à partir d'un fichier.

- 4. Sélectionnez l'appareil USB externe.
- 5. Sélectionnez le fichier et double-cliquez sur le fichier cible du flashage, puis cliquez sur Envoyer.
- 6. Cliquez sur Mise à jour du BIOS. L'ordinateur redémarre pour flasher le BIOS.
- 7. L'ordinateur redémarrera une fois la mise à jour du BIOS terminée.

## Mot de passe système et de configuration

### Tableau 20. Mot de passe système et de configuration

| Type de mot de passe          | Description                                                                                               |
|-------------------------------|----------------------------------------------------------------------------------------------------|
| Mot de passe système          | Mot de passe que vous devez saisir pour ouvrir une session sur le système.                                |
| Mot de passe de configuration | Mot de passe que vous devez saisir pour accéder aux paramètres<br>du BIOS de l'ordinateur et les changer. |

Vous pouvez définir un mot de passe système et un mot de passe de configuration pour protéger l'ordinateur.

- PRÉCAUTION : Les fonctionnalités de mot de passe fournissent un niveau de sécurité de base pour les données de l'ordinateur.
- PRÉCAUTION : N'importe quel utilisateur peut accéder aux données de l'ordinateur s'il n'est pas verrouillé et s'il est laissé sans surveillance.
- (i) **REMARQUE** : La fonctionnalité de mot de passe système et de configuration est désactivée.

## Attribution d'un mot de passe système ou de configuration

Vous pouvez attribuer un nouveau Mot de passe système ou admin uniquement lorsque le statut est en Non défini.

Pour entrer dans la configuration du système, appuyez sur F12 immédiatement après la mise sous tension ou un redémarrage.

- 1. Dans l'écran BIOS du système ou Configuration du système, sélectionnez Sécurité et appuyez sur Entrée. L'écran Sécurité s'affiche.
- Sélectionnez Mot de passe système/admin et créez un mot de passe dans le champ Entrer le nouveau mot de passe.
   Suivez les instructions pour définir le mot de passe système :
  - Un mot de passe peut contenir jusqu'à 32 caractères.
  - Au moins un caractère spécial : ! " # \$ % & ' ( ) \* + , . / : ; < = > ? @ [ \ ] ^ \_ ` { | }
  - Chiffres de 0 à 9.
  - Lettres majuscules de A à Z.
  - Lettres minuscules de a à z.
- 3. Saisissez le mot de passe système que vous avez saisi précédemment dans le champ **Confirmer le nouveau mot de passe** et cliquez sur **OK**.
- 4. Appuyez sur Échap et enregistrez les modifications lorsque vous y êtes invité.
- 5. Appuyez sur Y pour les enregistrer. L'ordinateur redémarre.

# Suppression ou modification d'un mot de passe système ou de configuration existant

Vérifiez que l'état du mot de passe est déverrouillé (dans la configuration du système) avant de supprimer ou modifier le mot de passe du système et/ou le mot de passe de configuration existant. Vous ne pouvez pas supprimer ou modifier un mot de passe système ou configuration existant si l'état du mot de passe est verrouillé.

Pour entrer dans la configuration du système, appuyez sur F12 immédiatement après la mise sous tension ou un redémarrage.

1. Dans l'écran BIOS du système ou Configuration du système, sélectionnez Sécurité du système et appuyez sur Entrée. L'écran Sécurité du système s'affiche.

- 2. Dans l'écran Sécurité du système, vérifiez que l'État du mot de passe est Déverrouillé.
- 3. Sélectionnez Mot de passe du système, mettez à jour ou supprimez le mot de passe du système existant et appuyez sur Entrée ou la touche Tab.
- 4. Sélectionnez Mot de passe de configuration, mettez à jour ou supprimez le mot de passe de configuration existant et appuyez sur Entrée ou la touche Tab.

- 5. Appuyez sur Échap. Un message vous invitera à enregistrer les modifications.
- 6. Appuyez sur Y pour les enregistrer et quitter la configuration du système. L'ordinateur redémarre.

## Effacement des paramètres CMOS

### **PRÉCAUTION :** Effacer les paramètres CMOS réinitialise les paramètres du BIOS de votre ordinateur.

- 1. Retirez le panneau latéral.
- 2. Déconnectez de la carte système le câble de la batterie.
- 3. Retirez la pile bouton.
- 4. Patientez une minute.
- 5. Remettez en place la pile bouton.
- 6. Connectez le câble de la batterie à la carte système.
- 7. Remettez en place le panneau latéral.

# Effacement des mots de passe système et de configuration du BIOS

Pour effacer les mots de passe du système ou du BIOS, contactez le support technique Dell comme indiqué sur le site www.dell.com/ contactdell.

**REMARQUE :** Pour en savoir plus sur la réinitialisation des mots de passe Windows ou d'application, consultez la documentation fournie avec votre système Windows ou votre application.

**REMARQUE :** Si vous modifiez le mot de passe du système et/ou de configuration, un message vous invite à ressaisir le nouveau mot de passe. Si vous supprimez le mot de passe système et/ou de configuration, confirmez la suppression quand vous y êtes invité.

6

### Sujets :

- Systèmes d'exploitation pris en charge
- Téléchargement de pilotes
- Téléchargement du pilote du chipset (jeu de puces)
- Pilotes de chipset (jeu de puces) Intel
- Pilotes Intel HD Graphics

## Systèmes d'exploitation pris en charge

La liste suivante contient les systèmes d'exploitation pris en charge :

#### Tableau 21. Systèmes d'exploitation pris en charge

| Systèmes d'exploitation pris en charge               | Description du système d'exploitation                                                                                                    |
|------------------------------------------------------|----------------------------------------------------------------------------------------------------|
| Microsoft Windows                                    | <ul> <li>Microsoft Windows 10 Famille (64 bit)</li> <li>Microsoft Windows 10 Professionnel (64 bit)</li> <li>Microsoft Windows 7 Professionnel (32/64 bits)</li> <li>(i) REMARQUE : Microsoft Windows 7 n'est pas prise en charge avec les processeurs Intel 7e génération.</li> </ul> |
| Autres                                               | <ul><li>Ubuntu 16.04 LTS</li><li>Neokylin V6.0</li></ul>                                                                                                    |
| Prise en charge de support de système d'exploitation | Lecteur DVD-R (en option)                                                                                                    |

## Téléchargement de pilotes

- 1. Allumez l'ordinateur.
- 2. Rendez-vous sur Dell.com/support.
- Cliquez sur Product Support (Assistance produit), saisissez le numéro de service de votre ordinateur et cliquez sur Submit (Envoyer).
  - (i) **REMARQUE :** Si vous ne disposez pas du numéro de série, utilisez la fonction de découverte automatique ou recherchez manuellement le modèle de votre ordinateur.
- 4. Cliquez sur Drivers and Downloads (Pilotes et téléchargements).
- 5. Sélectionnez le système d'exploitation installé sur votre ordinateur.
- 6. Faites défiler la page et sélectionnez le pilote à installer.
- 7. Cliquez sur Download File (Télécharger le fichier) pour télécharger le pilote pour votre ordinateur.
- 8. Une fois le téléchargement terminé, accédez au dossier où vous avez enregistré le fichier du pilote.
- 9. Effectuez un double clic sur l'icône du fichier du pilote et suivez les instructions qui s'affichent à l'écran.

## Téléchargement du pilote du chipset (jeu de puces)

- 1. Allumez l'ordinateur.
- 2. Rendez-vous sur **Dell.com/support**.

3. Cliquez sur Assistance produit, saisissez le numéro de service de votre ordinateur et cliquez sur Envoyer.

REMARQUE : Si vous ne disposez pas du numéro de série, utilisez la fonction de découverte automatique ou recherchez
manuellement le modèle de votre ordinateur.

- 4. Cliquez sur Pilotes et téléchargements.
- 5. Sélectionnez le système d'exploitation installé sur votre ordinateur.
- 6. Faites défiler la page vers le bas, développez Chipset (jeu de puces), et sélectionnez votre pilote de chipset.
- 7. Cliquez sur Télécharger le fichier pour télécharger la dernière version du pilote de chipset pour votre ordinateur.
- 8. Une fois le téléchargement terminé, accédez au dossier où vous avez enregistré le fichier du pilote.
- 9. Effectuez un double clic sur l'icône du fichier du pilote de chipset et suivez les instructions qui s'affichent à l'écran.

## Pilotes de chipset (jeu de puces) Intel

Vérifiez que les pilotes de chipset Intel sont déjà installés sur l'ordinateur.

#### (i) **REMARQUE** : Cliquez sur **Démarrer** > **Panneau de configuration** > **Gestionnaire de périphériques**

ou

Dans le champ Rechercher sur le web et dans Windows et saisissez Device Manager

### Tableau 22. Pilotes de chipset (jeu de puces) Intel

| Avant l'installation                                                                                                    | Après l'installation                                                                                                    |
|----------------------------------------------------------------------------------------------------|----------------------------------------------------------------------------------------------------|
| Image: Control of the control of the cont of the control of the control of the cont of the cont of the contro of the control of the control of the c | <ul> <li>System devices         <ul> <li>ACPI Fan</li> <li>ACPI Fan</li> <li>ACPI Themal Zone</li> <li>Composite Buts formerator</li> <li>High precision event timer</li> <li>Intel(R) 100 Series/C230 Series Chipset Family LPC Controller - A143</li> <li>Intel(R) 100 Series/C230 Series Chipset Family PCI Express Root Port #7 - A116</li> <li>Intel(R) 100 Series/C230 Series Chipset Family PCI Express Root Port #5 - A115</li> <li>Intel(R) 100 Series/C230 Series Chipset Family PUC Express Root Port #5 - A114</li> <li>Intel(R) 100 Series/C230 Series Chipset Family PUC Express Root Port #5 - A114</li> <li>Intel(R) 100 Series/C230 Series Chipset Family PUC = A121</li> <li>Intel(R) 100 Series/C230 Series Chipset Family PUC = A121</li> <li>Intel(R) 100 Series/C230 Series Chipset Family Thermal subsystem - A131</li> </ul> </li> </ul> |

## **Pilotes Intel HD Graphics**

Vérifiez que les pilotes Intel HD Graphics sont déjà installés sur l'ordinateur.

(i) **REMARQUE** : Cliquez sur **Démarrer** > **Panneau de configuration** > **Gestionnaire de périphériques**.

ou

Appuyez sur Rechercher sur le web et dans Windows et saisissez **Device Manager** 

### **Tableau 23. Pilotes Intel HD Graphics**

| Avant l'installation                                                                                                    | Après l'installation                          |
|----------------------------------------------------------------------------------------------------|-----------------------------------------------|
| ✓ Image: Visplay adapters Incrosoft Basic Display Adapter                                                                                 | Display adapters     Intel(R) HD Graphics 530 |
| <ul> <li>✓ ■ Sound, video and game controllers</li> <li>■ High Definition Audio Device</li> <li>■ High Definition Audio Device</li> </ul> |                                               |

## Dépannage de l'ordinateur

Vous pouvez dépanner l'ordinateur en utilisant les indicateurs, tels que les voyants de diagnostic, les bips et les messages d'erreur lors de l'utilisation de l'ordinateur.

### Sujets :

- Auto-test intégré du bloc d'alimentation
- Codes des voyants de diagnostic et d'alimentation
- Problème du voyant d'alimentation
- Messages d'erreur de diagnostics
- Vérification de la mémoire système
- Messages d'erreur du système
- Réinitialisation de l'horloge temps réel (RTC)
- Options de support de sauvegarde et de récupération
- Cycle de marche/arrêt Wi-Fi

## Auto-test intégré du bloc d'alimentation

L'autotest intégré (BIST) permet de déterminer si le bloc d'alimentation fonctionne. Pour exécuter des diagnostics d'autotest sur le bloc d'alimentation d'un ordinateur de bureau ou d'un ordinateur tout-en-un, effectuez une recherche dans la base de connaissances sur www.dell.com/support.

## Codes des voyants de diagnostic et d'alimentation

### Tableau 24. États du voyant d'alimentation

| État du voyant d'alimentation                       | Cause possible                                                                                 | Instructions de dépannage                                                                                                    |
|-----------------------------------------------------|------------------------------------------------------------------------------------------------|----------------------------------------------------------------------------------------------------|
| Éteint                                              | L'ordinateur est hors tension ou<br>n'est pas alimenté ou il est en<br>veille prolongée.       | <ul> <li>Rebranchez le cordon<br/>d'alimentation dans le<br/>connecteur à l'arrière de<br/>l'ordinateur et dans la prise<br/>secteur.</li> <li>Si l'ordinateur est branché<br/>sur une multiprise, vérifiez<br/>que celle-ci est bien<br/>branchée sur une prise<br/>secteur et qu'elle est<br/>allumée. Par ailleurs, vérifiez<br/>si l'ordinateur s'allume<br/>correctement sans utiliser de<br/>périphériques de protection<br/>électrique, de multiprises et<br/>de rallonges électriques.</li> <li>Vérifiez que la prise<br/>électrique fonctionne en la<br/>testant à l'aide d'un autre<br/>appareil, une lampe par<br/>exemple.</li> </ul> |
| Fixe de couleur orange/Clignotant de couleur orange | Le deuxième état du voyant lors<br>de la mise sous tension indique<br>que le signal POWER_GOOD | <ul> <li>Retirez toutes les cartes et<br/>réinstallez-les.</li> </ul>                                                                                                    |

## Tableau 24. États du voyant d'alimentation (suite)

| État du voyant d'alimentation | Cause possible                                                                                                    | Instructions de dépannage                                                                                                    |
|-------------------------------|----------------------------------------------------------------------------------------------------|----------------------------------------------------------------------------------------------------|
|                               | est actif et que l'alimentation<br>électrique fonctionne.<br>État initial du voyant lors de<br>la mise sous tension. Reportez-<br>vous au tableau ci-dessous<br>pour connaître les suggestions<br>de diagnostic de séquence de<br>clignotement orange et les<br>défaillances possibles. | <ul> <li>Le cas échéant, retirez<br/>la carte graphique et<br/>réinstallez-la.</li> <li>Vérifiez que le câble<br/>d'alimentation est bien<br/>connecté à la carte mère et<br/>au processeur.</li> </ul>                                                                                                    |
| Voyant blanc clignotant       | Le système est dans un état de<br>faible consommation (S1 ou S3).<br>Cela n'indique pas une condition<br>de panne.                                                                                                    | <ul> <li>Appuyez sur le bouton<br/>d'alimentation pour sortir<br/>l'ordinateur du mode veille.</li> <li>Vérifiez que tous les<br/>câbles d'alimentation sont<br/>fermement connectés à la<br/>carte système.</li> <li>Vérifiez que le câble<br/>d'alimentation principal et le<br/>câble du panneau avant sont<br/>fermement connectés à la<br/>carte système.</li> </ul> |
| Blanc fixe                    | L'ordinateur est sous tension et<br>il est entièrement fonctionnel.                                                                                                    | <ul> <li>Si l'ordinateur ne répond pas,<br/>procédez comme suit :</li> <li>Vérifiez que l'écran est bien<br/>connecté et allumé.</li> <li>Si l'écran est connecté et<br/>allumé, écoutez s'il y a un<br/>code sonore.</li> </ul>                                                                                                    |

() **REMARQUE :** Séquence de clignotement du voyant orange : la séquence est composée de 2 ou 3 clignotements suivis d'une courte pause, puis de X clignotements pouvant aller jusqu'à 7. La séquence répétée présente une longue pause au milieu. Exemple 2,3 = 2 clignotements orange, une courte pause, 3 clignotements orange suivis d'une longue pause, puis la séquence se répète.

### Tableau 25. Codes de voyants de diagnostics d'alimentation

| État | Nom de l'état | Séquence de<br>clignotement orange                                                     | Description du<br>problème                                                                                     | Solution proposée                                                                                                    |
|------|---------------|----------------------------------------------------------------------------------------|----------------------------------------------------------------------------------------------------|----------------------------------------------------------------------------------------------------|
| -    | -             | 2 clignotements > courte<br>pause ><br>1 clignotement > longue<br>pause > répétitions  | Carte mère défectueuse                                                                                         | Remplacez la carte mère                                                                                                    |
| -    | -             | 2 clignotements > courte<br>pause ><br>2 clignotements > longue<br>pause > répétitions | La carte mère,<br>l'alimentation électrique<br>ou le câblage de<br>l'alimentation électrique<br>est défectueux | Si le client peut aider<br>au dépannage, réduisez<br>le problème avec le test<br>PSU BIST, réinstallez le<br>câble.<br>Si le problème persiste,<br>remplacez la carte mère,<br>l'alimentation électrique<br>ou le câblage |
| -    | -             | 2 clignotements > courte<br>pause >                                                    | Carte mère, mémoire ou<br>processeur défectueux.                                                               | Si le client peut aider au<br>dépannage, réduisez le<br>problème en réinstallant                                                                                                    |

| État | Nom de l'état | Séquence de<br>clignotement orange                                                     | Description du<br>problème                                    | Solution proposée                                                                                                    |
|------|---------------|----------------------------------------------------------------------------------------|---------------------------------------------------------------|----------------------------------------------------------------------------------------------------|
|      |               | 3 clignotements > longue<br>pause > répétitions                                        |                                                               | la mémoire et en passant<br>à une mémoire disponible<br>connue pour être en bon<br>état.<br>Si le problème persiste,<br>remplacez la carte mère,<br>la mémoire ou le                                        |
|      |               |                                                                                        |                                                               | processeur                                                                                                    |
| -    | -             | 2 clignotements > courte<br>pause ><br>4 clignotements > longue<br>pause > répétitions | Pile bouton défectueuse                                       | Si le client peut aider<br>au dépannage, réduisez<br>le problème en passant à<br>une pile bouton connue<br>pour être en bon état, si<br>disponible.                                                         |
|      |               |                                                                                        |                                                               | Si le problème persiste,<br>remplacez la pile bouton                                                                                                    |
| S1   | MCR           | 2 clignotements > courte<br>pause >                                                    | Échec de la somme de<br>contrôle du BIOS                      | Le système est en mode<br>de récupération.                                                                                                    |
|      |               | 5 clignotements > longue<br>pause > répétitions                                        |                                                               | Dernière version du BIOS<br>flash. Si le problème<br>persiste, remplacez la<br>carte mère                                                                                                    |
| S2   | UC            | 2 clignotements > courte<br>pause ><br>6 clignotements > longue<br>pause > répétitions | Processeur défectueux                                         | L'activité de<br>configuration du CPU est<br>en cours ou une panne<br>du CPU a été détectée.<br>Remplacez le processeur                                                                                     |
| S3   | MEM           | 2 clignotements > courte<br>pause ><br>7 clignotements > longue<br>pause > répétitions | Défaillances de la<br>mémoire                                 | L'activité de<br>configuration du sous-<br>système de la mémoire<br>est en cours. Les<br>modules de mémoire<br>appropriés sont détectés,<br>mais une panne de<br>mémoire est survenue.                      |
|      |               |                                                                                        |                                                               | Si le client peut aider au<br>dépannage, réduisez le<br>problème en réinstallant<br>la mémoire et en passant<br>à une mémoire connue<br>pour être en bon état si<br>disponible.<br>Si le problème persiste, |
|      |               |                                                                                        |                                                               | remplacez la mémoire.                                                                                                    |
| 54   |               | 3 clignotements > courte<br>pause ><br>1 clignotement > longue<br>pause > répétitions  | Pannes du sous-système<br>du périphérique PCle ou<br>de vidéo | L'activité de<br>configuration du<br>périphérique PCle est en<br>cours ou une panne du<br>périphérique PCle a été<br>détectée.                                                                              |

| État | Nom de l'état | Séquence de<br>clignotement orange                                                     | Description du<br>problème                      | Solution proposée                                                                                                    |
|------|---------------|----------------------------------------------------------------------------------------|-------------------------------------------------|----------------------------------------------------------------------------------------------------|
|      |               |                                                                                        |                                                 | Si le client peut aider au<br>dépannage, réduisez le<br>problème en réinstallant<br>les cartes PCle et en<br>les retirant une par une<br>pour déterminer laquelle a<br>échoué.<br>Si la carte PCle est jugée<br>défectueuse, remplacez-<br>la.<br>Si aucune des cartes<br>PCle plast défectueuse |
|      |               |                                                                                        |                                                 | remplacez la carte mère.                                                                                                    |
| S5   | VID           | 3 clignotements > courte<br>pause ><br>2 clignotements > longue<br>pause > répétitions | Panne du sous-système<br>vidéo                  | Activité de configuration<br>du sous-système vidéo<br>en cours ou panne au<br>niveau du sous-système<br>vidéo.                                                                                                    |
|      |               |                                                                                        |                                                 | Si le client peut aider<br>au dépannage, réduisez<br>le problème en retirant<br>les cartes une par une<br>pour déterminer laquelle a<br>échoué.                                                                                                    |
|      |               |                                                                                        |                                                 | Si la carte est jugée<br>défectueuse, remplacez-<br>la.                                                                                                    |
|      |               |                                                                                        |                                                 | Si aucune des cartes<br>n'est défectueuse,<br>remplacez la carte mère.                                                                                                    |
| S6   | STO           | 3 clignotements > courte<br>pause ><br>3 clignotements > longue<br>pause > répétitions | Pas de mémoire détectée                         | Si le client peut aider<br>au dépannage, réduisez<br>le problème en retirant<br>les mémoires une par une<br>pour déterminer laquelle a<br>échoué et passez à une<br>mémoire connue pour<br>être en bon état pour<br>confirmer; si disponible.                                                    |
|      |               |                                                                                        |                                                 | Si la mémoire est jugée<br>défectueuse, remplacez-<br>la.                                                                                                    |
|      |               |                                                                                        |                                                 | Si aucune mémoire n'est<br>défectueuse, remplacez<br>la carte mère.                                                                                                    |
| S7   | USB           | 3 clignotements > courte<br>pause ><br>4 clignotements > longue<br>pause > répétitions | Panne au niveau du sous-<br>système de stockage | Configuration possible du<br>périphérique de stockage<br>en cours ou panne au<br>niveau du sous-système<br>de stockage.                                                                                                    |
|      |               |                                                                                        |                                                 | Si le client peut aider<br>au dépannage, réduisez                                                                                                    |

| État | Nom de l'état | Séquence de<br>clignotement orange                                                     | Description du<br>problème                               | Solution proposée                                                                                                    |
|------|---------------|----------------------------------------------------------------------------------------|----------------------------------------------------------|----------------------------------------------------------------------------------------------------|
|      |               |                                                                                        |                                                          | le problème en retirant<br>les périphériques de<br>stockage un par un<br>de la carte mère pour<br>déterminer lequel a<br>échoué.                                                                                                    |
|      |               |                                                                                        |                                                          | Si le périphérique de<br>stockage est jugé<br>défectueux, remplacez-<br>le.                                                                                                    |
|      |               |                                                                                        |                                                          | Si le périphérique de<br>stockage est jugé<br>défectueux, remplacez-<br>le.                                                                                                    |
| S8   | MEM           | 3 clignotements > courte<br>pause ><br>5 clignotements > longue<br>pause > répétitions | Configuration de la<br>mémoire ou erreur<br>incompatible | L'activité de<br>configuration du sous-<br>système de la mémoire<br>est en cours. Aucun<br>module de mémoire n'est<br>détecté.                                                                                                    |
|      |               |                                                                                        |                                                          | Si le client peut<br>aider au dépannage,<br>réduisez le problème en<br>retirant les mémoires une<br>par une de la carte<br>mère pour déterminer<br>laquelle a échoué.<br>En outre, associez<br>la configuration pour<br>valider la combinaison<br>appropriée. |
|      |               |                                                                                        |                                                          | Si le composant est jugé<br>défectueux, remplacez-<br>le.                                                                                                    |
|      |               |                                                                                        |                                                          | Si aucun composant n'est<br>défectueux, remplacez la<br>carte mère.                                                                                                    |
| S9   | MBF           | 3 clignotements > courte<br>pause >                                                    | Défaillance de la carte<br>système                       | Erreur fatale de la carte<br>système détectée.                                                                                                    |
|      |               | 6 clignotements > longue<br>pause > répétitions                                        |                                                          | Si le client peut aider<br>au dépannage, réduisez<br>le problème en retirant<br>les composants un par<br>un de la carte mère<br>pour déterminer lequel a<br>échoué.                                                                                           |
|      |               |                                                                                        |                                                          | Si un des composants<br>est jugé défectueux,<br>remplacez-le.                                                                                                    |
|      |               |                                                                                        |                                                          | Si aucun composant n'est<br>défectueux, remplacez la<br>carte mère.                                                                                                    |

| État | Nom de l'état | Séquence de<br>clignotement orange                                                     | Description du<br>problème      | Solution proposée                                                                                                    |
|------|---------------|----------------------------------------------------------------------------------------|---------------------------------|----------------------------------------------------------------------------------------------------|
| S10  | MEM           | 3 clignotements > courte<br>pause ><br>7 clignotements > longue<br>pause > répétitions | Panne possible de la<br>mémoire | L'activité de<br>configuration du sous-<br>système de la mémoire<br>est en cours. Des<br>modules de mémoire<br>ont été détectés,<br>mais semblent être<br>incompatibles ou leur<br>configuration n'est pas<br>valide.<br>Si le client peut aider<br>au dépannage, réduisez<br>le problème en retirant<br>les mémoires une par<br>une de la carte mère<br>pour déterminer laquelle a<br>échoué.<br>Si la mémoire est jugée<br>défectueuse, remplacez-<br>la.<br>Sinon, remplacez la carte<br>mère |
|      |               |                                                                                        |                                 | mere.                                                                                                    |

AVERTISSEMENT : Les voyants d'alimentation indiquent uniquement l'avancement du test POST. Ces voyants n'indiquent pas le problème qui a provoqué l'arrêt du test POST.

## Problème du voyant d'alimentation

Le voyant d'alimentation n'est pas orange clignotant sur les plateformes ChengMing 3977, OptiPlex D8 et OptiPlex D8 AIO.

Sur les plateformes ChengMing 3977, OptiPlex D8 et OptiPlex D8 AlO sans processeur ou dont le câble d'alimentation du processeur n'est pas connecté, le voyant d'alimentation utilisé comme voyant de diagnostic peut ne pas être orange clignotant. La description du comportement du BIOS indique que :

- 1. Si aucun processeur n'est installé, le voyant d'alimentation doit être orange et clignoter selon une séquence 2-3.
- 2. Si aucun câble du processeur n'est connecté, le voyant d'alimentation doit être orange et clignoter selon une séquence 2-2.

Ne remplacez pas le matériel ; il fonctionne tel qu'il a été conçu. Avec la fonction Boot Guard (BtG) d'Intel ME11.6, le système s'arrête s'il n'y a pas de processeur ou si le processeur n'est pas alimenté.

#### Plateformes concernées :

- ChengMing 3977
- OptiPlex 3050/5050/7050
- OptiPlex 3050 AIO/5250 AIO/7450 AIO

## Messages d'erreur de diagnostics

### Tableau 26. Messages d'erreur de diagnostics

| Messages d'erreur        | Description                                                                                                    |
|--------------------------|----------------------------------------------------------------------------------------------------|
| AUXILIARY DEVICE FAILURE | La tablette tactile ou la souris externe peut être défaillante. Pour<br>une souris externe, vérifiez la connexion du câble. Activez l'option<br><b>Dispositif de pointage</b> dans le programme de configuration du<br>système. |
#### Tableau 26. Messages d'erreur de diagnostics (suite)

| Messages d'erreur                                                                         | Description                                                                                                    |
|-------------------------------------------------------------------------------------------|----------------------------------------------------------------------------------------------------|
| BAD COMMAND OR FILE NAME                                                                  | Vérifiez l'orthographe de la commande, insérez des espaces dans<br>les emplacements corrects et utilisez le nom de chemin approprié.                                                                                                    |
| CACHE DISABLED DUE TO FAILURE                                                             | Le cache interne principal du microprocesseur présente un dysfonctionnement. <b>Contactez Dell.</b>                                                                                                    |
| CD DRIVE CONTROLLER FAILURE                                                               | Le lecteur optique ne réagit pas aux commandes envoyées par<br>l'ordinateur.                                                                                                    |
| DATA ERROR                                                                                | Le disque dur ne peut pas lire les données.                                                                                                    |
| DECREASING AVAILABLE MEMORY                                                               | Un ou plusieurs modules de mémoire peuvent être défaillants ou mal fixés. Réinstallez les barrettes de mémoire ou remplacez-les au besoin.                                                                                                    |
| DISK C: FAILED INITIALIZATION                                                             | L'initialisation du disque dur a échoué. Exécutez les tests de disque dur dans <b>Dell Diagnostics</b> .                                                                                                    |
| DRIVE NOT READY                                                                           | Le fonctionnement requiert la présence d'un disque dur dans la baie pour pouvoir continuer. Installez un disque dur dans la baie d'unité de disque dur.                                                                                                    |
| ERROR READING PCMCIA CARD                                                                 | L'ordinateur ne peut pas identifier la carte ExpressCard. Réinsérez la carte ou essayez une autre carte.                                                                                                    |
| EXTENDED MEMORY SIZE HAS CHANGED                                                          | L'espace mémoire enregistré dans la mémoire vive rémanente<br>(NVRAM) ne correspond pas à la barrette de mémoire installée<br>sur l'ordinateur. Redémarrez l'ordinateur. Si l'erreur réapparaît,<br><b>contactez Dell</b> .                                                                                                    |
| THE FILE BEING COPIED IS TOO LARGE FOR THE<br>DESTINATION DRIVE                           | Le fichier que vous essayez de copier est trop volumineux pour le<br>disque ou le disque est plein. Essayez de copier le fichier sur un<br>autre disque ou utilisez un disque de capacité plus élevée.                                                                                                    |
| A FILENAME CANNOT CONTAIN ANY OF THE FOLLOWING CHARACTERS: $\backslash$ / : * ? " < >   - | N'utilisez pas ces caractères lorsque vous nommez un fichier.                                                                                                    |
| GATE A20 FAILURE                                                                          | Un module de mémoire est peut-être mal fixé. Réinstallez la barrette de mémoire ou remplacez-la au besoin.                                                                                                    |
| GENERAL FAILURE                                                                           | Le système d'exploitation ne peut pas exécuter la commande.<br>Ce message est généralement suivi d'informations spécifiques.<br>Par exemple, pour l'Printer out of paper. Take the<br>appropriate action.                                                                                                    |
| HARD-DISK DRIVE CONFIGURATION ERROR                                                       | L'ordinateur ne peut pas identifier le type de disque. Éteignez<br>l'ordinateur, retirez le disque dur et démarrez l'ordinateur à partir<br>d'un lecteur optique. Éteignez ensuite l'ordinateur, réinstallez le<br>disque dur et redémarrez. Exécutez les tests de <b>disque dur</b> dans<br><b>Dell Diagnostics</b> .                                                               |
| HARD-DISK DRIVE CONTROLLER FAILURE 0                                                      | Le disque dur ne répond pas aux commandes de l'ordinateur.<br>Éteignez l'ordinateur, retirez le disque dur et démarrez l'ordinateur<br>à partir d'un lecteur optique. Éteignez ensuite l'ordinateur,<br>réinstallez le disque dur et redémarrez. Si le problème persiste,<br>essayez avec un autre disque. Exécutez les tests de <b>disque dur</b><br>dans <b>Dell Diagnostics</b> . |
| HARD-DISK DRIVE FAILURE                                                                   | Le disque dur ne répond pas aux commandes de l'ordinateur.<br>Éteignez l'ordinateur, retirez le disque dur et démarrez l'ordinateur<br>à partir d'un lecteur optique. Éteignez ensuite l'ordinateur,<br>réinstallez le disque dur et redémarrez. Si le problème persiste,<br>essayez avec un autre disque. Exécutez les tests de <b>disque dur</b><br>dans <b>Dell Diagnostics</b> . |
| HARD-DISK DRIVE READ FAILURE                                                              | Le disque dur est peut-être défectueux. Éteignez l'ordinateur, retirez le disque dur et démarrez l'ordinateur à partir d'un lecteur                                                                                                    |

#### Tableau 26. Messages d'erreur de diagnostics (suite)

| Messages d'erreur                                                          | Description                                                                                                    |
|----------------------------------------------------------------------------|----------------------------------------------------------------------------------------------------|
|                                                                            | optique. Éteignez ensuite l'ordinateur, réinstallez le disque dur et<br>redémarrez. Si le problème persiste, essayez avec un autre disque.<br>Exécutez les tests de <b>disque dur</b> dans <b>Dell Diagnostics</b> .                                                                                      |
| INSERT BOOTABLE MEDIA                                                      | Le système d'exploitation essaie de démarrer à partir d'un support<br>non amorçable, tel qu'un lecteur optique. Introduisez un support<br>amorçable.                                                                                                    |
| INVALID CONFIGURATION INFORMATION-PLEASE RUN<br>SYSTEM SETUP PROGRAM       | Les informations de configuration du système ne correspondent<br>pas à la configuration matérielle. C'est après l'installation d'un<br>module de mémoire que ce message est le plus susceptible<br>d'apparaître. Corrigez les options appropriées dans le programme<br>de configuration du système.       |
| KEYBOARD CLOCK LINE FAILURE                                                | Pour les claviers externes, vérifiez la connexion du câble. Exécutez le test du <b>contrôleur de clavier</b> dans <b>Dell Diagnostics</b> .                                                                                                    |
| KEYBOARD CONTROLLER FAILURE                                                | Pour les claviers externes, vérifiez la connexion du câble.<br>Redémarrez l'ordinateur et évitez de toucher le clavier ou la souris<br>durant la procédure d'amorçage. Exécutez le test du <b>contrôleur</b><br><b>de clavier</b> dans <b>Dell Diagnostics</b> .                                          |
| KEYBOARD DATA LINE FAILURE                                                 | Pour les claviers externes, vérifiez la connexion du câble. Exécutez le test du <b>contrôleur de clavier</b> dans <b>Dell Diagnostics</b> .                                                                                                    |
| KEYBOARD STUCK KEY FAILURE                                                 | Pour les pavés numériques et les claviers externes, vérifiez la connexion du câble. Redémarrez l'ordinateur et évitez de toucher le clavier ou les touches durant la procédure d'amorçage. Exécutez le test de <b>touche bloquée</b> dans <b>Dell Diagnostics</b> .                                       |
| LICENSED CONTENT IS NOT ACCESSIBLE IN<br>MEDIADIRECT                       | Dell MediaDirect ne parvenant pas à vérifier les restrictions DRM<br>(gestion des droits numériques) sur le fichier, la lecture du fichier<br>est impossible.                                                                                                    |
| MEMORY ADDRESS LINE FAILURE AT ADDRESS, READ VALUE EXPECTING VALUE         | Un module de mémoire est peut-être défectueux ou mal fixé.<br>Réinstallez la barrette de mémoire ou remplacez-la au besoin.                                                                                                    |
| MEMORY ALLOCATION ERROR                                                    | Le logiciel que vous voulez utiliser est en conflit avec le<br>système d'exploitation ou un autre programme ou utilitaire.<br>Éteignez l'ordinateur, patientez 30 secondes, puis redémarrez-le.<br>Réexécutez le programme. Si le message d'erreur réapparaît,<br>consultez la documentation du logiciel. |
| MEMORY DOUBLE WORD LOGIC FAILURE AT ADDRESS,<br>READ VALUE EXPECTING VALUE | Un module de mémoire est peut-être défectueux ou mal fixé.<br>Réinstallez la barrette de mémoire ou remplacez-la au besoin.                                                                                                    |
| MEMORY ODD/EVEN LOGIC FAILURE AT ADDRESS, READ VALUE EXPECTING VALUE       | Un module de mémoire est peut-être défectueux ou mal fixé.<br>Réinstallez la barrette de mémoire ou remplacez-la au besoin.                                                                                                    |
| MEMORY WRITE/READ FAILURE AT ADDRESS, READ<br>VALUE EXPECTING VALUE        | Un module de mémoire est peut-être défectueux ou mal fixé.<br>Réinstallez la barrette de mémoire ou remplacez-la au besoin.                                                                                                    |
| NO BOOT DEVICE AVAILABLE                                                   | L'ordinateur ne peut pas trouver le disque dur. Si le disque dur est<br>votre périphérique d'amorçage, assurez-vous qu'il est installé, bien<br>en place et partitionné comme périphérique d'amorçage.                                                                                                    |
| NO BOOT SECTOR ON HARD DRIVE                                               | Le système d'exploitation est peut-être endommagé. <b>Contactez Dell</b> .                                                                                                    |
| NO TIMER TICK INTERRUPT                                                    | Une puce de la carte système présente peut-être un dysfonctionnement. Exécutez les tests de <b>l'ensemble du système</b> dans <b>Dell Diagnostics</b> .                                                                                                    |
| NOT ENOUGH MEMORY OR RESOURCES. EXIT SOME PROGRAMS AND TRY AGAIN           | Trop d'applications sont ouvertes. Fermez toutes les fenêtres et ouvrez le programme de votre choix.                                                                                                    |

#### Tableau 26. Messages d'erreur de diagnostics (suite)

| Messages d'erreur                                          | Description                                                                                                    |
|------------------------------------------------------------|----------------------------------------------------------------------------------------------------|
| OPERATING SYSTEM NOT FOUND                                 | Réinstallation du système d'exploitation Si le problème persiste, <b>contactez Dell</b> .                                                                                                    |
| OPTIONAL ROM BAD CHECKSUM                                  | La mémoire ROM optionnelle est défectueuse. <b>Contactez Dell.</b>                                                                                                    |
| SECTOR NOT FOUND                                           | Le système d'exploitation ne parvient pas à trouver un secteur<br>sur le disque dur. Votre disque dur contient probablement un<br>secteur défectueux ou une table d'allocation de fichiers (FAT)<br>endommagée. Exécutez l'utilitaire de vérification des erreurs<br>Windows pour vérifier la structure des fichiers du disque<br>dur. Consultez l' <b>Aide et support Windows</b> pour obtenir des<br>instructions (cliquez sur <b>Démarrer &gt; Aide et support</b> ). Si de<br>nombreux secteurs sont défectueux, sauvegardez les données (si<br>vous le pouvez), puis formatez le disque dur. |
| SEEK ERROR                                                 | Le système d'exploitation ne parvient pas à trouver une piste particulière sur le disque dur.                                                                                                    |
| SHUTDOWN FAILURE                                           | Une puce de la carte système présente peut-être un<br>dysfonctionnement. Exécutez les tests de <b>l'ensemble du<br/>système</b> dans <b>Dell Diagnostics</b> . Si le message réapparaît,<br><b>contactez Dell.</b>                                                                                                    |
| TIME-OF-DAY CLOCK LOST POWER                               | Les paramètres de configuration du système sont corrompus.<br>Branchez votre ordinateur à une prise secteur pour charger la<br>batterie. Si le problème persiste, essayez de restaurer les données<br>en accédant au programme de configuration du système, puis en le<br>quittant immédiatement. Si le message réapparaît, <b>contactez Dell.</b>                                                                                                    |
| TIME-OF-DAY CLOCK STOPPED                                  | La batterie de réserve qui alimente les paramètres de configuration<br>du système nécessite peut-être une recharge. Branchez votre<br>ordinateur à une prise secteur pour charger la batterie. Si le<br>problème persiste, <b>contactez Dell</b> .                                                                                                    |
| TIME-OF-DAY NOT SET-PLEASE RUN THE SYSTEM<br>SETUP PROGRAM | L'heure ou la date du programme de configuration du système ne<br>correspond pas à l'horloge du système. Corrigez les paramètres<br>des options <b>Date et Heure</b> .                                                                                                    |
| TIMER CHIP COUNTER 2 FAILED                                | Une puce de la carte système présente peut-être un<br>dysfonctionnement. Exécutez les tests de <b>l'ensemble du<br/>système</b> dans <b>Dell Diagnostics</b> .                                                                                                    |
| UNEXPECTED INTERRUPT IN PROTECTED MODE                     | Le contrôleur du clavier présente peut-être un dysfonctionnement<br>ou un module de mémoire est mal fixé. Exécutez les tests de<br>la <b>mémoire système</b> et le test du <b>contrôleur de clavier</b> dans<br><b>Dell Diagnostics</b> ou <b>contactez Dell</b> .                                                                                                    |
| X:\ IS NOT ACCESSIBLE. THE DEVICE IS NOT READY             | Insérez une disquette dans le lecteur et réessayez.                                                                                                    |

### Vérification de la mémoire système

#### Windows 10

- 1. Cliquez sur le bouton Windows, puis sélectionnez All Settings (Tous les paramètres) CS > System (Système).
- 2. Sous System (Système), cliquez sur About (À propos).

# Vérification de la mémoire système dans le programme de configuration

- 1. Allumez ou redémarrez votre ordinateur.
- 2. Après l'affichage du logo Dell, appuyez sur F2 jusqu'à l'apparition du message Entering BIOS (Configuration du BIOS). Pour entrer dans le menu de sélection des options de démarrage, appuyez sur F12.
- Sur le volet gauche, sélectionnez Settings (Paramètres) > General (Général) > System Information (Informations sur le système), les informations sur la mémoire s'affichent dans le volet droit.

#### Test de la mémoire grâce à ePSA

- 1. Allumez ou redémarrez votre ordinateur.
- 2. Après l'affichage du logo Dell :
  - a. Appuyez sur F12.
  - b. Sélectionnez les diagnostics intégrés (ePSA)
  - L'évaluation intégrée du système avant démarrage (ePSA) démarre sur votre ordinateur.

**REMARQUE :** Si le logo du système d'exploitation s'affiche, attendez l'affichage du bureau. Ensuite, éteignez votre ordinateur et refaites une tentative.

### Messages d'erreur du système

#### Tableau 27. Messages d'erreur du système

| Message système                                                                                                    | Description                                                                                                    |
|----------------------------------------------------------------------------------------------------|----------------------------------------------------------------------------------------------------|
| Alert! Previous attempts at booting this<br>system have failed at checkpoint [nnnn]. For<br>help in resolving this problem, please note<br>this checkpoint and contact Dell Technical<br>Support | L'ordinateur n'a pas réussi à terminer la procédure d'amorçage trois<br>fois de suite à cause de la même erreur.                                                                                                    |
| CMOS checksum error                                                                                                    | RTC réinitialisé, l' <b>Interface de configuration du BIOS</b> par défaut a été chargée.                                                                                                    |
| CPU fan failure                                                                                                    | CPU fan has failed. (Le ventilateur du processeur est en panne.)                                                                                                    |
| System fan failure                                                                                                    | System fan has failed. (Le ventilateur système est en panne.)                                                                                                    |
| Hard-disk drive failure                                                                                                    | Possible hard disk drive failure during POST. (Panne possible du lecteur de disque dur lors de l'auto-test de démarrage.)                                                                                                    |
| Keyboard failure                                                                                                    | Keyboard failure or loose cable. (Défaillance du clavier ou câble mal<br>branché.) Si la reconnexion du câble ne résout par le problème,<br>remplacez le clavier.                                                                                                    |
| No boot device available                                                                                                    | <ul> <li>No bootable partition on hard disk drive, the hard disk drive cable<br/>is loose, or no bootable device exists. (Aucune partition d'amorçage<br/>sur le disque dur, ou le câble du disque dur est mal branché, ou<br/>aucun périphérique amorçable n'existe.)</li> <li>Si le disque dur est le périphérique d'amorçage, assurez-vous<br/>que les câbles sont branchés, et que le disque est installé et<br/>partitionné comme périphérique d'amorçage.</li> <li>Ouvrez le programme de configuration du système et vérifiez<br/>que les informations de la séquence de démarrage sont<br/>correctes.</li> </ul> |
| No timer tick interrupt                                                                                                    | A chip on the system board might be malfunctioning or<br>motherboard failure. (Dysfonctionnement possible d'une puce de<br>la carte système ou défaillance de la carte mère.)                                                                                                    |

#### Tableau 27. Messages d'erreur du système (suite)

| Message système                                                                                                    | Description                                           |
|----------------------------------------------------------------------------------------------------|-------------------------------------------------------|
| NOTICE - Hard Drive SELF MONITORING SYSTEM has<br>reported that a parameter has exceeded its<br>normal operating range. Dell recommends that<br>you back up your data regularly. A parameter<br>out of range may or may not indicate a<br>potential hard drive problem | Erreur S.M.A.R.T, défaillance possible du disque dur. |

### Réinitialisation de l'horloge temps réel (RTC)

Avec la fonction de réinitialisation de l'horloge temps réel (RTC), le technicien de maintenance ou vous-même pouvez restaurer les systèmes Dell en cas d'absence de POST/démarrage/alimentation. La fonction de réinitialisation RTC du cavalier existant a été retirée sur ces modèles.

Démarrez la réinitialisation RTC avec le système hors tension et connecté à l'alimentation secteur. Appuyez et maintenez enfoncé le bouton d'alimentation pendant 20 secondes. La réinitialisation RTC du système démarre dès que vous relâchez le bouton d'alimentation.

### Options de support de sauvegarde et de récupération

Il est recommandé de créer un lecteur de récupération pour dépanner et résoudre les problèmes qui peuvent se produire avec Windows. Dell propose plusieurs options de restauration du système d'exploitation Windows sur votre PC Dell. Pour plus d'informations, voir la section Options de restauration et supports de sauvegarde Dell pour Windows.

### Cycle de marche/arrêt Wi-Fi

Si votre ordinateur ne parvient pas à accéder à Internet en raison de problèmes de connectivité Wi-Fi, une procédure de cycle de marche/arrêt Wi-Fi peut être effectuée. La procédure suivante fournit les instructions sur la façon de réaliser un cycle de marche/arrêt Wi-Fi :

(i) **REMARQUE** : Certains fournisseurs de services Internet (IPS) fournissent un appareil combiné modem-routeur.

- 1. Éteignez l'ordinateur.
- 2. Mettez le modem hors tension.
- 3. Mettez le routeur sans fil hors tension.
- 4. Patientez 30 secondes.
- 5. Mettez le routeur sans fil sous tension.
- 6. Mettez le modem sous tension.
- 7. Allumez votre ordinateur.

## **Caractéristiques techniques**

#### Sujets :

- Spécifications du processeur
- Caractéristiques de la mémoire
- Caractéristiques vidéo
- Caractéristiques audio
- Caractéristiques de communication
- Caractéristiques du stockage
- Caractéristiques des ports et connecteurs
- Spécifications du bloc d'alimentation
- Caractéristiques des dimensions physiques.
- Caractéristiques des commandes et des voyants lumineux
- Caractéristiques environnementales

### Spécifications du processeur

Les systèmes OptiPlex 7050 sont équipés de processeurs Intel de 6e et 7e génération.

**REMARQUE :** La vitesse d'horloge et les performances varient en fonction de la charge de travail et d'autres variables. Jusqu'à 8 Mo de mémoire cache selon le type de processeur.

#### Fonctionnalité Spécification

#### Type de processeur

- Intel Core i3-6100 (deux cœurs, 3 Mo, 4T, 3,7 GHz, 65 W)
- Intel Core i5-6400 (quatre cœurs, 6 Mo, 4T, 2,7 GHz, 65 W)
- Intel Core i5-6500 (quatre cœurs, 6 Mo, 4T, 3,2 GHz, 65 W)
- Intel Core i5-6600 (quatre cœurs, 6 Mo, 4T, 3,3 GHz, 65 W)
- Intel Core i7-6700 (quatre cœurs, 8 Mo, 8T, 3,4GHz, 65 W)
- Intel Core i3-7100 (deux cœurs, 3 Mo, 4T, 3,9 GHz, 65 W)
- Intel Core i3-7300 (deux cœurs, 4 Mo, 4T, 4 GHz, 51 W)
- Intel Core i5-7400 (quatre cœurs, 6 Mo, 4T, 3 GHz, 65 W)
- Intel Core i5-7500 (quatre cœurs, 6 Mo, 4T, 3,4 GHz, 65 W)
- Intel Core i5-7600 (quatre cœurs, 6 Mo, 4T, 3,5 GHz, 65 W)
- Intel Core i7-7700 (quatre cœurs, 8 Mo, 8T, 3,6 GHz, 65 W)

Cache total

Jusqu'à 8 Mo de mémoire cache en fonction du type de processeur

### Caractéristiques de la mémoire

| Fonctionnalité                         | Spécification                                                                                                    |
|----------------------------------------|----------------------------------------------------------------------------------------------------|
| Туре                                   | 2 400 MHz<br>i REMARQUE : Pour les processeurs de 6e génération, la mémoire de 2 400 MHz fonctionne à 2 133 MHz. |
| Connecteurs                            | Quatre logements UDIMM DDR4                                                                                      |
| Capacité de<br>mémoire par<br>logement | 4 Go, 8 Go et 16 Go                                                                                              |

Mémoire minimale 4 Go Mémoire maximale 64 Go

### **Caractéristiques vidéo**

| Fonctionnalité                | Caractéristique                                                                                                    |
|-------------------------------|----------------------------------------------------------------------------------------------------|
| Contrôleur vidéo<br>(intégré) | <ul> <li>Processeurs Intel de 7e génération :</li> <li>Carte graphique Intel HD 630 [avec processeur de 7e génération combiné i3/i5/i7 CPU-GPU]</li> <li>Processeurs Intel de 6e génération :</li> <li>Intel HD Graphics 530 [avec combo CPU/GPU Intel Core i3/i5/i7 de 6e génération]</li> </ul> |
| Contrôleur vidéo<br>(discret) | <ul> <li>AMD Radeon R5 430 de 1 Go (en option)</li> <li>AMD Radeon R5 430 de 2 Go (en option)</li> <li>AMD Radeon R7 450 de 4 Go (en option)</li> </ul>                                                                                                    |
| Mémoire vidéo                 | offre de carte indépendante                                                                                                    |

### **Caractéristiques audio**

Fonctionnalité Spécification

 

 Contrôleur
 Codec audio haute définition Realtek ALC3234 (intégré, prend en charge le multi-streaming)

 Amplificateur de haut-parleur interne
 Intégrée

### Caractéristiques de communication

#### Tableau 28. Caractéristiques de communication

| Fonctionnalité |                      | Spécification                                                                                           |
|----------------|----------------------|----------------------------------------------------------------------------------------------------|
| Carte réseau   | Intégrée             | Contrôleur LAN Intel® i219-V Gigabit1 Ethernet 10/100/1000 (réveil à distance, PXE et prise en charge)  |
|                | Sans fil (en option) | Carte réseau sans fil bibande Intel® Wireless-AC 8265 Wi-Fi + Bluetooth 4.2 (2x2),<br>MU-MIMO en option |

#### Caractéristiques du stockage

### Caractéristiqu Caractéristique e

| Disque dur      | Un disque dur de 3,5 pouces et deux disques de 2,5 pouces             |  |
|-----------------|-----------------------------------------------------------------------|--|
| Disque SSD      | Un disque SSD et/ou M.2 PCIe de 2,5 pouces                            |  |
| Lecteur optique | Un lecteur ultramince                                                 |  |
| RAID            | Le système ne prend pas en charge la fonctionnalité RAID 0 ou RAID 1. |  |
|                 |                                                                       |  |

### Caractéristiques des ports et connecteurs

#### Tableau 29. Ports et connecteurs

| Fonctionnalité    |                                   | Spécification |
|-------------------|-----------------------------------|---------------|
| Ports I/O avant   | Prise jack audio universelle      | un            |
|                   | USB 3.1 Gen 1                     | Quatre        |
|                   | USB 2.0                           | Deux          |
| Ports I/O arrière | USB 3.1 Gen 1                     | Deux          |
|                   | USB 2.0                           | Deux          |
|                   | Série                             | un            |
|                   | Ligne de sortie                   | un            |
|                   | Port HDMI                         | un            |
|                   | DisplayPort                       | Deux          |
|                   | Port réseau RJ-45                 | un            |
|                   | Port du connecteur d'alimentation | un            |
|                   | PS/2                              | Deux          |

#### Spécifications du bloc d'alimentation

| Fonctionnalité   | Spécification                     |
|------------------|-----------------------------------|
| Туре             | 180 W                             |
| Fréquence        | 47 à 63 Hz                        |
| Tension          | 90 VAC à 264 VAC                  |
| Courant d'entrée | 3 A/1,5 A                         |
| Pile bouton      | Pile bouton au lithium 3 V CR2032 |

#### Caractéristiques des dimensions physiques.

| Fonctionnalité | Spécification            |
|----------------|--------------------------|
| Hauteur        | 290,06 mm (11,42 pouces) |
| Largeur        | 92,71 mm (3,65 pouces)   |
| Profondeur     | 292,10 mm (11,50 pouces) |
| Poids          | 5,14 kg (11,42 livres)   |

### Caractéristiques des commandes et des voyants lumineux

#### Fonctionnalité Spécification

**Voyant du bouton** Voyant blanc — blanc fixe, indique le fonctionnement. Blanc clignotant, indique que l'ordinateur est en veille. **d'alimentation** 

#### Fonctionnalité Spécification

**Voyant d'activité** Voyant blanc — clignotant blanc, indique que l'ordinateur lit ou écrit des données sur le disque dur. **du disque dur** 

Panneau arrière :

| Voyant d'intégrité<br>de liaison sur<br>la carte réseau<br>intégrée | Vert : bonne connexion à 10 Mbps ou 100 Mbps entre le réseau et l'ordinateur.<br>Orange : bonne connexion à 1000 Mbps entre le réseau et l'ordinateur.<br>Éteint (aucun voyant) : l'ordinateur ne détecte pas de connexion physique au réseau. |
|---------------------------------------------------------------------|----------------------------------------------------------------------------------------------------|
| Voyant d'activité<br>réseau sur la carte<br>réseau intégrée         | Voyant jaune — jaune clignotant, indique une activité réseau.                                                                                                    |
| Voyant de<br>diagnostic<br>d'alimentation                           | Voyant vert — Le bloc d'alimentation est allumé et fonctionnel. Le câble d'alimentation doit être branché sur le connecteur d'alimentation (à l'arrière de l'ordinateur) et sur la prise secteur.                                              |

#### **Caractéristiques environnementales**

Niveau de contaminants atmosphériques : ISA-71 G1\*\* : <300 A/mois pour la corrosion d'éprouvette de cuivre ET <200 A/mois pour la corrosion d'éprouvette d'argent

| Description                  | En fonctionnement                   | Stockage                          |
|------------------------------|-------------------------------------|-----------------------------------|
| Plage de températures        | De 10 °C à 35 °C (de 50 °F à 95 °F) | -40 °C à 65 °C (-40 °F à 149 °F)  |
| Humidité relative (maximale) | De 20 % à 80 % (sans condensation)  | De 5 % à 95 % (sans condensation) |
| Vibrations (maximales)*      | 0,26 GRMS                           | 1,37 GRMS                         |
| Choc (maximal)               | 40 G <sup>†</sup>                   | 105 G <sup>‡</sup>                |
| Plage d'altitudes            | -15,20 m à 3 048 m                  | -15,20 m à 10 668 m               |
|                              | (-50 pieds à 10 000 pieds)          | (-50 à 35 000 pieds)              |

\* Mesurées à l'aide d'un spectre de vibrations aléatoire simulant l'environnement utilisateur.

† Mesurées en utilisant une impulsion semi-sinusoïdale de 2 ms lorsque le disque dur est en cours d'utilisation.

‡ Mesuré en utilisant une impulsion semi-sinusoïdale de 2 ms lorsque la tête de lecture du disque dur est en position de repos.

# Obtenir de l'aide et contacter Dell

### Ressources d'aide en libre-service

Vous pouvez obtenir des informations et de l'aide sur les produits et services Dell en utilisant ces ressources en libre-service :

#### Tableau 30. Ressources d'aide en libre-service

| Ressources d'aide en libre-service                                                                                                    | Emplacement de la ressource                                                                                                    |
|----------------------------------------------------------------------------------------------------|----------------------------------------------------------------------------------------------------|
| Informations sur les produits et services Dell                                                                                                    | www.dell.com                                                                                                    |
| My Dell                                                                                                    | Deell                                                                                                    |
| Conseils                                                                                                    | · •                                                                                                    |
| Contactez le support                                                                                                    | Dans la recherche Windows, saisissez Contact Support, puis appuyez sur Entrée.                                                                                                    |
| Aide en ligne concernant le système d'exploitation                                                                                                    | www.dell.com/support/windows<br>www.dell.com/support/linux                                                                                                    |
| Informations de dépannage, manuels utilisateur, instructions sur<br>l'installation, caractéristiques des produits, blogs d'aide technique,<br>pilotes, mises à jour logicielles, etc.                                                                                                    | www.dell.com/support                                                                                                    |
| Articles de la base de connaissances Dell pour traiter différents problèmes liés à l'ordinateur.                                                                                                    | <ol> <li>Rendez-vous sur https://www.dell.com/support/home/?<br/>app=knowledgebase.</li> <li>Saisissez l'objet ou le mot-clé dans la case Recherche.</li> <li>Cliquez sur Rechercher pour obtenir les articles connexes.</li> </ol>                                                                                                    |
| <ul> <li>Trouvez et découvrez les informations suivantes à propos de votre produit :</li> <li>Caractéristiques du produit</li> <li>Système d'exploitation</li> <li>Configuration et utilisation de votre produit</li> <li>Sauvegarde des données</li> <li>Dépannage et diagnostics</li> <li>Restauration du système et des paramètres d'usine</li> <li>Informations sur le BIOS</li> </ul> | <ul> <li>Voir <i>Me and My Dell</i> sur le site www.dell.com/support/manuals.</li> <li>Pour localiser la section <i>Me and My Dell</i> relative à votre produit, identifiez votre produit en utilisant l'un des moyens suivants :</li> <li>Sélectionnez Identifier mon produit.</li> <li>Sélectionnez votre appareil dans le menu déroulant sous Afficher les produits.</li> <li>Saisissez le Numéro de série ou l'ID de produit dans la barre de recherche.</li> </ul> |

#### Contacter Dell

Pour contacter Dell pour des questions commerciales, de support technique ou de service client, consultez le site www.dell.com/ contactdell.

(i) **REMARQUE :** Les disponibilités variant selon le pays et le produit, certains services peuvent être indisponibles dans votre pays.

() **REMARQUE :** Si vous ne disposez pas d'une connexion Internet, vous pouvez utiliser les coordonnées figurant sur votre facture d'achat, votre bordereau de livraison, votre facture ou dans le catalogue de produits Dell.